# Ghidul utilizatorului SI "e-Factura" v.2.0

GHID DE UTILIZARE

Chișinău, 2021

#### CUPRINS

| 1.                                                                                                    | Des                                                                                              | pre SI "e-Factura"                                                                                                    | 2                                                              |
|----------------------------------------------------------------------------------------------------|--------------------------------------------------------------------------------------------------|----------------------------------------------------------------------------------------------------|----------------------------------------------------------------|
| 2.                                                                                                    | Ges                                                                                              | tionarea conținutului SI "e-Factura"                                                                                                    | 4                                                              |
| 2<br>2                                                                                                   | .1.<br>.2                                                                                        | Efectuarea procedurii de autentificare<br>Efectuarea procedurii de deconectare                                                                                                    | 4<br>6                                                         |
| 3.                                                                                                    | Furi                                                                                             | nizor: etapele procesării facturii fiscale                                                                                                    | 7                                                              |
| 3<br>3<br>3<br>3<br>3<br>3<br>3<br>3<br>3<br>3<br>3<br>3<br>3<br>3<br>3<br>3<br>3<br>3<br>3              | .1.<br>.2.<br>.3.<br>.4.<br>.5.<br>.6.<br>.7.<br>.8.<br>.9.<br>.10.<br>.11.<br>.12.<br>.13.      | Crearea facturii fiscale<br>Modificarea datei de livrare și eliberare a facturii/facturilor fiscale.<br>Imprimarea facturii/facturilor fiscale.<br>Semnarea facturii fiscale<br>Transmiterea facturii fiscale<br>Crearea facturii fiscale în baza facturii fiscale curente<br>Anularea facturii fiscale în baza facturii fiscale curente<br>Anularea facturii fiscale respinse de Cumpărător<br>Vizualizarea statutului facturii fiscale<br>Descărcarea facturii fiscale în format XML.<br>Descărcarea formei TVALIVR<br>Descărcarea Registrului facturilor fiscale<br>Înregistrarea facturii fiscale din fișier XML |                                                                |
|                                                                                                    | 14                                                                                               |                                                                                                    |                                                                |
| ј<br>Д                                                                                                   | .17.<br>Cun                                                                                      | nnărător: etanele procesării facturii fiscale                                                                                                    | 27                                                             |
| 4.<br>4<br>4<br>4<br>4                                                                                   | Cun<br>.1<br>.2<br>.3<br>.4                                                                      | npărător: etapele procesării facturii fiscale<br>Acceptarea facturii fiscale<br>Semnarea facturii fiscale<br>Respingerea facturii fiscale<br>Descărcarea formei TVAFACT                                                                                                    | 28<br>28<br>28<br>28<br>29<br>30                               |
| 4.<br>4<br>4<br>4<br>5.                                                                                  | Cun<br>.1<br>.2<br>.3<br>.4<br>Tran                                                              | npărător: etapele procesării facturii fiscale<br>Acceptarea facturii fiscale<br>Semnarea facturii fiscale<br>Respingerea facturii fiscale<br>Descărcarea formei TVAFACT<br>nsportator: etapele procesării facturii fiscale                                                                                                    | 28<br>                                                         |
| 4.<br>4<br>4<br>4<br>5.<br>5<br>5                                                                        | Cun<br>2.1<br>2.2<br>2.3<br>2.4<br>Tran<br>7.1.<br>2.2.                                          | npărător: etapele procesării facturii fiscale<br>Acceptarea facturii fiscale<br>Semnarea facturii fiscale<br>Respingerea facturii fiscale<br>Descărcarea formei TVAFACT<br>nsportator: etapele procesării facturii fiscale<br>Profilul transportatorului<br>Semnarea facturii                                                                                                    | 28<br>28<br>28<br>28<br>28<br>29<br>30<br>33<br>33<br>33<br>33 |
| 4.<br>4<br>4<br>5.<br>5<br>5<br>6.                                                                       | Cun<br>2.1<br>2.2<br>2.3<br>2.4<br>Tran<br>7.1.<br>7.2.<br>Adr                                   | npărător: etapele procesării facturii fiscale<br>Acceptarea facturii fiscale<br>Semnarea facturii fiscale<br>Respingerea facturii fiscale<br>Descărcarea formei TVAFACT<br>nsportator: etapele procesării facturii fiscale<br>Profilul transportatorului<br>Semnarea facturii<br>ninistrarea setărilor la nivelul entității                                                                                                    | 28<br>28<br>28<br>29<br>30<br>33<br>33<br>33<br>33<br>33<br>35 |
| 4.<br>44<br>44<br>5.<br>55<br>6.<br>6.<br>6.<br>6.<br>6.<br>6.<br>6.<br>6.<br>6.<br>6.<br>6.<br>6.<br>6. | Cun<br>.1<br>.2<br>.3<br>.4<br>Tran<br>.1<br>.2<br>.4<br>.1<br>.2<br>.3<br>.4<br>.5<br>.6        | npărător: etapele procesării facturii fiscale<br>Acceptarea facturii fiscale<br>Semnarea facturii fiscale<br>Respingerea facturii fiscale<br>Descărcarea formei TVAFACT<br>nsportator: etapele procesării facturii fiscale<br>Profilul transportatorului<br>Semnarea facturii<br>ninistrarea setărilor la nivelul entității<br>Clasificatorul meu<br>Utilizatorii companiei<br>Profilul companiei<br>Filiale<br>Gestionarea accesului utilizatorilor în dependență de filiala din care face parte<br>Nerezidenți                                                                                                    | 28<br>                                                         |
| 4.<br>44<br>44<br>5.<br>55<br>6.<br>6.<br>6.<br>6.<br>6.<br>6.<br>6.<br>6.<br>6.<br>6.<br>6.<br>6.<br>6. | Cun<br>.1<br>.2<br>.3<br>.4<br>Tran<br>.1<br>.2<br>.4<br>.1<br>.2<br>.3<br>.4<br>.5<br>.6<br>Moo | npărător: etapele procesării facturii fiscale<br>Acceptarea facturii fiscale<br>Semnarea facturii fiscale<br>Respingerea facturii fiscale<br>Descărcarea formei TVAFACT<br>nsportator: etapele procesării facturii fiscale<br>Profilul transportatorului<br>Semnarea facturii<br>ninistrarea setărilor la nivelul entității<br>Clasificatorul meu<br>Utilizatorii companiei<br>Profilul companiei<br>Filiale<br>Gestionarea accesului utilizatorilor în dependență de filiala din care face parte<br>Nerezidenți<br>dul de utilizare a compartimentului "Mesaje"                                                     | 28<br>                                                         |

#### 1. Despre SI "e-Factura"

Sistemul informațional "*e-Factura" (în continuare – SI "e-Factura")* reprezintă portalul electronic care este elaborat pentru asigurarea contribuabililor cu o soluție informațională capabilă de a înlocui mecanismul tradițional de păstrarea a *facturilor fiscale* pe mijloace de hârtie cu un mecanism modern bazat pe tehnologiile informaționale. SI "*e-Factura*" de asemenea îndeplinește funcția de validare a facturilor fiscale electronice cu scopul de a stabili corectitudinea completării acestora, ceea ce reduce riscul legat de tranzacție economică.

Obiectivele principale ale sistemului sunt următoarele:

- Mărirea operativității înregistrării datelor privind tranzacțiile, eliminând necesitatea adresării permanente la sursele informaționale pe mijloace de hârtie.
- Reducerea riscului falsificării formularelor fiscale, bazată pe înregistrarea imediată, acceptarea, respingerea sau anularea, precum și asigurarea accesului spre serviciile de obținere a datelor referitor la factura fiscală de către persoanele autorizate prin intermediul serviciilor WEB.
- Reducerea evaziunii fiscale cu ajutorul identificării facturii fiscale care nu se bazează pe operațiile economice reale.
- Majorarea productivității de lucru, agenții economici fiind protejați de la inconveniențe precum: deplasarea la Serviciul Fiscal de Stat, obținerea formularelor, etc. Facturile electronice sunt disponibile în orice perioadă de timp prin intermediul accesului la sistem.
- Reducerea cheltuielilor de tipar a facturilor fiscale, dispare necesitatea tiparului pe mijloacele speciale de hârtie, în cazul utilizării ciclului lung de expediere a acestora.
- Evitarea lacunelor și erorilor efectuate de plătitorii de taxe în urma emiterii facturii fiscale.
- Excluderea riscului pierderii formularelor facturii fiscale, deoarece toată informația privind aceste formulare ale agentului economic se păstrează atât în sistemul de evidență contabilă precum și în sistem.
- Reducerea costurilor: utilizarea facturilor fiscale electronice reduce cheltuieli de procurare a formularelor pe suport de hârtie, reducerea cheltuielilor legate de întreținerea personalului responsabil de completarea facturilor fiscale, reducerea cheltuielilor de întreținere a facturilor (cheltuieli de arhivă, depozitare, transportare, etc.).

SI "*e-Factura*" este menit să asigure păstrarea înregistrărilor privind operațiunile economice cu facturi fiscale, fiind elaborat pentru a fi utilizat exclusiv de către agenții economici din Republica Moldova.

Printre funcțiile tehnice ale sistemului pot fi enumerate următoarele:

- Autentificarea utilizatorilor;
- Divizarea utilizatorilor în bază de roluri în cadrul sistemului;
- Acordarea unui spațiu personal de lucru al utilizatorului în cadrul sistemului, în bază de rolul obținut;
- Prezentarea interfețelor electronice pentru evidența facturilor fiscale;
- Divizarea interfeței de lucru al agentului economic (utilizator) în trei sub-categorii: furnizor, cumpărător și transportator, în funcție de rolul de participare la tranzacția economică.

Facturile fiscale ale agentului economic - furnizor de bunuri/servicii se grupează între ele în funcție de etapa actuală a procesării:

- Factură fiscală nou creată;
- Factură fiscală semnată de către Furnizor;
- Factură fiscală transmisă la Cumpărător;
- Factură fiscală în semnare la Cumpărător;
- Factură fiscală finisată;
- Factură fiscală arhivată;
- Factură fiscală nevalidă.

De asemenea sistemul acordă posibilitatea vizualizării și separării evidenței facturilor în funcție de rolul

agentului economic în tranzacție:

- Furnizor;
- Cumpărător;
- Transportator.

Recomandări generale cu privire la crearea facturilor fiscale:

- browser-ul Google Chrome începând cu versiunea 64 sau
- browser-ul Mozilla FireFox versiunea 58.

Acest ghid descrie aspectele utilizării SI "*e-Factura*", fiind o călăuză în cazul apariției unor întrebări referitor la funcționarea acestuia.

# 2. Gestionarea conținutului SI "e-Factura"

Gestionarea conținutului portalului este efectuată de utilizatorii acestuia. În cadrul prezentului ghid sub **utilizator** va fi înțeles reprezentantul personalului informatic/contabil al agentului economic care operează în SI "*e-Factura*".

Toți utilizatorii pot opera în cadrul sistemului în concordanță cu rolul atribuit în procesul de înregistrare.

Un **rol** poate fi caracterizat ca un set de funcționalități și permisiuni acordate utilizatorului în urma procesului de înregistrare.

Pentru a utiliza sistemul este necesară efectuarea procedurii de autentificare. După autentificarea în sistem va fi atribuit dreptul de acces în corespundere cu rolul și permisiunile ca utilizator a sistemului. La finalizarea sesiunii în cadrul sistemului, în scop de securitate, se recomandă efectuarea procedurii de deconectare (logout).

#### 2.1. Efectuarea procedurii de autentificare

Pentru a efectua procedura de **autentificare** parcurgeți următorii pași:

- 1) Accesați pagina oficială a SFS <u>www.sfs.md;</u>
- 2) Accesați butonul "Cabinetul personal al contribuabilului" în partea de sus a portalului, pentru a deschide forma de autentificare;

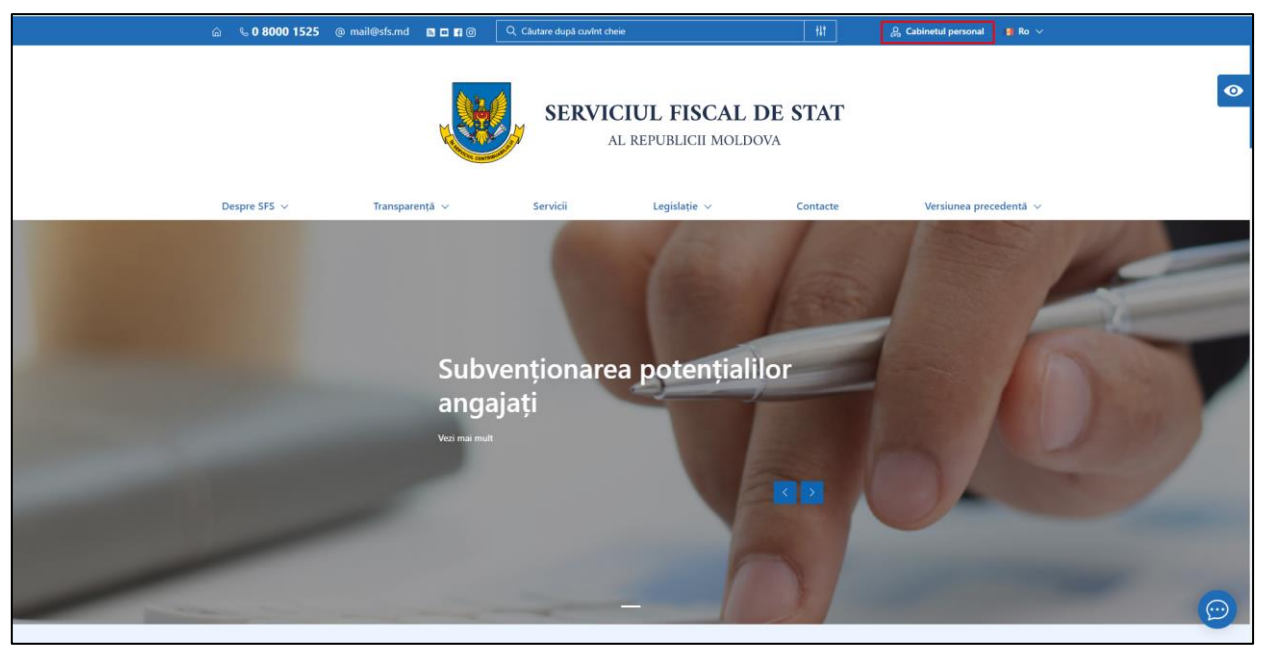

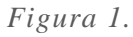

3) Parcurgeți etapele de Autentificare prin M-Pass;

|                                                                                                    | Guvernul Republicii Moldova                                              |                                                                                                    | RO - O Autentificare                                            |
|----------------------------------------------------------------------------------------------------|--------------------------------------------------------------------------|----------------------------------------------------------------------------------------------------|-----------------------------------------------------------------|
| Autentificare automată prin                                                                                                    | Pass Servicial de autentifica<br>control al accesului                    | are și                                                                                               |                                                                 |
| Suport                                                                                                    | Semnātura mobilā                                                         | Selectați modalitatea de autentifica<br>Semnătura electronică<br>Buletin de identitate<br>electronic | Autentificarea în 2 pași 9                                      |
| Date de contact: 080001525<br>Apelurile telefonice sunt<br>recepționate de către operatori<br>de luni până vineri, începând cu<br>ora 08:00 până la ora 17:00, cu<br>pauza de masă de la 12:00 până<br>la 13:00. | Trimite                                                                  | Servicul Tehnologia Informatie și<br>Securitate Cibernetică<br>Adenția scrivicii Public<br>Anulează  | Intra<br>Ann uiter pairsta   Nu ann coid de verefluer           |
| Înapoi                                                                                                    | CENTRUL DE ASISTENȚĂ<br>Servidi Publice Restronice<br>022 <b>820 000</b> | Termeni și condiții<br>Întrebări frecvente<br>Procedura de Integrare<br>suport.mpass@egov.md         | © 2021 AGENȚIA DE GUMERNARE ELECTRONICĂ<br>Versiunea 3.2106.8.3 |

#### Figura 2.

4) Accesați "Cabinetul personal al contribuabilului";

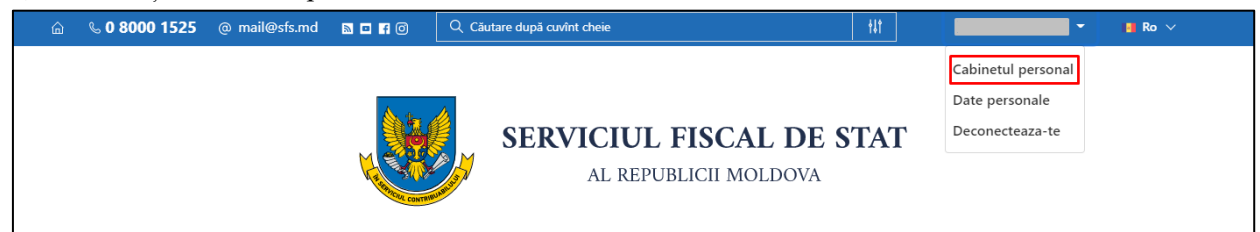

#### Figura 3.

5) Din rubrica "Companii", selectați rolul pentru compania necesară;

| ന്റ് 📞 0 8000 1525 | 🖾 mail@sfs.md                                            | ଲ 😐 f |                  |                 |  | ۵                            | ?     | ro 🗸              | 0           |  |
|--------------------|----------------------------------------------------------|-------|------------------|-----------------|--|------------------------------|-------|-------------------|-------------|--|
|                    | Cabinetul Personal al Contribuabilului > <b>Companii</b> |       |                  |                 |  | P Câutare după nume sau IDNO |       |                   |             |  |
|                    |                                                          |       | Nume Companii    | Cod fiscal/IDNO |  |                              |       |                   |             |  |
| PERSOANĂ JURIDICĂ  | 1                                                        | 1     | Marcon Street W. |                 |  | Director Cor                 | tabil | Descare<br>docume | antul       |  |
| R Tablou de bord   | 2                                                        | ~     | TEST_CONT_UNIC   | 000000000000    |  | Dire                         | ector | Descare<br>documi | ua<br>entul |  |
| 🛅 Companii         |                                                          |       |                  |                 |  |                              |       | semnat            |             |  |
| E Mesagerie        |                                                          |       |                  |                 |  |                              |       |                   |             |  |
| Programare Online  |                                                          |       |                  |                 |  |                              |       |                   |             |  |
|                    |                                                          |       |                  |                 |  |                              |       |                   |             |  |
|                    |                                                          |       |                  |                 |  |                              |       |                   |             |  |
|                    |                                                          |       |                  |                 |  |                              |       |                   |             |  |
|                    |                                                          |       |                  |                 |  |                              |       |                   |             |  |
|                    |                                                          |       |                  |                 |  |                              |       |                   |             |  |
|                    |                                                          |       |                  |                 |  |                              |       |                   |             |  |
|                    |                                                          |       |                  |                 |  |                              |       |                   |             |  |
|                    |                                                          |       |                  |                 |  |                              |       |                   |             |  |
|                    |                                                          |       |                  |                 |  |                              |       |                   |             |  |

*Figura 4.* În compartimentul "Servicii" selectați serviciul *e-Factura*.

6)

| Serviciile                                                                          |   |                                                   |   |                                                  |                                          |   |
|-------------------------------------------------------------------------------------|---|---------------------------------------------------|---|--------------------------------------------------|------------------------------------------|---|
| Declarație electronică (EDEC)                                                       | > | e-Factura (EF)                                    | > | Comanda on-line a formularelor tipizate (COFT) > | e-Cerere (EC)                            | > |
| Contul curent al contribuabilului (CC)                                              | > | Colectarea informației din surse indirecte (CISI) | > | Diseminare mesaje (DM) >                         | Registru electronic al angajatilor (REA) | > |
| Monitorizarea electronică a vînzărilor (MEV)<br>Nu sunteți abonat la acest serviciu |   | Alte servicii                                     | > |                                                  |                                          |   |
|                                                                                     |   |                                                   |   |                                                  |                                          |   |

Figura 5.

După parcurgerea ultimului pas veți fi redirecționat către pagina principală a SI "*e-Factura*", care va conține profilul **Locului de lucru** și listele de date în acord cu elementul profilului setat.

| (e  factura)                                     |                                                  |                        |                         |                               |         | Ufilizatorul contabil , [ | LS. Ajut         |           |        |  |  |
|--------------------------------------------------|--------------------------------------------------|------------------------|-------------------------|-------------------------------|---------|---------------------------|------------------|-----------|--------|--|--|
|                                                  |                                                  | 🛱 Pagina princip       | alā 💰 Setārile 🏼 📢 Mesa | je 📥 Registru evenim          | mente   |                           |                  | 1         | lesire |  |  |
| Eu sunt Fumizor 2                                | IODUL DE CÂUTARE                                 |                        |                         |                               |         |                           |                  |           |        |  |  |
| Eacturi pai (0)                                  | Cumpărător                                       |                        | Pachet XML              |                               |         | Filiala                   |                  |           |        |  |  |
| In procesul sempării (0)                         |                                                  | Q                      |                         |                               | ~       |                           |                  |           | ~      |  |  |
| <ul> <li>Aniscată prima sempătură (0)</li> </ul> | Creat la data de                                 |                        | Data de livrare         |                               |         | Creat de                  |                  |           |        |  |  |
| Anlicată a doua semnătură (0)                    | Perioada ~                                       | (                      | Perioada 👻              | <b>(</b>                      | 🛍       |                           |                  |           | ~      |  |  |
| A Experiate la Cumpérâtor (0)                    | Tip cumpărător                                   |                        |                         |                               |         | Motivul creării           |                  |           |        |  |  |
| Transportare (0)                                 |                                                  | ~                      |                         |                               |         |                           |                  |           | ~      |  |  |
| La semnarea Cumpărătorului (0)                   | Caută                                            |                        |                         |                               |         |                           |                  |           |        |  |  |
| lin procesul semnārii (0)                        |                                                  |                        |                         |                               |         |                           |                  |           |        |  |  |
| Finisate (0)                                     | CREEAZA FACTURA FISCALA                          | I∰ SEMNEAZA 	↔ IMPRIMA | X STERGETI LA REGIS     | TRUL FF SUPLIMENT             | ITAR *  |                           |                  |           |        |  |  |
| 🖀 Arhiva (0)                                     | Cumplettor                                       | Total TVA Total        | Creat de                | Creat la data de              | Filiala |                           | Motivul creării  | Documente | a      |  |  |
| Fisiere XML (0)                                  | C. compositor                                    | Total Total            | or during the           |                               |         |                           | internal creatin | anexate   | Ľ.     |  |  |
| E Facturi nevalide                               |                                                  |                        |                         |                               |         |                           |                  |           |        |  |  |
| Respinse (0)                                     |                                                  |                        |                         |                               |         |                           |                  |           |        |  |  |
| Anulate (0)                                      |                                                  |                        |                         |                               |         |                           |                  |           |        |  |  |
|                                                  |                                                  |                        |                         |                               |         |                           |                  |           |        |  |  |
|                                                  |                                                  |                        |                         |                               |         |                           |                  |           |        |  |  |
|                                                  |                                                  |                        |                         |                               |         |                           |                  |           |        |  |  |
|                                                  |                                                  |                        |                         |                               |         |                           |                  |           |        |  |  |
|                                                  |                                                  |                        | În lista cur            | antă nu este nici o înregistr | trare.  |                           |                  |           |        |  |  |
|                                                  |                                                  |                        |                         |                               |         |                           |                  |           |        |  |  |
|                                                  |                                                  |                        |                         |                               |         |                           |                  |           |        |  |  |
|                                                  |                                                  |                        |                         |                               |         |                           |                  |           |        |  |  |
|                                                  |                                                  |                        |                         |                               |         |                           |                  |           |        |  |  |
|                                                  |                                                  |                        |                         |                               |         |                           |                  |           |        |  |  |
|                                                  |                                                  |                        |                         |                               |         |                           |                  |           |        |  |  |
| Eu sunt Fumizor                                  |                                                  |                        |                         |                               |         |                           |                  |           |        |  |  |
| 1 Eu sunt Cumpărător                             |                                                  |                        |                         |                               |         |                           |                  |           |        |  |  |
| 🚚 Eu sunt Transportator                          | 0 din 0 Selectat (Găsite 0)                      |                        |                         |                               |         |                           |                  |           |        |  |  |
| 2020 © Alfasoft. Powered by Alfa Five Platform   | s. All Rights Reserved. v 5.5.10.07 - 2021.9.2.1 |                        |                         |                               |         |                           |                  |           |        |  |  |
|                                                  |                                                  |                        |                         |                               |         |                           |                  |           |        |  |  |

Figura 6.

# 2.2 Efectuarea procedurii de deconectare

Odată cu finalizarea activităților în cadrul SI "*e-Factura*", în scopuri de menținerea securității locului de lucru, efectuați procedura de deconectare. În profilul Dvs. de lucru accesați butonul în partea dreaptă de sus a ecranului **Ieșire**.

| ( e   factura                                                                                                    | )                                 |                                                                                                    |               |                             |                             |                        | Utilizato     | orul: .                    | _                   | contabil ,                        | Ajut           | RO RI<br>or Legătura in | U EN<br>nverså |
|----------------------------------------------------------------------------------------------------|-----------------------------------|----------------------------------------------------------------------------------------------------|---------------|-----------------------------|-----------------------------|------------------------|---------------|----------------------------|---------------------|-----------------------------------|----------------|-------------------------|----------------|
|                                                                                                    |                                   |                                                                                                    | 🖀 Pagina prin | cipală 🔥 Se                 | tările 🛛 📢 Mes              | aje 📥 Registru         | i evenimente  |                            |                     |                                   |                | -                       | <u>leșire</u>  |
| Eu sunt Furnizor 2                                                                                                    | MODU                              | L DE CĂUTARE                                                                                                    |               |                             |                             |                        |               |                            |                     |                                   |                |                         |                |
| Flactur not (0)     In procesul semnătrii (0)     Apicată a dous semnătrii (0)     Apicată a dous semnătrii (0)     Apicată a dous semnătrii (0)     Apicată a dous semnătrii (0)     Transportare (0)     La semnărea Cumpărătorului (0)     Finisate (0)     Finisate (0)     Finisate (0)     Finisate (0)     Finisate (0)     Finisate (0)     Aniuta (0)     Aniutate (0) | Cump<br>Creat<br>Perior<br>Tip cu | Ia data de<br>caada view in the second second s | DESCHIDE      | Pa<br>Da<br>Da<br>Total TVA | ta de livrare<br>terioada v | × STERGEŢI<br>Creat de | ∰             | RUL FF St<br>Creat la data | Filiala<br>Creat de | e<br>creārii<br>NTAR *<br>Filiala | Motivul creëni | Documente               |                |
| Eu sunt Fumizor<br>Eu sunt Cumparator<br>Eu sunt Transportator                                                                                                    | 0 din 0                           | 9 Selectat (Gásite 0)                                                                                                    |               |                             | În lista cu                 | rentă nu este nici o l | înregistrare. |                            |                     |                                   |                |                         |                |

Figura 7. Funcționalul de deconectare

# 3. Furnizor: etapele procesării facturii fiscale

SI "e-Factura" acordă posibilitatea prelucrării facturilor fiscale în funcție de rolul agentului economic în tranzacție: furnizor, cumpărător sau transportator. De la o tranzacție la alta, rolul agentului economic poate să varieze, de aceea locul de lucru este elaborat cu prevederea posibilităților de participare la tranzacție.

Factura fiscală parcurge o succesiune prestabilită a etapelor de perfectare, care se stabilește de tipul agentului economic în tranzacție.

În cazul când agentul economic acționează în calitate de furnizor, el este responsabil pentru emiterea facturilor pentru bunurile/serviciile furnizate, semnarea lor și transmiterea ulterioară a documentelor către cumpărător. Mai detaliat aceste etape vor fi descrise mai jos în cadrul acestui capitol.

#### **3.1.** Crearea facturii fiscale

Pentru a crea manual o factură fiscală electronică în cadrul sistemului, este necesară parcurgerea următorilor pași:

- 1) Accesați rolul "Eu sunt Furnizor";
- 2) Accesați compartimentul Facturi noi;

| [€ factura]                                    |                                                 |                        |                         |                         |          | Utilizatorul contabil . | IS. A           | RO RU EN<br>jutor Legiltura inversă |  |  |
|------------------------------------------------|-------------------------------------------------|------------------------|-------------------------|-------------------------|----------|-------------------------|-----------------|-------------------------------------|--|--|
|                                                |                                                 | 🖀 Pagina princip       | palā 👌 Setārile 📢 Mesaj | e 📥 Registru ev         | enimente |                         |                 | lesire                              |  |  |
| Eu sunt Furnizor 2                             | MODUL DE CÂUTARE                                |                        |                         |                         |          |                         |                 |                                     |  |  |
| E Eacturi noi (0)                              | Cumpărător                                      |                        | Pachet XML              |                         |          | Filiala                 |                 |                                     |  |  |
| in procesul semparii (0)                       |                                                 | ٩                      |                         |                         | ~        | ) [                     |                 |                                     |  |  |
| Aplicată prima semnătură (0)                   | Creat la data de                                |                        | Data de livrare         |                         |          | Creat de                |                 |                                     |  |  |
| Aplicată a doua semnătură (0)                  | Perioada Y                                      | )                      | Perioada v              |                         | m m      |                         |                 | ~                                   |  |  |
| B Expediate la Cumpărător (0)                  | Tip cumpărător                                  |                        |                         |                         |          | Motivul creării         |                 |                                     |  |  |
| Transportare (0)                               |                                                 | ~                      |                         |                         |          |                         |                 | ~                                   |  |  |
| 🖂 🏕 La semnarea Cumpărătorului (0)             | Caută                                           |                        |                         |                         |          |                         |                 |                                     |  |  |
| in procesul semnārii (0)                       | 🗋 CREEAZĂ FACTURA FISCALĂ 🛛 🗎 DESCHIDE          | 🗊 SEMNEAZĂ 🛛 🖨 IMPRIMĂ | 🖌 🗴 ŞTERGEȚI 🔀 REGIST   | RUL FF SUPLIN           | MENTAR * |                         |                 |                                     |  |  |
| Anhva (0)     Anhva (0)     Sining XNR (0)     | Cumpărător                                      | Total TVA Total        | Creat de                | Creat la data de        | Filiala  |                         | Motivul creării | Documente anexate                   |  |  |
| Eu sunt Fumber                                 |                                                 |                        | In lista cure           | ntă nu este nici o înre | gjatare. |                         |                 |                                     |  |  |
|                                                |                                                 |                        |                         |                         |          |                         |                 |                                     |  |  |
| cu sum cumparator                              | 0 dia 0 Soloctat (Ganita 0)                     |                        |                         |                         |          |                         |                 |                                     |  |  |
| cu sunt i ransportator                         | o un o Selectifi (Gasite U)                     |                        |                         |                         |          |                         |                 |                                     |  |  |
| 2020 © Alfacoft. Powered by Alfa Five Platform | : All Rights Reserved. v 5.5.10.97 - 2021.9.2.1 |                        |                         |                         |          |                         |                 |                                     |  |  |

Figura 8.

3) În bara meniului accesați butonul Creează factură fiscală;

| 🗅 CREEAZĂ FACTURA FISCALĂ 📄 DESCHIDI |  | 🗊 SEMNEAZĂ | 🖨 IMPRIMĂ | × ștergeți | REGISTR         | UL FF SUPLIM            | NTAR *   |                 |                      |
|--------------------------------------|--|------------|-----------|------------|-----------------|-------------------------|----------|-----------------|----------------------|
| Cumpărător                           |  | Total TVA  | Total     | Creat de   |                 | Creat la data de        | Filiala  | Motivul creării | Documente<br>anexate |
|                                      |  |            |           |            |                 |                         |          |                 |                      |
|                                      |  |            |           |            |                 |                         |          |                 |                      |
|                                      |  |            |           |            |                 |                         |          |                 |                      |
|                                      |  |            |           |            |                 |                         |          |                 |                      |
|                                      |  |            |           |            |                 |                         |          |                 |                      |
|                                      |  |            |           | h          | In lista curent | tă nu este nici o înreg | istrare. |                 |                      |
|                                      |  |            |           |            |                 |                         |          |                 |                      |
|                                      |  |            |           |            |                 |                         |          |                 |                      |

Figura 9.

4) În interfața generată de către sistem selectați motivul înregistrării facturii fiscale;

| Factura Fiscală                               |                                                                      | ? | 8 | × |
|-----------------------------------------------|----------------------------------------------------------------------|---|---|---|
| Selectați motivul creării facturii fiscale: * | Selectați din listă<br>Selectați din listă<br>Livrare<br>Non-livrare |   |   | ~ |
|                                               |                                                                      |   |   |   |

#### Figura 10.

5) Selectați/introduceți Data de livrare a mărfurilor/serviciilor și Data eliberării – data la care urmează Furnizorul să prezinte factura fiscală către Cumpărător. Data de livrare a facturii fiscale nu are stabilită restricții, iar Data eliberării va putea fi indicată doar cu valoarea zilei curente sau mai mare cu cel mult 10 (zece) zile calendaristice;

| Factura Fiscală                                       | ?          | × |
|-------------------------------------------------------|------------|---|
| Selectați motivul creării facturii fiscale: * LÎV/B/B |            | ~ |
| Data eliberării 06.09.2021 Data de livrare            | 06.09.2021 |   |
| Furnizor c.f. SEC.RISCANI Cosmonautilori Cont Nr:     |            |   |
| Cumpărător c.f.<br>nr.TVA                             |            |   |
| Transportator c.f. nr.TVA                             |            |   |

Figura 11.

6) Selectați/indicați numărul contului bancar (IBAN). La completarea facturii fiscale de către furnizor, se va afișa doar lista codurilor IBAN ale furnizorului înregistrate în Registrul fiscal de stat cu statut activ. Sistemul permite indicarea codurilor IBAN în regim manual de către utilizator, în cazul în care acesta nu se regăsește în lista celor înregistrate în Registrul fiscal de stat.

| Factura Fiscală                                                     | ? H 🗆 🗙                                               |
|---------------------------------------------------------------------|-------------------------------------------------------|
| Selectați motivul creării facturii fiscale: * LİVI'AI'E             | ×<br>                                                 |
|                                                                     | Data eliberării 06.09.2021 Data de livrare 06.09.2021 |
| Furnizor c.f. SEC.RISCANI Cosmonautilori Cont Nr:<br>nr.TVA 0606813 | ↓ <b>↓</b>                                            |
| Cumpărător c.f.                                                     | 22242                                                 |
| nr.TVA                                                              | MD38ML                                                |
| Transportator c.f. nr.TVA                                           | MD48EX                                                |
| + Arată detalii                                                     | MD65AG                                                |

Figura 12.

7) Introduceți codurile fiscale ale actorilor participanți la tranzacția economică.

| Factura Fiscală                                        |                                                 |        |   | ×   |
|--------------------------------------------------------|-------------------------------------------------|--------|---|-----|
| Selectați motivul creării facturii fiscale: * LÎV/TATO |                                                 |        |   | < > |
| Furnizor c.f                                           | Data eliberării 06.09.2021 Data de livrare 06.0 | 9.2021 | ſ | Ĵ   |

Figura 13.

**A.** Pentru companiile care sunt înregistrate la ASP sau luate la evidență fiscală de către SFS, denumirea și adresa juridică se vor afișa automat de către sistem conform Registrului fiscal de stat.

| Factura Fiscală                                                                                                | ?                                                    | !□ × |
|----------------------------------------------------------------------------------------------------|------------------------------------------------------|------|
| Selectați motivul creării facturii fiscale: * LİVT8TB                                                          |                                                      | ~    |
|                                                                                                    | Data eliberării 06.09.2021 Data de livrare 06.09.202 | 1 📖  |
| Furnizor c.f. SEC.RISCANI Cosmonautilor i Cont Nr:                                                             |                                                      |      |
| Cumpărător c.f. 9999999999999 TEST_CONT_UNIC SEC.RISCANI str. Ion 2 Această companie este înregistra<br>nr.TVA | ată in sistemul E-Factura                            |      |
| Transportator c.f. nr TVA                                                                                      |                                                      |      |

Figura 14.

- **B.** Pentru companiile nerezidente (din afara țării RM) datele se vor introduce manual, iar procedura de înregistrare va fi efectuată conform următorilor pași:
  - 1. pentru adăugarea datelor despre cumpărător sau transportator, furnizorul va accesa opțiunea "Adaugă nerezident";

| Factura Fiscală                                                                                     | ? 鼎 □ ×                                               |
|----------------------------------------------------------------------------------------------------|-------------------------------------------------------|
| Selectați motivul creării facturii fiscale: * LiVI'AI'E                                             | ~                                                     |
|                                                                                                    | Data eliberării 06.09.2021 Data de livrare 06.09.2021 |
| Furnizor c.f. SEC.RISCANI Cosmonautilor Cont Nr:                                                    |                                                       |
| Cumpărător c.f. 30012311121230 Adaugă Nerezident Această companie nu a fost găsită în Registrul Fis | scal                                                  |
| Transportator c.f. nr.TVA                                                                           |                                                       |

Figura 15.

- 2. ca rezultat se va afișa o fereastră pop-up, care permite completarea următoarelor câmpuri:
  - Originea(Țara),
  - Codul fiscal,
  - Denumirea,
  - Adresa;
- 3. în fereastra pop-up afișată la ecran se va selecta **obligatoriu** țara de origine a nerezidentului, care va fi în calitate de cumpărător sau transportator. Pentru companiile din RM, de peste malul stâng al Nistrului, se va selecta din listă "RM-Transnistria".

**Notă:** Mai jos de câmpul "Codul fiscal" se va afișa un model de cod fiscal conform formatului țării selectate, care vine în ajutor pentru completarea codului fiscal.

| Factura Fiscală                                                                                                    |                                                                                                    |                                      | ? !      | × |
|----------------------------------------------------------------------------------------------------|----------------------------------------------------------------------------------------------------|--------------------------------------|----------|---|
| Selectați motivul creării facturii fiscale: * LiVrare                                                                                                    |                                                                                                    |                                      |          | ~ |
| Furnizor c.f.     SEC.RIS       Tara*     Cumpărător c.f.       30012311121230     Adaugă Nerezident       nr.TVA     C.f.       Transportator c.f.     Denumii       nr.TVA     Adresa* | ntribuabil<br>p* RM-Transnistria ~<br>30012311121230<br>Model: 30040165478954<br>umirea*<br>esa*<br>Salvează Închide | ării 06.09.2021 Data de livvrare 06. | .09.2021 |   |

Figura 16.

Atenție: În cazul în care țara de origine a nerezidentului lipsește în lista predefinită, este necesar să informați prin apel telefon Centrul unic de apel al SFS la numărul 080001525, pentru a fi adăugat în listă.

**C.** Pentru persoanele fizice datele nu se afișează în cadrul SI "e-Factura" sau prin API și se vor introduce manual, întru respectarea legislației privind protecția datelor cu caracter personal, însă se efectuează doar validarea acestora, cu notificarea furnizorului privind corectitudinea indicării acestora și restricționarea salvării facturii fiscale în cazul indicării datelor eronate.

| Factura Fiscală                                                                                               |                                   | ? 8 □ ×                 |
|----------------------------------------------------------------------------------------------------|-----------------------------------|-------------------------|
| Selectați motivul creării facturii fiscale: * LiVFAFe                                                         |                                   | ~                       |
|                                                                                                    | Data eliberării 06.09.2021 Data e | de livrare 06.09.2021 🗰 |
| Furnizor c.f. SEC.RISCANI Cosmonautilori Cont Nr:                                                             |                                   |                         |
| Cumpărător c.t. 2000 Numei/Prenume: Adresa: Acesată personă fizica nu este înregistrată în sistemul E-Factura |                                   |                         |
| Transportator c.f. nr.TVA                                                                                     |                                   |                         |

#### Figura 17.

8) În cazul când este efectuată o livrare de produse sau servicii în cadrul unei Achiziții publice în cadrul SI "e-Factura" necesită a fi validat Contractul de achiziții publice. Acțiunea este efectuată prin selectarea opțiunii Adaugă contractul de achiziții publice și în interfața generată necesită a fi introdus numărul și data contractului de pe ștanța aplicată de către Trezoreria de Stat.

| Factura Fiscală                                                                                                    |                                                            | ? 🛚 🗆 🗙                                               |
|----------------------------------------------------------------------------------------------------|------------------------------------------------------------|-------------------------------------------------------|
| Selectați motivul creării facturii fiscale: * Livrare                                                                                                    |                                                            | ~                                                     |
|                                                                                                    |                                                            | Data eliberării 06.09.2021 Data de livrare 06.09.2021 |
| Furnizor c.f                                                                                                    | EC.RISCANI Cosmonautilor   Cont Nr:                        |                                                       |
| Cumpărător c.f. 9999999999999 TEST_CONT_UNIC S                                                                                                    | EC RISCANI str. Ion 2 Această companie este înregistrată i | in sistemul E-Factura                                 |
| Transportator c.f. nr.TVA                                                                                                    |                                                            |                                                       |
| În baza delegației Seria                                                                                                    | Nr Data                                                    | Delegatul                                             |
| Punct încărcare                                                                                                    | Punct descărcare                                           | Rediritàri                                            |
| Foaia de parcurs Seria                                                                                                    | Număr                                                      | Data                                                  |
| Documente anexate Adaugă contractul<br>de achiziții publice                                                                                                    |                                                            |                                                       |
| Ascunde detalli                                                                                                    |                                                            |                                                       |
| Factura Farmaceutica                                                                                                    | Unitate de Bret unitar fără Valoarea totală                | 68a                                                   |
| lizer cf. mr.TvA 0606813<br>mr.TvA 0606813<br>påråter cf. mr.TvA<br>sportator cf. mr.TvA<br>sportator cf. mr.TvA<br>spor |                                                            |                                                       |
|                                                                                                    |                                                            |                                                       |
|                                                                                                    |                                                            | Salvează și închide Anulare                           |

Figura 18.

Notă: Datele privind Contractul de achiziții publice vor fi validate după etapa de completare a datelor Cumpărătorului, dat fiind faptul că validarea datelor se efectuează conform IDNO Furnizor, IDNO Cumpărător, numărul și data contractului.

| Contractului de achiziți                            | i public | ce      |
|-----------------------------------------------------|----------|---------|
| Numărul contractului înregistrat la<br>trezorerie * | 2020-000 | 0000001 |
| Data contractului înregistrat la<br>trezorerie *    | 14.05.20 | 21 🕅    |
| Verific                                             | čă       | Închide |

Figura 19. Interfața de validare a Contractului de achiziții publice

9) La necesitate, se vor selecta și completa filialele pentru punctele de încărcare și descărcare a mărfii.

În câmpul **Punct încărcare** se va completa cu filiala, care semnifică punctul de unde se livrează marfa către cumpărător sau se va selecta filiala înregistrată de către utilizatorul cu rol de director în compartimentul Setări, procedură descrisă în sub-compartimentul 6.5 la prezentul ghid. În câmpul **Punct încărcare** se vor afișa 10 | P a g i n ă

filialele Furnizorului și la selectarea filialei, factura fiscală va fi vizualizată de către utilizatorii aparatului central și de către cei atribuiți filialei date, iar în cazul în care nu se va selecta nici o filială din listă, factura fiscală va fi vizualizată de către toți utilizatorii din aparatul central, care nu sunt asignați la nici o filială în cadrul sistemului.

În câmpul **Punct descărcare** se va indica filiala agentului economic- cumpărător, unde va fi livrată marfa sau se va selecta filiala înregistrată deja de acesta.

În câmpul **Punct încărcare** se vor afișa filialele Furnizorului, iar în câmpul **Punct descărcare** se vor afișa filialele Cumpărătorului și la selectarea filialei, factura fiscală va fi vizualizată de către utilizatorii aparatului central și de către cei atribuiți filialei date, iar în cazul în care nu se va selecta nici o filială din listă, factura fiscală va fi vizualizată de către toți utilizatorii din aparatul central, care nu sunt asignați la nici o filială în cadrul sistemului.

| în t              | paza delegației Seria                     | Nr    | Dat | ta               | <b>11</b>  | Delegatul |      |    |
|-------------------|-------------------------------------------|-------|-----|------------------|------------|-----------|------|----|
| Punct încărcare   |                                           |       | •   | Punct descărcare |            |           |      |    |
|                   |                                           |       |     |                  | Redirijări |           |      |    |
| Foaia de p        | mun. Chișinău str. C. Tănase 6            | Număr |     |                  |            |           | Data | Ċ. |
| Documente anexate | Adaugă contractul<br>de achiziții publice |       |     |                  |            |           |      |    |
| Comentarii        |                                           |       |     |                  |            |           |      |    |

Figura 20.

- 10) Introduceți în factura fiscală datele privind: codul, denumirea, cantitatea și valoarea bunurilor/serviciilor furnizate, cota TVA, etc. Formulele de calcul din factura fiscală se aplică în funcție de:
  - cantitatea, preț unitar fără TVA și cota TVA sau
  - cantitatea, cota TVA și valoarea totală;

Indiferent de modalitatea selectată pentru aplicarea formulelor de calcul, celelalte câmpuri destinate indicării valorilor bunurilor/serviciilor se blochează automat, iar ordinea introducerii datelor urmează a fi respectată.

11) Accesați butonul **"Salvează și închide"** pentru a salva datele concomitent cu închiderea formei de înregistrare.

**Notă 2:** După salvarea și închiderea facturii fiscale, este disponibil funcționalul de adăugare și încărcare a fișierelor drept anexe la aceasta. Astfel, se va deschide factura fiscală și se va accesa Adaugă detalii, iar în interfața se va accesa butonul de Adăugare a fișierelor.

| Factura Fiscală                                             |                  |                            | ? 1                        | o x      |
|-------------------------------------------------------------|------------------|----------------------------|----------------------------|----------|
| Selectați motivul creării facturii fiscale: * Livrare       |                  |                            |                            | ×        |
| Furnizer c.f. SEC RISCANI Cosmonautilor Cont Nr:            |                  | Data eliberării 07.09.2021 | Data de livrare 07.09.2021 | m        |
| Cumpåråtor c.f. 9999999999999999999999999999999999          |                  |                            |                            |          |
| În baza delegației Seria Nr                                 | Data             | Delegatul                  |                            |          |
| Punct incărcare                                             | Punct descărcare | Redirijāri                 |                            |          |
| Foaia de parcurs Seria Număr                                |                  |                            | Data                       | <b>0</b> |
| Documente anexate Adauuti contractui<br>de achiziți cublice |                  |                            |                            |          |
| Comentarii                                                  |                  |                            |                            |          |
| - Ascunde detalii                                           |                  |                            |                            |          |

Figura 21.

După accesarea butonului de adăugare a fișierelor, cum ar fi a Avizelor de însoțire a mărfii, se va accesa opțiunea "Adaugă un rând nou", se va atașa fișierul cu extensia pdf prin accesarea Atașați fișierul -> Selectați fișierul de pe disc.

| Factura Fiscală       |                                        |                                                                           |         |                         |                            | ? 8 🗆                   | × |
|-----------------------|----------------------------------------|---------------------------------------------------------------------------|---------|-------------------------|----------------------------|-------------------------|---|
| Selectați motivul cre | ării facturii fiscale: * Livrare       |                                                                           |         |                         |                            |                         | ~ |
|                       |                                        |                                                                           | Data    | eliberării 07.09.2021   | Data de livrare 07         | 09 2021                 |   |
| Furnizor c.f.         | nr.TVA 0606813                         | SEC RISCANI Cosmonautilor   Cont Nr:                                      |         |                         |                            |                         |   |
| Cumpărător c.f.       | 99999999999999999999999999999999999999 | CONT_UNIC SEC RISCANI str. Ion 2                                          |         |                         |                            |                         |   |
| Transportator c. A    | tașare a avizelor de însoțire          |                                                                           |         |                         | ? 🛚 🗆                      | ×                       |   |
|                       | Ataşamente                             |                                                                           |         |                         |                            |                         |   |
| Punct încăre          | Subiect *                              | File Content                                                              |         | Creat de                | Creat la data de           |                         |   |
| Foaia                 |                                        | Ataşați fișierul                                                          |         | 🜡 Alexandr Ghiţma 🔍     | 07.09.2021                 | ×                       |   |
| Documente anexa       | Adaugă un rînd nou                     |                                                                           | ? ! □ × |                         |                            |                         |   |
| Comentarii            |                                        | Selectați fișierul de pe disc                                             |         |                         |                            |                         |   |
| - Ascuno              |                                        | Sau trageți doar fișierul din directorul de pe comput<br>în acest domeniu | ter     | Salvează                | și închide Închide         |                         |   |
| Cod                   | ca<br>Denumirea mărfurilor, servic     |                                                                           |         | Valoarea totală Alte Ti | p ambalaj Număr locuri Ma: | sa brută                |   |
| test                  |                                        | Notă: Acceptăm numai fișierele cu extensii: pdf                           |         | 2544.00                 |                            | Adaugă<br><u>Șterge</u> | - |
|                       |                                        |                                                                           | Închid  | de                      |                            |                         |   |
|                       |                                        |                                                                           |         | Salvează                | Salvează și închide        | Anulare                 |   |

Figura 22.

# **3.2.** Modificarea datei de livrare și eliberare a facturii/facturilor fiscale.

În cadrul SI "e-Factura" pentru situațiile când este necesară modificarea datei de livrare a mărfurilor/serviciilor sau a datei de eliberare a facturilor fiscale pentru un set de documente electronice pentru **Furnizor** este disponibil funcționalul **Modifică data livrării/Modifică data eliberării** și poate fi găsit în Suplimentar -> **Modifică data livrării/Modifică data eliberării**, din statutul "Facturi noi" a sistemului.

| CREEAZĂ FACTURA FISCALĂ                | DESCHIDE   | SEMNEAZĂ  | 🔒 IMPRIMĂ | × ștergeți | REGIST | RUL FF   | SUPLIMENTAR *                                              |   |                 |                      |   |
|----------------------------------------|------------|-----------|-----------|------------|--------|----------|------------------------------------------------------------|---|-----------------|----------------------|---|
| Cumpărător                             |            | Total TVA | Total     | Creat de   |        | Creat la | Modifică data livrării / Modifică data eliberării          | 1 | fotivul creării | Documente<br>anexate | C |
| 399999999999999 - TEST_CONT_UNI        | IC         | 424,00    | 2.544,00  |            |        |          | 🗐 Vizualizați starea                                       |   | Livrare         |                      |   |
| 1002600001257 - CALEA FERATA D<br>I.S. | IN MOLDOVA | 20,00     | 270,00    |            |        |          | <ul> <li>Descărcați XML</li> <li>Descărcați XML</li> </ul> |   | Livrare         |                      |   |
| 🕹 99999999999999 - TEST_CONT_UNI       | IC         | 33,33     | 200,00    |            |        |          | 2) Creeaza factura in baza facturii curente                |   | Livrare         |                      |   |
|                                        |            |           |           |            |        |          |                                                            |   |                 |                      | _ |

Figura 23.

Modificarea datei de livrare/eliberare este disponibilă și pentru mai multe facturi fiscale. Pentru aceasta, este necesar să bifați lista necesară de facturi fiscale pentru care se necesită modificarea, accesați butonul Suplimentar-> **Modifică data livrării/Modifică data eliberării**, iar în interfața deschisă completați cu datele noi.

| 🗅 CREEAZĂ FACTURA FISCALĂ 📄 DESCHIDE          | SEMNEAZĂ  | 🔒 IMPRIMĂ | × ști    | RGEȚI 🔀 REGISTRUL FF SUPLIMENTAR *                        |                 |                      |
|-----------------------------------------------|-----------|-----------|----------|-----------------------------------------------------------|-----------------|----------------------|
| Cumpărător                                    | Total TVA | Total     | Creat de | Modifică data livrării / Modifică data eliberării ? 🛚 🗌 🗙 | Motivul creării | Documente<br>anexate |
| R 19999999999999999 - TEST_CONT_UNIC          | 424,00    | 2.544,00  |          | Modifică data eliherării*                                 | Livrare         |                      |
| I002600001257 - CALEA FERATA DIN MOLDOVA I.S. | 20,00     | 270,00    |          | Modifică data de livrare*                                 | Livrare         |                      |
| ☑ 🗟 9999999999999 - TEST_CONT_UNIC            | 33,33     | 200,00    |          |                                                           | Livrare         |                      |
|                                               |           |           |          |                                                           |                 |                      |
|                                               |           |           |          | Aplică Închide                                            |                 |                      |
|                                               |           |           |          |                                                           |                 |                      |

Figura 24.

# **3.3.** Imprimarea facturii/facturilor fiscale.

Opțiunea de imprimare a facturii/facturilor fiscale este disponibilă din majoritatea statutelor existente în sistem. Pentru aceasta, este necesar ca agentul economic cu rol de Furnizor, Cumpărător sau Transportator să bifeze factura/facturile fiscale necesare de imprimat și să acceseze butonul **Imprimă**.

| CF | REEAZĂ FACTURA FISCALĂ      | DESCHIDE | SEMNEAZĂ  | 🖨 IMPRIMĂ | × ȘTERGEȚI | REGISTR | UL FF S       | SUPLIMEN | NTAR *  |                 |                      |
|----|-----------------------------|----------|-----------|-----------|------------|---------|---------------|----------|---------|-----------------|----------------------|
|    | Cumpărător                  |          | Total TVA | Total     | Creat de   |         | Creat la data | a de     | Filiala | Motivul creării | Documente<br>anexate |
|    | 999999999999999 - TEST_CONT | UNIC     | 424,00    | 2.544,00  |            |         | 07.           | .09.2021 |         | Livrare         |                      |

Figura 25.

În fereastra nou deschisă va apărea opțiunea de selectare a modului de imprimare a facturii/facturilor fiscale.

| Dialog de imprimare         |                                       | ?        |     |       | × |
|-----------------------------|---------------------------------------|----------|-----|-------|---|
| Vă rugăm să selectați orien | tarea documentului ir<br>O Orizontală | nprimat: |     |       |   |
|                             | Imprimă                               |          | Înc | chide |   |

Figura 26.

În cazul în care s-a bifat pentru imprimare o singură factură fiscală, atunci documentul se va descărca în format pdf, însă în situația când s-au bifat pentru imprimare mai multe facturi fiscale, atunci acestea se vor descărca în format zip (arhivate).

**Notă:** În cazul completării unui număr semnificativ de acte anexate, rubrica "Documente anexate" din formularul facturii fiscale se va diviza la finalul facturii, pentru a menține rubricile privind marfa livrată sau serviciile prestate pe prima filă a facturii fiscale.

| <b>FACTURĂ FISCAI</b><br>НАЛОГОВАЯ НАК   | ГАСТИRĂ FISCALĂ Seria, Nr. EAB000080335        |                                     |     |                       |                                                                                                    |  |  |  |  |  |  |  |  |  |
|------------------------------------------|------------------------------------------------|-------------------------------------|-----|-----------------------|----------------------------------------------------------------------------------------------------|--|--|--|--|--|--|--|--|--|
| 18. Timpul de stațio                     | nare a mijlocului о<br>Время простоя           | de transport<br>транспортного среде | тва |                       | <ol> <li>Ruta şi distanţa de transport, km<br/>Маршрут движения и расстояние перевозки, км</li> </ol> |  |  |  |  |  |  |  |  |  |
| Operația<br>Операция                     | <b>Ziua, luna, ora, n</b><br>День, месяц, час, | ninutele la<br>минуты               |     |                       | Semnătura<br>Подпись                                                                                  |  |  |  |  |  |  |  |  |  |
|                                          | Sosire<br>Прибытия                             | Ріссаге<br>Убытня                   |     | Staționare<br>Простоя | 1                                                                                                    |  |  |  |  |  |  |  |  |  |
| <b>Încărcare</b><br>Погрузка             |                                                |                                     |     |                       |                                                                                                    |  |  |  |  |  |  |  |  |  |
| Descărcare<br>Разгрузка                  |                                                |                                     |     |                       |                                                                                                    |  |  |  |  |  |  |  |  |  |
| 20. Forma de plată<br>Вид оплаты         |                                                |                                     |     |                       |                                                                                                    |  |  |  |  |  |  |  |  |  |
| 21. Mențiuni                             |                                                |                                     |     |                       |                                                                                                    |  |  |  |  |  |  |  |  |  |
| Отметки                                  |                                                |                                     |     |                       |                                                                                                    |  |  |  |  |  |  |  |  |  |
|                                          |                                                |                                     |     |                       |                                                                                                    |  |  |  |  |  |  |  |  |  |
| 22. Calculul prestați<br>Pacчer транспој | ilor de transport<br>утных услуг               |                                     |     |                       |                                                                                                    |  |  |  |  |  |  |  |  |  |
| 4. Documente anexa<br>Прилагаемые док    | te<br>ументы                                   |                                     |     |                       |                                                                                                    |  |  |  |  |  |  |  |  |  |

Figura 27.

#### 3.4. Semnarea facturii fiscale

După ce factura fiscală a fost înregistrată, urmează procedura de aplicare a semnăturilor electronice.Pentru a semna factura fiscală parcurgeți următorii pași:

- 1) De pe pagina principală a SI "e-Factura" accesați compartimentul: Facturi noi;
- 2) În lista facturilor fiscale, vizualizați în partea dreaptă și selectați înregistrările pe care doriți să aplicați

semnătura electronică;

Notă: pentru a efectua selecția înregistrărilor necesare, bifați câmpul "checkbox" situat la începutul înregistrării.

3) În bara meniului accesați butonul Semnează;

| (€ factura)                                    |                                               |                   |                 |                       | U                | ilizatorul: ( | contabil,       | - Aju           | <b>RO</b> RU<br>tor Legătura inw | EN<br>erså |
|------------------------------------------------|-----------------------------------------------|-------------------|-----------------|-----------------------|------------------|---------------|-----------------|-----------------|----------------------------------|------------|
|                                                |                                               | Pagina principală | 🎝 Setânie 🛛     | 🖓 Mesaje 🛛 📥 Registru | evenimente       |               |                 |                 |                                  | lesire     |
| Eu cunt Furnizor C                             | MODUL DE CĂUTARE                              |                   |                 |                       |                  |               |                 |                 |                                  |            |
| P Eachuri ani (2)                              | Cumpărător                                    |                   | Pachet XML      |                       |                  |               | Filiala         |                 |                                  |            |
| In procesul semparii (0)                       |                                               | ٩                 |                 |                       |                  | ~             |                 |                 |                                  | ~          |
| Aplicată prima semnătură (0)                   | Creat la data de                              |                   | Data de livrare |                       |                  |               | Creat de        |                 |                                  |            |
| Anicată a doua sempătură (0)                   | Perioada v 🛗                                  | 🕮                 | Perioada        | ×                     | <b>     [</b>    |               |                 |                 |                                  | ~          |
| B Expediate la Cumpărător (44)                 | Tip cumpărător                                |                   |                 |                       |                  |               | Motivul creării |                 |                                  |            |
| Transportare (0)                               |                                               | ~                 |                 |                       |                  |               |                 |                 |                                  | <u> </u>   |
| La semnarea Cumpărătorului (1)                 | Caută                                         |                   | •               |                       |                  |               |                 |                 |                                  |            |
| n procesul semnării (0)                        | CREEAZĂ FACTURA FISCALĂ                       | DE ELSEMNEAZĂ     |                 | STERGETI REGIST       | RULEE SUPLIME    | NTAR T        |                 |                 |                                  |            |
| Finisate (787)                                 |                                               | oc grochitchert   | C INT TAILOT    | grenoeit miteoioi     |                  |               |                 |                 |                                  |            |
| 🖀 Arhiva (0)                                   | Cumpărător                                    | Total TVA To      | tal Crea        | t de                  | Creat la data de | Filiala       |                 | Motivul creării | Documente<br>anexate             | 0          |
| Fişiere XML (43)                               | 9999999999999999 - TEST CONT UNIC             | 424.00            | 2.544.00        |                       | 07.09.2021       |               |                 | Livrare         |                                  |            |
| 🕞 🗁 Facturi nevalide                           |                                               |                   |                 |                       |                  |               |                 |                 |                                  |            |
| Respinse (4)                                   |                                               | 20,00             | 270,00          |                       | 07.09.2021       |               |                 | Livrare         |                                  |            |
| Anulate (17)                                   | 2 3999999999999999999999999999999999999       | 33,33             | 200,00          |                       | 07.09.2021       |               |                 | Livrare         |                                  |            |
| Ex sunt Fumzor                                 |                                               |                   |                 |                       |                  |               |                 |                 |                                  |            |
| Eu sunt Transportator                          | 3 din 3 Selectat (Găsite 3)                   |                   |                 |                       |                  |               |                 |                 |                                  |            |
| 2020 © Alfasoft. Powered by Alfa Five Platform | All Rights Reserved. v.5.5.10.97 - 2021.9.2.1 |                   |                 |                       |                  |               |                 |                 |                                  |            |

#### Figura 28.

4) În formularul de dialog care va apărea pe ecranul Dvs. confirmați intenția, accesând butonul Semnarea, unde preventiv aveți posibilitatea de a selecta ciclul prin care se vor expedia automat facturile fiscale după semnare. În cazul în care nu doriți selectarea ciclului de până la semnarea acesteia și expedierea automată a facturii fiscale, ciclul nu se va bifa și veți efectua procesul de expediere din statutul următor;

| Semnează E-Factura                                                                                                    |                                                                                                    | ? |    |       | × |
|----------------------------------------------------------------------------------------------------|----------------------------------------------------------------------------------------------------|---|----|-------|---|
| Sunteţi sigur(ă) că dorți s<br>Selectați ciclul prin care se vor expedia facturile fiscale<br>automat după semnare sau reveniți la procesul de expediere<br>din statutul următor.<br>Ciclul: O Scurt (înformații adiționale)<br>Cung (înformații adiționale) | să semnați elementele selectate?<br>CALEA FERATA DIN MOLDOVA I.S.<br>TEST_CONT_UNIC<br>TEST_CONT_UNIC |   |    |       |   |
|                                                                                                    | Semnarea                                                                                              |   | An | ulare |   |
| Figu                                                                                                    | ura 29.                                                                                               |   |    |       |   |

5) Dup accesarea butonului **Semnarea** veți fi transferat în interfața pentru semnarea facturilor fiscale. Selectați tipul semnăturii electronice deținute și urmați pașii de pe ecranul calculatorului;

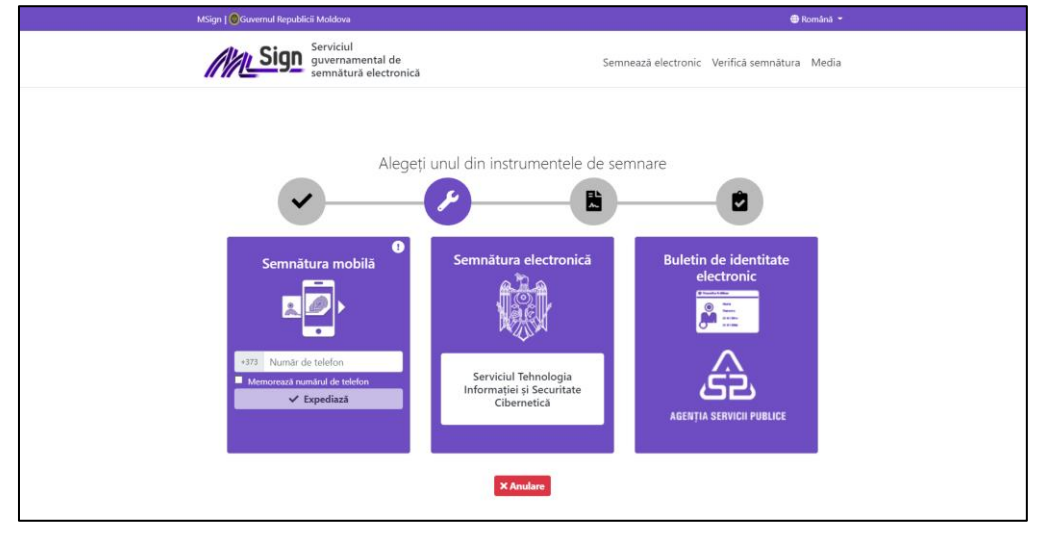

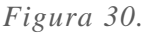

6) După aplicarea semnăturii electronice veți fi transferat automat către SI "e-Factura". Factura semnată va apărea în lista interfeței **Aplicată prima semnătură**;

- 7) Pentru a continua procesul de semnare treceți în interfața **Aplicată prima semnătură**. Din lista vizualizată pe ecranul Dvs. selectați înregistrarea/înregistrările facturii fiscale pe care doriți să le semnați a doua oară. În bară meniului accesați butonul **Semnează**;
- 8) În formularul de dialog care va apărea pe ecranul Dvs. confirmați intenția de a semna factura/facturile accesând butonul **Semnarea**;
- 9) Veți fi transferat din nou în interfața pentru selectare a tipului de semnătură electronică deținută;
- 10) După aplicarea semnăturii electronice veți fi transferat automat către SI "e-Factura". Factura/facturile semnate vor apărea în lista interfeței **Aplicată a două semnătură**.

**Notă:** În cadrul sistemului există funcțional de indicare a numărului de semnături electronice ce necesită a fi aplicate pe factura fiscală. Setarea poate fi efectuată de către utilizator nemijlocit sau de către persoana cu rol **Director** și este efectuată pentru fiecare utilizator din cadrul companiei, procedura descrisă în compartimentul 6.2.

Atenție: Dacă a fost selectată opțiunea de aplicare doar a unei semnături electronice, facturile fiscale vor trece din compartimentul **Facturi noi** în compartimentul **Aplicată a doua semnătură** pentru a fi transmisă **Cumpărătorului** în situația când acesta este înregistrat în SI "e-Factura" sau în compartimentul **Finisate**, dacă nu este înregistrat.

#### **3.5.** Transmiterea facturii fiscale

După ce factura fiscală a fost înregistrată și semnată de către Furnizor, procesarea ei continuă cu transmiterea către agentul economic Cumpărător. Pentru a efectua transmiterea facturii fiscale la Cumpărător efectuați următori pași:

- 1) Din profilul paginii principale treceți în interfața elementului Aplicată a doua semnătură;
- În lista facturilor fiscale, vizualizată în partea dreaptă, selectați înregistrarea pe care doriți să o transmiteți la cumpărător;

Notă: Pentru a efectua selecția înregistrărilor necesare, bifați câmpul "checkbox" situat la începutul înregistrării.

| Factura                                       |            |                                         |                        |        |            |            |              | Utili          | zatorul: Alexandr | Ghițman , FISCSERVINFORM I.S./ | RO RU<br>Ijutor Legătura inv | EN<br>rersă   |
|-----------------------------------------------|------------|-----------------------------------------|------------------------|--------|------------|------------|--------------|----------------|-------------------|--------------------------------|------------------------------|---------------|
|                                               |            |                                         | Pagina principală      | 👌 Se   | tările     | 📢 Mesaje   | 📥 Regist     | tru evenimente |                   |                                | 1                            | <u>leșire</u> |
| Eu sunt Furnizor 🛛 🕹                          | MODUL      | . DE CĂUTARE                            |                        |        |            |            |              |                |                   |                                |                              |               |
| Facturi noi (167643)                          | Seria      |                                         |                        |        | Număr      |            |              |                | Tip               |                                |                              |               |
| 🗎 în procesul semnării (18)                   |            |                                         |                        |        |            |            |              |                |                   |                                |                              | ~             |
| Aplicată prima semnătură (69)                 | Cump       | ărător                                  |                        | _      | Pachet XN  | (L         |              |                |                   |                                |                              | _             |
| 🗊 Aplicată a doua semnătură (75)              |            |                                         |                        | Q      |            |            |              |                |                   |                                |                              | ~             |
| စ်ငှိ Expediate la Cumpărător (43)            | -          |                                         | المم                   | 00     | Data livrà | irii de la | pîn          | ă la           | 44                |                                |                              |               |
| Transportare (1)                              | Perio      | od •                                    |                        |        | Period     | ×          | ·            |                |                   |                                |                              |               |
| La semnarea Cumparatorului (80)               | Caut       | ă                                       |                        |        |            |            |              |                |                   |                                |                              |               |
| Einisate (130)                                | Bos        |                                         |                        | INACAT |            | •          |              |                |                   |                                |                              |               |
| Arhiva (0)                                    |            | SCHIDE UP EXPEDIAL                      | SIMPRIMA SOP           | LIWEN  |            |            |              |                |                   |                                |                              |               |
| Fișiere XML (44)                              |            | Cumpărător                              |                        | Seria  | Număr      | Data       | a eliberării | Total TVA      | Total             | Creat de                       | Creat pe                     | 0             |
| 😑 🗁 Facturi nevalide                          |            | 1006600058053 - EISCSER                 |                        | FAR    | 0000306    |            | 03.06.2020   | 64.80          | 388.80            | Alexandr Ghitman               | 03 06 202                    | 0             |
| Respinse (6)                                  |            | 100000000000000000000000000000000000000 |                        | 2/10   | 0000550    |            | 05.00.2020   | 04,00          | 500,00            | Mexandr eniçinari              | 05.00.202                    | -             |
| Anulate (22)                                  |            | 1006600058053 - FISCSER                 | VINFORM I.S.           | EAB    | 0000395    |            | 03.06.2020   | 91.988.856,00  | 551.933.136,00    | Alexandr Ghiţman               | 03.06.202                    | 0             |
|                                               |            | 1006600058053 - FISCSER                 | VINFORM I.S.           | EAB    | 0000394    |            | 03.06.2020   | 91.988.856,00  | 551.933.136,00    | Alexandr Ghiţman               | 03.06.202                    | 0             |
|                                               |            | 1006600058053 - FISCSER                 | VINFORM I.S.           | EAB    | 0000393    |            | 03.06.2020   | 91.988.856,00  | 551.933.136,00    | Alexandr Ghiţman               | 03.06.202                    | 0             |
|                                               |            | 1006600058053 - FISCSER                 | VINFORM I.S.           | EAB    | 0000392    |            | 03.06.2020   | 64,80          | 388,80            | Alexandr Ghiţman               | 03.06.202                    | 0             |
|                                               | 0 👢        | 1006600058053 - FISCSER                 | VINFORM I.S.           | EAB    | 0000391    |            | 03.06.2020   | 64,80          | 388,80            | Alexandr Ghiţman               | 03.06.202                    | 0             |
| Eu sunt Furnizor                              |            | 1002600001257 - CALEA F                 | ERATA DIN MOLDOVA I.S. | EAB    | 0000390    | i.         | 03.06.2020   | 59.744,74      | 358.468,44        | Alexandr Ghiţman               | 03.06.202                    | 0             |
| L Eu sunt Cumpărător                          |            | 1006600058053 - FISCSER                 | VINFORM I.S.           | EAB    | 0000389    | i .        | 03.06.2020   | 420.848,55     | 4.629.334,05      | Alexandr Ghiţman               | 03.06.202                    | 0             |
| 🚛 Eu sunt Transportator                       | 0 din 7    | 5 Selectat (Găsite 75)                  |                        |        |            |            |              |                |                   |                                |                              |               |
| 2020 © Alfasoft. Powered by Alfa Five Platfor | m. All Rig | thts Reserved. v.5.5.10.55 - 2          | 020.6.4.3              |        |            |            |              |                |                   |                                |                              |               |

Figura 31.

- 3) În bara meniului accesați butonul Expediază;
- 4) În interfața generată confirmați intenția Dvs. și accesați butonul **Confirmare**;
- 5) Selectați ciclul prin care doriți expedierea elementului/elementelor selectate: Ciclul lung sau scurt. Înregistrările selectate vor fi transmise la Cumpărător, iar din partea furnizorului ele vor putea fi

vizualizate în lista Expediate la cumpărător.

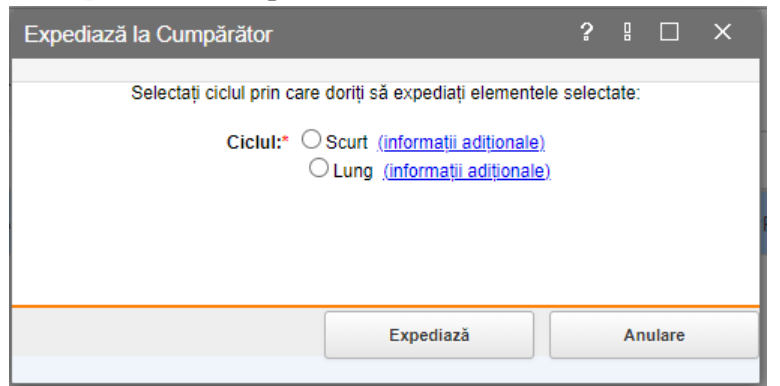

Figura 32. Selectarea ciclului de expediere a facturii fiscale

Notă: În cadrul sistemului sunt implementate 2 metode de expediere a facturii fiscale:

- Ciclul scurt- prevede că facturile fiscale vor fi transferate în compartimentul "Finisate", de unde **Furnizorul** va imprima factura fiscală, va aplica semnăturile olografice și o va transmite pe suport de hârtie Cumpărătorului.
- **Ciclul lung** prevede că circulația facturii fiscale va fi efectuată doar în cadrul sistemului și nu va fi nevoie imprimarea ei pe suport de hârtie.

#### 3.6. Crearea facturii fiscale în baza facturii fiscale curente

Funcționalul de creare a facturii fiscale în baza facturii curente este disponibil din orice statut a SI "e-Factura" pentru agentul economic Furnizor.

Procesul de creare a facturii fiscale în baza facturii curente de către **Furnizor** poate fi efectuat conform următorilor pași:

- 1. Din profilul paginii principale a SI "e-Factura", accesați compartimentul din care doriți să efectuați operațiunea de creare a facturii fiscale în baza facturii curente.
- 2. În lista facturilor fiscale, vizualizată în partea dreaptă, selectați înregistrarea în baza căreia doriți să creați factura fiscală nouă și accesați butonul **Creează factura în baza facturii curente.**

|                                                |                                                                                                    |                      |                     |             |            |                 |       | Utilizato        | rut ,          | contabil ,                 |           |                | EN<br>orsă |
|------------------------------------------------|----------------------------------------------------------------------------------------------------|----------------------|---------------------|-------------|------------|-----------------|-------|------------------|----------------|----------------------------|-----------|----------------|------------|
|                                                |                                                                                                    | 🖶 Pag                | ina principală 👌 S  | Setările 📢  | Mesaje 📥   | Registru evenin | mente |                  |                |                            |           | Ŀ              | esire      |
| Eu sunt Furnizor 2                             | MODUL DE CĂUTARE                                                                                                    |                      |                     |             |            |                 |       |                  |                |                            |           |                |            |
| Facturi noi (2)                                | Seria                                                                                                    | Număr                |                     |             | Filiala    |                 |       |                  |                |                            |           |                |            |
| in procesul semnării (0)                       |                                                                                                    |                      |                     |             |            |                 |       |                  |                |                            |           |                | ~          |
| Anlicată prima sempătură (0)                   | Cumpărător                                                                                                    | Tip cumpărător       |                     |             | Pachel     | t XML           |       |                  | Ciclu de viață |                            |           |                |            |
| Anlicată a doua semnătură (0)                  |                                                                                                    | Q                    |                     |             | ×          |                 |       | ~                |                |                            |           |                | ~          |
| A Evnediate la Cumpiritor (44)                 | Data eliberării                                                                                                    | Data de livrare      |                     |             | Motivu     | l creării       |       |                  | Creat de       |                            |           |                |            |
| Transportare (0)                               | Perioada V                                                                                                    | Perioada 🗸           | <b>m</b>            |             |            |                 |       | ~                |                |                            |           |                | ~          |
| A La semparea Cumpărătonului (1)               | Resetează Caută                                                                                                    |                      |                     |             |            |                 |       |                  |                |                            |           |                |            |
| În procesul semnării (0)                       |                                                                                                    |                      |                     |             |            |                 |       |                  |                |                            |           |                |            |
| 🖶 Finisate (787)                               | DESCHIDE HIMPRIMA DO CREEAZA FACT                                                                                                    | URA IN BAZA FACTURII | CURENTE & TV        | ALIVR 🔀 REG | SISTRUL FF | SUPLIMENT       | AR *  |                  |                |                            |           |                |            |
| Arhiva (0)                                     | Cumpărător                                                                                                    | Seria Număr          | Data eliberării 🔻 T | otal TVA    | Total      | Creat de        |       | Creat la data de | Filiala        | Motivul creării            | Documente | Ciclu de viață | 0          |
| E Fișiere XML (43)                             | 99999999999999 TEST CONT UNIC                                                                                                    | FAB 000079840        | 15 12 2020          | 0.00        | 100.0      | 10              |       | 09.07.202        | 0              | Listare                    | unonato   | Luna           |            |
| E 🔁 Facturi nevalide                           |                                                                                                    | 2/2 00070040         | 10.12.2020          | 0,00        | 100,0      |                 |       | 00.07.202        | -              | Linare                     |           | Long           | 4          |
| Respinse (4)                                   | Est_cont_onic                                                                                                    |                      | 03.07.2020          | 20,00       | 120,0      | 10              |       | 03.07.202        | 0              | Livrare                    |           |                |            |
| Anulate (17)                                   | B 100 - 100 - 1 |                      | 03.07.2020          | 20,00       | 120,0      | 10              |       | 03.07.202        | 0              | Non-livrare (Platitor TVA) |           |                |            |
|                                                | 🗌 😼 9999999999999 - TEST_CONT_UNIC                                                                                                    |                      | 20.06.2020          | 40,00       | 240,0      | 0               | /     | 20.06.202        | 0              | Livrare                    |           |                |            |
|                                                |                                                                                                    |                      |                     |             |            |                 |       |                  |                |                            |           |                |            |
| Eu sunt Furnizor                               |                                                                                                    |                      |                     |             |            |                 |       |                  |                |                            |           |                |            |
| Eu sunt Cumpărător                             |                                                                                                    |                      |                     |             |            |                 |       |                  |                |                            |           |                |            |
| Eu sunt Transportator                          | 1 din 4 Selectat (Gåsite 4)                                                                                                    |                      |                     |             |            |                 |       |                  |                |                            |           |                |            |
| 2020 © Alfasoft. Powered by Alfa Five Platform | . All Rights Reserved. v.5.5.10.97 - 2021.9.9.1                                                                                                    |                      |                     |             |            |                 |       |                  |                |                            |           |                |            |

#### Figura 33.

3. În interfața generată de sistem parcurgeți pașii de creare a facturii fiscale, descrise în capitolul 3.1.

După Salvarea și închiderea facturii fiscale, aceasta se va salva în compartimentul Facturi noi, de unde va fi

posibilă editarea, semnarea și transmiterea acesteia. Anumite câmpuri din factura fiscală aferent valorii mărfurilor/serviciilor vor rămâne blocate la fel cum au fost blocate în factura fiscală în baza căreia s-a creat și prin urmare, se vor completa datele în baza căruia s-au aplicat formulele de calcul în factura fiscală anterioară sau se vor crea alte noi rânduri cu noi reguli.

# **3.7.** Anularea facturii fiscale

În unele cazuri agenții economici utilizatori ai sistemului pot întâlni necesitatea de a anula factura fiscală înregistrată. Anularea înregistrării poate fi efectuată doar de agentul economic **Furnizor**, cu alte cuvinte anularea înregistrărilor se execută doar de întreprinderea care a emis (creat) factura fiscală.

Anularea poate fi efectuată pentru o factură fiscală sau pentru mai multe facturi fiscale (multiplu), fără confirmarea Cumpărătorului, din toate statutele, cu excepția statutului "Finisate".

#### I. Descrierea procesului de anulare a facturii fiscale emise prin ciclul scurt.

Factura fiscală expediată prin "ciclul scurt", care a primit statutul de "Finisată" și a fost semnată olograf de către "Cumpătător", poate fi anulată de către **Furnizor** doar după acceptul Cumpărătorului prin semnarea olografă a confirmării sau semnarea electronică prin intermediul portalului <u>www.msign.gov.md</u>.

Notă: Sistemul nu permite anularea multiplă a facturii fiscale din statutul "Finisate".

Procesul de anulare a facturii fiscale de către Furnizor, emise prin ciclul scurt în cadrul SI "e-Factura" va fi efectuat conform următorilor pași:

1. Din profilul paginii principale, din statutul "Finisate" a sistemului, bifați factura fiscală necesar a fi anulată și din bara de meniu accesați compartimentului "Suplimentar", opțiunea "Anulează".

|                                                                                               |                                                                                                    |                 |                        |                   |                      |              |         |                     |                  | Itilizatorul   | director ,                                        |           |                |                |
|-----------------------------------------------------------------------------------------------|----------------------------------------------------------------------------------------------------|-----------------|------------------------|-------------------|----------------------|--------------|---------|---------------------|------------------|----------------|---------------------------------------------------|-----------|----------------|----------------|
|                                                                                               |                                                                                                    |                 | 🖶 Pag                  | jina principală 🗳 | Setările             | <b>€</b> Mes | aje 🛓   | Registru evenimente |                  |                |                                                   |           | 1              | <u>io șire</u> |
| Eu sunt Furnizor 2                                                                            | MODUL DE CÂUTARE                                                                                                    |                 |                        |                   |                      |              |         |                     |                  |                |                                                   |           |                |                |
| P Eacturi poi (10)                                                                            | Seria                                                                                                    |                 | Numär                  |                   |                      |              | Filiala |                     |                  |                |                                                   |           |                |                |
| n procesul sempării (0)                                                                       |                                                                                                    |                 |                        |                   |                      |              |         |                     |                  |                |                                                   |           |                | ~              |
| Anlicată prima semnătură (44)                                                                 | Cumpărător                                                                                                    |                 | lip cumpărător         |                   |                      |              | Pach    | et XML              |                  | Ciclu de viață |                                                   |           |                |                |
| Aplicată a doua semnătură (0)                                                                 | 9999999999999 - TEST_CONT_UNIC                                                                                               | Q               |                        |                   |                      |              |         |                     | ~                |                |                                                   |           |                | ~              |
| Expediate la Cumpărător (4)                                                                   | Data eliberării                                                                                                    | -               | Data de livrare        |                   | 101                  |              | Mativ   | ul creării          |                  | Creat de       |                                                   |           |                |                |
| Transportare (4)                                                                              | Perioada ~ III                                                                                                    |                 | Perioada ~             | B                 | B)                   |              |         |                     | ~                |                |                                                   |           |                | ~              |
| La semnarea Cumpărătorului (3)     In procesul semnării (0)     Finisata (134)     Arhiva (0) | Resettează         Candă           DESCHIDE         IMPRIMĂ         Qr CREEAZĂ FACTU           Cumpărător         Cumpărător | JRA ÎN<br>Seria | BAZA FACTURII<br>Numār | Data eliberării 🕶 | TVALIVR<br>Total TVA | REGIS        | TRUL FF | SUPLIMENTAR ~       | Creat la data de | Filiala        | Motivul creării                                   | Documente | Ciclu de viață | 0              |
| 🖃 🎫 Fișiere XML (31)                                                                          | 999999999999999 - TEST CONT UNIC                                                                                             |                 | -                      | 17 09.2021        |                      | 0.00         | 0       | Descărcați XML      | 17.09.20         | 21             | Livrare                                           |           | Sourt          |                |
| Arhiva (0)                                                                                    | 999999999999999 - TEST_CONT_UNIC                                                                                             |                 | _                      | 17.09.2021        |                      | 0.00         | 0       | 01 Anulează         | 17.09.20         | 21             | Non-livrare (Platitor TVA)                        |           | Scurt          |                |
| Respinse (0)                                                                                  | 999999999999999 - TEST CONT UNIC                                                                                             |                 |                        | 17 09 2021        |                      | 4.40         | 26      | 40                  | 17.09.20         | 21             | Non-Evrare (Platitor TVA)                         |           | Scurt          |                |
| Anulate (29)                                                                                  | 999999999999999 - TEST_CONT_UNIC                                                                                             |                 |                        | 17.09.2021        |                      | 0.00         | 0       | 00                  | 17.09.20         | 21             | Non-livrare (Platitor TVA)                        |           | Scurt          |                |
| 1.00                                                                                          |                                                                                                    |                 |                        | 17.09.2021        |                      | 0,00         | 0       | 00                  | 17.09.20         | 21             | Non-livrare (Platitor TVA)                        |           | Scurt          |                |
|                                                                                               | 09999999999999999999999999999999999999                                                                                       |                 |                        | 01.09.2021        |                      | 0,00         | 0       | 00                  | 01.09.20         | 21             | Factură fiscală pentru<br>documentarea livrărilor |           | Lung           |                |
|                                                                                               | UNIC 999999999999999999999999999999999999                                                                                    |                 |                        | 01.09.2021        |                      | 0,00         | 0       | 00                  | 01.09.20         | 21             | Non-livrare (Neplatitor<br>TVA)                   |           | Scurt          |                |
|                                                                                               | - TEST_CONT_UNIC                                                                                                    |                 |                        | 01.09.2021        |                      | 0,00         | 0       | 00                  | 01.09.20         | 21             | Factură fiscală pentru<br>documentarea livrărilor |           | Lung           |                |
|                                                                                               | . TEST_CONT_UNIC                                                                                                    |                 |                        | 30.07.2021        |                      | 0,00         | 0       | 00                  | 30.07.20         | 21             | Factură fiscală pentru<br>documentarea livrărilor |           | Lung           |                |
|                                                                                               | UIIC 9999999999999999 - TEST_CONT_UNIC                                                                                       |                 |                        | 30.07.2021        |                      | 0.00         | 0       | 00                  | 30.07.20         | 21             | Factură fiscală pentru<br>documentarea livrărilor |           | Lung           |                |
|                                                                                               | . TEST_CONT_UNIC                                                                                                    |                 |                        | 30.07.2021        |                      | 0,00         | 44      | 00                  | 30.07.20         | 21             | Non-livrare (Neplatitor<br>TVA)                   |           | Lung           |                |
| Eu sunt Fumizor                                                                               | UNIC                                                                                                    |                 |                        | 30.07.2021        |                      | 0,00         | 0       | 00                  | 30.07.20         | 21             | Factură fiscală pentru<br>documentarea livrărilor |           | Lung           |                |
| L Eu sunt Cumpărător                                                                          | . TEST_CONT_UNIC                                                                                                    |                 |                        | 15.07.2021        |                      | 42,40        | 254     | 40                  | 15.07.20         | 21             | Non-livrare (Neplatitor<br>TVA)                   |           | Lung           |                |
| 💭 Eu sunt Transportator                                                                       | 1 din 49 Selectat (Gäsite 49)                                                                                                |                 |                        |                   |                      |              |         |                     |                  |                |                                                   |           |                |                |
| 2020 @ Alfasoft. Powered by Alfa Five Platform                                                | All Rights Reserved. v.5.5.10.97 - 2021.9.21.1                                                                               |                 |                        |                   |                      |              |         |                     |                  |                |                                                   |           |                |                |

#### Figura 34.

- 2. În formularul de anulare care va fi generat pe ecranul Dvs. introduceți textul care clarifică motivul anulării boxă necesar a fi completată în mod obligatoriu, fără de care nu va fi activă opțiunea "Anulează".
- 3. În pop-up-ul afișat poate fi accesată opțiunea "Generează Confirmarea", generată automat de către sistem, cu datele completate a facturii fiscale pentru care s-a inițiat procesul de anulare a facturii fiscale opțiune care nu este obligatoriu a fi utilizată. La accesarea opțiunii respective se va descărca fișierul în format .pdf pentru semnarea acesteia olograf pe suport de hârtie.

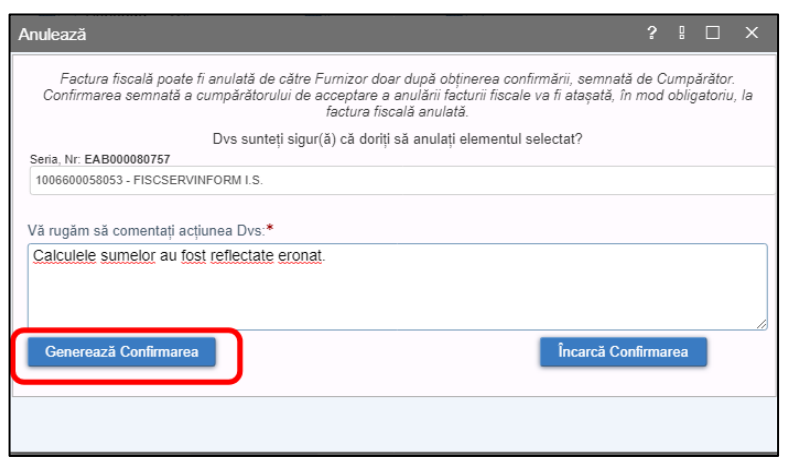

Figura 35.

| Confirmare                 |                                                      | ? 8 |   | × |
|----------------------------|------------------------------------------------------|-----|---|---|
| ConfirmareaAnulariiCumpara | . 1 / 1   - 53% +   🗈 🔊 😃                            | ē   | : |   |
|                            | <text><text><text><text></text></text></text></text> |     |   | 4 |
|                            |                                                      |     |   |   |

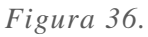

4. Confirmarea de anulare a facturii fiscale, generată din cadrul sistemului se va scana şi încărca în SIA "e-Factura" la factura fiscală pentru care s-a inițiat procesul de anulare. Pentru aceasta, identificați şi bifați factura fiscală spre anulare, accesați compartimentul "Suplimentar", accesați opțiunea "Anulează" și în pop-up-ul afișat accesați opțiunea "Încarcă Confirmarea", motivul anulării facturii fiscale fiind păstrat din acțiunea anterioară.

| Anulează                                                                                                    | ?              |               |                    | Х  |
|----------------------------------------------------------------------------------------------------|----------------|---------------|--------------------|----|
| Factura fiscală poate fi anulată de către Furnizor doar după obținerea confirmării, semnată d<br>Confirmarea semnată a cumpărătorului de acceptare a anulării facturii fiscale va fi atașată, în n<br>factura fiscală anulată. | le Cu<br>nod c | ımpa<br>oblig | ărător.<br>atoriu, | la |
| Dvs sunteți sigur(ă) că doriți să anulați elementul selectat?                                                                                                    |                |               |                    |    |
| Seria, Nr: EAB000080757                                                                                                    |                |               |                    |    |
| 1006600058053 - FISCSERVINFORM I.S.                                                                                                    |                |               |                    |    |
| Vă rugăm să comentați acțiunea Dvs:*<br>Calculele sumelor au fost reflectate eronat.<br>Generează Confirmarea                                                                                                    | rmar           | ea            | 1                  |    |
|                                                                                                    |                |               |                    |    |

Figura 37.

5. Fişierul spre încărcare obligatoriu va fi în format PDF. Astfel, în rubrica "Ataşamente" accesați opțiunea "Adaugă un rând nou" -> "Ataşați fişierul", ulterior opțiunea "Selectați fișierul de pe disc" cu indicarea mapei de pe stația de lucru în care s-a scanat şi s-a salvat documentul cu dovada acceptării semnate de către Cumpărător de a anula factura fiscală, la final încărcând şi ataşând fişierul în cadrul SI "e-Factura" prin accesarea opțiunii "Deschidere".

| Confirmare                                                                                                    | ?                             |  |  | ×  |  |  |  |  |  |  |  |  |  |
|----------------------------------------------------------------------------------------------------|-------------------------------|--|--|----|--|--|--|--|--|--|--|--|--|
| Factura fiscală poate fi anulată de către Furnizor doar după obținerea confirmării, semnată de Cumpărător.<br>Confirmarea semnată a cumpărătorului de acceptare a anulării facturii fiscale va fi atașată, în mod obligatoriu, la<br>factura fiscală anulată. |                               |  |  |    |  |  |  |  |  |  |  |  |  |
| Dvs sunteți sigur(ă) că doriți s                                                                                                    | ă anulați elementul selectat? |  |  |    |  |  |  |  |  |  |  |  |  |
| Seria, Nr: EAB000080757                                                                                                    |                               |  |  |    |  |  |  |  |  |  |  |  |  |
| 1006600058053 - FISCSERVINFORM I.S.                                                                                                    |                               |  |  |    |  |  |  |  |  |  |  |  |  |
| Vă rugăm să comentați acțiunea Dvs:*                                                                                                    |                               |  |  |    |  |  |  |  |  |  |  |  |  |
| Calculele sumelor au fost reflectate eronat.                                                                                                    |                               |  |  | /_ |  |  |  |  |  |  |  |  |  |
| Subject *                                                                                                    | File Content                  |  |  |    |  |  |  |  |  |  |  |  |  |
|                                                                                                    | Ataşati fişierul              |  |  | ×  |  |  |  |  |  |  |  |  |  |
| Adaugă un rînd nou Anulează fac                                                                                                    | stura                         |  |  |    |  |  |  |  |  |  |  |  |  |
|                                                                                                    |                               |  |  |    |  |  |  |  |  |  |  |  |  |

Figura 38.

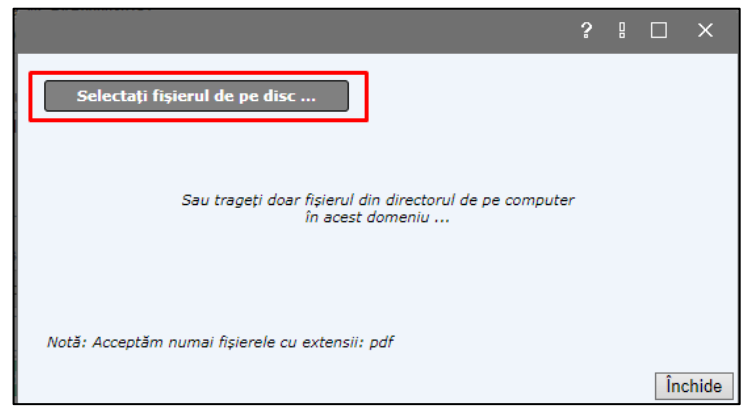

Figura 39.

În cazul în care este necesară adăugarea mai multor fișiere la factura fiscală spre anulare, accesați opțiunea "Adaugă rând" și repetați acțiunile enumerate în pasul respectiv.

Dacă fișierul încărcat este necesar a fi șters la etapa respectivă, fiind selectat eronat, accesați opțiunea de ștergere de la finalul rândului "x".

**Mențiune!** Din moment ce se va accesa ultima opțiune a procedurii de anulare, și anume **"Anulează factura**", modificarea motivului anulării și a fișierelor atașate nu va fi posibilă.

Factura fiscală va trece din statutul "Finisate" în statutul **"Anulate",** atât la furnizor, cât și la cumpărător și transportator.

#### II. Descrierea procesului de anulare a facturii fiscale emise prin ciclul lung.

Factura fiscală expediată prin "ciclul lung", care a fost semnată electronic de către "Cumpărător" și a primit statutul de "Finisată", poate fi anulată de către Furnizor doar după acceptul cumpărătorului semnat electronic în cadrul sistemului.

Notă: Sistemul nu permite anularea multiplă a facturii fiscale din statutul "Finisate".

Procesul de anulare a facturii fiscale de către Furnizor, emise prin ciclul lung în cadrul SI "e-Factura" va fi efectuat conform următorilor pași:

1. Din profilul paginii principale, din statutul "Finisate" a sistemului, bifați factura fiscală necesar a fi anulată și din bara de meniu accesați compartimentului **"Suplimentar"**, opțiunea **"Anulează"**.

| [                                              |                                                |                 |                       |                |        |            |                      | 180-             | toot           | director                  |                      | RO RU<br>r Lorriture ins |        |
|------------------------------------------------|------------------------------------------------|-----------------|-----------------------|----------------|--------|------------|----------------------|------------------|----------------|---------------------------|----------------------|--------------------------|--------|
|                                                |                                                | _               | Pegina principală     | 🕹 Sattria 🛒    | Messie | <b>*</b> 8 | ienistru evenimente  | Calc             |                | director ;                |                      |                          | lesire |
| Fu sunt Fumitor                                | MODUL DE CÂUTARE                               |                 |                       |                |        | _          |                      |                  |                |                           |                      |                          |        |
| B Exteriori (f)                                | Seria                                          | Nur             | mär                   |                |        | Fillala    |                      |                  |                |                           |                      |                          | _      |
| în procesul semnării (0)                       |                                                |                 |                       |                |        |            |                      |                  |                |                           |                      |                          | ~      |
| Aplicată prima semnătură (0)                   | Cumpărător                                     | Tip             | cumpărător            |                | _      | Pachet X   | ML                   |                  | Ciclu de viață |                           |                      |                          | _      |
| Aplicată a doua semnătură (0)                  | 999999999999999 - TEST_CONT_UNIC               | 9               | an de Brenne          |                | ~      | Last and a |                      | v                | Course da      |                           |                      |                          |        |
| Expediate la Cumpărător (44)                   | Perioada                                       | m P             | Perioada              | 6              | -      | Motivul c  | reari                |                  | Creat de       |                           |                      |                          | ~      |
| Transportare (0)                               |                                                |                 |                       |                | -      |            |                      |                  |                |                           |                      |                          | _      |
| La semnarea Cumpărătorului (1)                 | Resoleaza Carela                               |                 |                       |                |        |            |                      |                  |                |                           |                      |                          |        |
| In procesul semnarii (0)                       | 🖹 DESCHIDE 🔒 IMPRIMĂ 🤤 CREEAZ                  | Á FACTURA ÎN BA | AZA FACTURII CURENTE  | 🗞 TVALIVR   RI | GISTRU | L FF       | SUPLIMENTAR *        |                  |                |                           |                      |                          |        |
| 🖀 Arhiva (0)                                   | Cumpărător                                     | Seria No        | lumār Data eliberārii | Total TVA      | Totel  |            | 🗐 Vizualiza ş starea | Creat la data de | Filiala        | Motivul creării           | Documente<br>anexate | Ciclu de viață           | c      |
| E Fişilere XML (45)                            | 2 9999999999999 - TEST_CONT_UNIC               | EA8 000         | 10079840 15.12.2      | 020 0.00       |        | 100,00     | Descărcați XML       | 09.07.2          | 020            | Livrare                   | Ē                    | Lung                     |        |
| E Eacturi nevalide                             | 09999999999999999 - TEST_CONT_UNIC             |                 | 03.07.2               | 20,00          |        | 120,00     | 🔺 Anulează           | 03.07.2          | 020            | Livrare                   |                      |                          | -      |
| Respinse (4)                                   | 399999999999999 - TEST_CONT_UNIC               |                 | 03.07.2               | 20,00          |        | 120,00     |                      | 03.07.2          | 020            | Non-livrare (Platitor TV) | 0                    |                          | _      |
| Anulate (17)                                   |                                                |                 | 20.06.2               | 40,00          |        | 240,00     |                      | 20.06.2          | 020            | Livrare                   |                      |                          |        |
|                                                |                                                |                 |                       |                |        |            |                      |                  |                |                           |                      |                          |        |
| Eu sunt Furnizor                               |                                                |                 |                       |                |        |            |                      |                  |                |                           |                      |                          |        |
| L Eu sunt Cumpărător                           |                                                |                 |                       |                |        |            |                      |                  |                |                           |                      |                          |        |
| Eu sunt Transportator                          | 1 din 4 Selectat (Gäsite 4)                    |                 |                       |                |        |            |                      |                  |                |                           |                      |                          |        |
| 2020 @ Allasolt. Powered by Alla Five Platform | All Rights Reserved. v.5.5.10.97 - 2021.9.16.1 |                 |                       |                |        |            |                      |                  |                |                           |                      |                          |        |

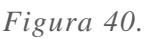

2. În formularul de anulare care va fi generat pe ecranul Dvs. introduceți textul care clarifică motivul anulării - boxă necesar a fi completată în mod obligatoriu, fără de care nu va fi activă opțiunea **"Solicită anularea".** 

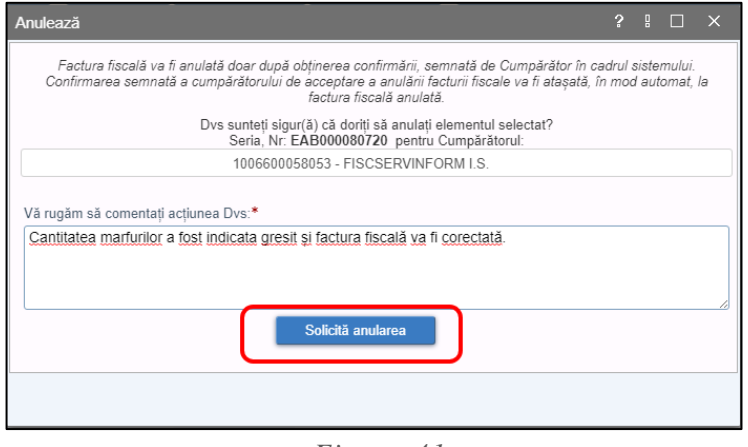

Figura 41.

3. Factura fiscală solicitată spre anulare se va menține în statutul "Finisate" la Furnizor și Cumpărător, modificându-și doar culoarea în interfață din negru în culoarea roșie.

**Mențiune:** În cazul în care cumpărătorul nu va accepta timp de 30 zile calendaristice, Confirmarea de anulare a facturii fiscale va dispărea automat de la Cumpărător și factura fiscală se va trece în culoarea inițială, adică culoarea neagră.

4. La cumpărător confirmările de anulare a facturilor fiscale se vor reflecta în compartimentul "Spre anulare".

Cumpărătorul va întreprinde următoarele acțiuni în cadrul sistemului pentru acceptarea sau respingerea anulării facturii fiscale:

- 1. Va accesa compartimentul "Eu sunt cumpărător".
- 2. Va accesa statutul "Spre anulare".
- 3. Va accesa opțiunea "Deschide factura fiscală" pentru vizualizarea datelor facturii fiscale pentru care se solicită confirmarea de anulare.
- 4. Va accesa opțiunea "Deschide confirmarea" pentru vizualizarea confirmării.
- 5. Va bifa una sau mai multe confirmări de anulare a facturilor fiscale.
- 6. Va accesa opțiunea "Semnează" în cazul în care acceptă anularea facturilor fiscale sau va accesa opțiunea "Respinge" în cazul în care nu este de acord cu anularea facturilor fiscale. Procesul de semnare sau respingere poate fi efectuat pentru mai multe facturi fiscale prin bifarea acestora și accesarea opțiunilor menționate.
- 7. Factura fiscală va trece din statutul "Finisate" în statutul "Anulate", atât la furnizor, cât și la cumpărător și transportator.

#### 3.8. Anularea facturii fiscale respinse de Cumpărător

Respingerea facturii fiscale se efectuează de întreprinderea Cumpărător. Furnizorul vizualizează asemenea factură fiscală în compartimentul **Respinse**. Factura fiscală respinsă la rândul ei necesită a fi supusă procesului de anulare, deoarece factura respinsă presupune anularea ei fizică. Pentru a efectua anularea facturii fiscale respinse efectuați următori pași:

- 1) Din profilul paginii principale a sistemului, din elementul **Eu sunt Furnizor** treceți în compartimentul **Respinse**;
- 2) Selectați înregistrarea din listă pe care doriți să o anulați;
- 3) În bara meniului accesați butonul Anulează;

| ©         Functor         Seria         Number         Comparison         Data         Total         Creat La data de         Filial         Motion creation         Documente         Columente         Columente <th><ul> <li>Arhiva (0)</li> <li>Fişiere XML (43)</li> </ul></th> <th>🖻 DESCHIDE 🛕 ANULEAZĂ 😳 CREEAZĂ F</th> <th>ACTUR</th> <th>A ÎN BAZA FACTU</th> <th>IRII CURENTE 🔀 REGISTRUL</th> <th>FF SUPLIMENT</th> <th>AR *</th> <th></th> <th></th> <th></th> <th></th> <th></th> <th></th> <th></th> | <ul> <li>Arhiva (0)</li> <li>Fişiere XML (43)</li> </ul> | 🖻 DESCHIDE 🛕 ANULEAZĂ 😳 CREEAZĂ F       | ACTUR | A ÎN BAZA FACTU | IRII CURENTE 🔀 REGISTRUL               | FF SUPLIMENT      | AR *      |       |                  |         |                 |                      |                |   |
|----------------------------------------------------------------------------------------------------|----------------------------------------------------------|-----------------------------------------|-------|-----------------|----------------------------------------|-------------------|-----------|-------|------------------|---------|-----------------|----------------------|----------------|---|
| La Response (0)         La Indesconssion33- FISICSERVINFORM I.S.         EAB 000000709         T0000000000039         0.20         1.20 0.2.0.3.021         Livrare         Lung           La Indesconssion33- FISICSERVINFORM I.S.         EAB 000000709         T0000000000303         0.3.0.3.2021         0.20         1.20 0.2.0.3.2021         Livrare         Lung                                                                                                    | 🖃 🗁 Facturi nevalide                                     | Furnizor                                | Seria | Numär           | Cumpărător                             | Data eliberării 🔻 | Total TVA | Total | Creat la data de | Filiala | Motivul creării | Documente<br>anexate | Ciclu de viață | C |
| La 100660056053 - FISCSERVINFORM I.S. EAB 000000716 FISCSERVINFORM I.S. 03.03.2021 0.20 1.20.02.03.2021 L/vrare Lung                                                                                                    | Anulate (17)                                             | espinse (4)                             |       | 000080709       | 1006600058053 -<br>FISCSERVINFORM I.S. | 03.03.2021        | 0,20      | 1,20  | 02.03.2021       |         | Livrare         |                      | Lung           | Γ |
|                                                                                                    | · · · · · · · · · · · · · · · · · · ·                    | LS. 1006600058053 - FISCSERVINFORM I.S. | EAB   | 000080716       | 1006600058053 -<br>FISCSERVINFORM I.S. | 03.03.2021        | 0,20      | 1,20  | 02.03.2021       |         | Livrare         |                      | Lung           |   |

Figura 42.

4) În formularul de anulare care va apărea pe ecranul Dvs. introduceți textul care clarifică motivul anulării în câmpul "text-box" prevăzut și accesați **Anulează factura**.

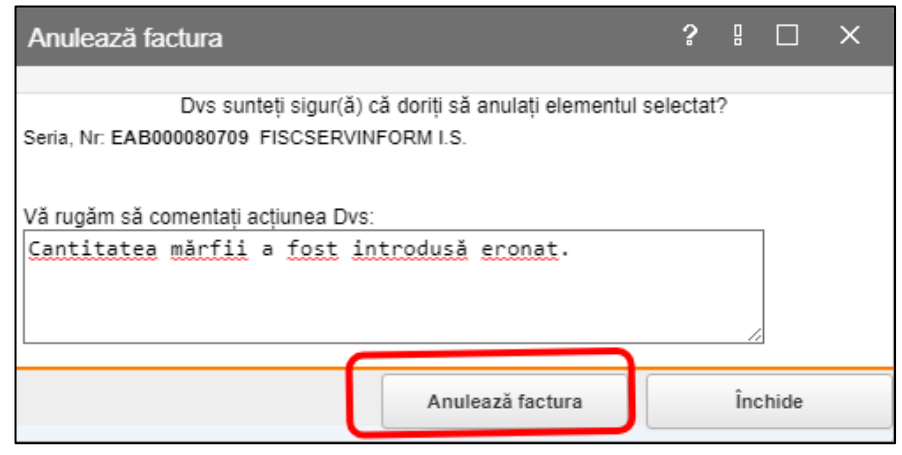

Figura 43.

Formularul anulării va fi închis, iar factura fiscală va fi transferată automat în compartimentul facturilor **Anulate**.

#### **3.9.** Vizualizarea statutului facturii fiscale

Pentru a obține informația privind mișcările facturii fiscale în sistem, este destinată funcționalitatea **Vizualizați starea**, cu care este dotată bara meniului a mai multor compartimente de înregistrări. Datele cu privire la modificările statului facturii fiscale vor fi vizualizate cu ajutorul fișei (formularului electronic) care va apărea pe ecranul Dvs.

Pentru a vizualiza fișa cu modificarea stării facturii fiscale efectuați următori pași:

- 1) Din profilul paginii principale a sistemului, selectați elementul în lista cărui se află înregistrarea facturii fiscale, pentru care doriți să deschideți fișa de urmărire.
- Selectați înregistrarea în listă (un clic pe înregistrare pentru selecție). În bara meniului selectați Suplimentar -> Vizualizați starea.

Pe ecranul Dvs. va fi deschisă fișa urmăririi stării cu enumerarea tuturor modificărilor de statut care au avut loc.

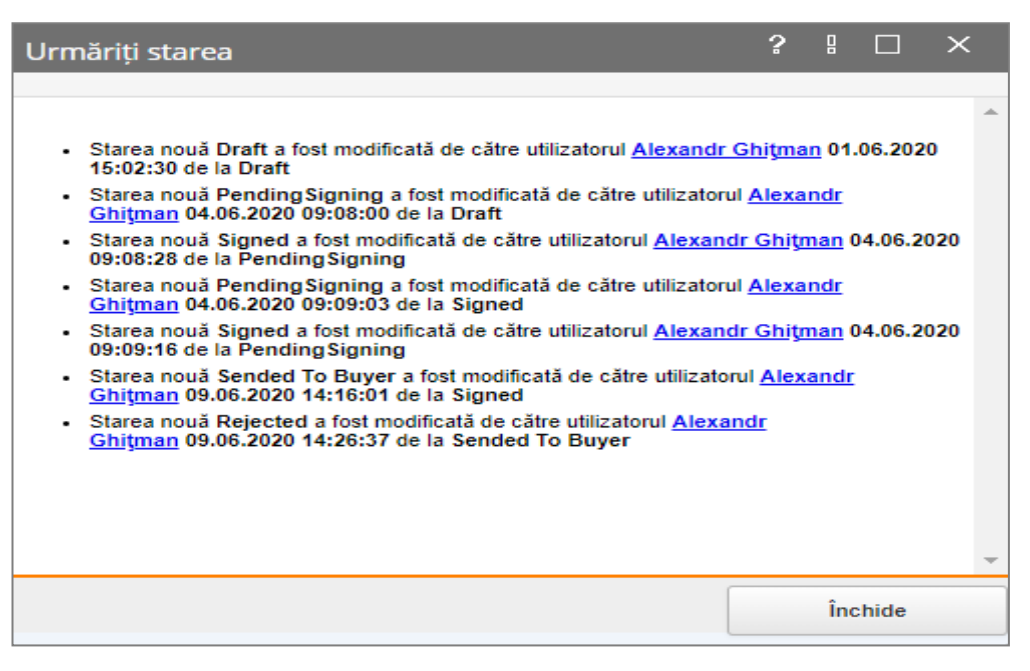

Figura 44. Vizualizarea statutelor facturii fiscale

#### 3.10. Descărcarea facturii fiscale în format XML

Atunci când există necesitatea de a salva factura fiscală într-un document separat, poate fi utilizat funcționalul sistemului **Descărcați XML**. Folosind funcționalul dat, exportul înregistrărilor privind facturile fiscale din sistem se va efectua comod și rapid. Ulterior fișierul XML poate fi importat, spre exemplu, în Sistemul de evidență contabilă a întreprinderii. Pentru a descărca fișierul XML, efectuați următori pașii:

- 1) Accesați pagina principală a SI "e-Factura".
- 2) Din profilul paginii principale, compartimentul "Finisate" selectați înregistrarea/înregistrările facturilor/facturii fiscale pe care doriți să le descărcați în formatul XML.
- 3) În bara meniului accesați Suplimentar -> Descărcați XML.
- Notă: Pentru a efectua selecția înregistrărilor necesare, bifați câmpul "checkbox" situat la începutul înregistrării.
  - 4) În cazul în care doriți să efectuați descărcarea împreună cu semnătura electronică, după ce accesați butonul "Descarcă" în fereastra de dialog care va apărea, bifați câmpul "checkbox".
  - 5) În interfața generată selectați locația de pe calculatorul Dvs. pentru fi salvat fișierul și accesați butonul "Save/Salvează".

| (e   factura                                  |            |                                |                     |       |            |                |            | Ut        | ilizatorul: Alex | andr Ghiţman , F | ISCSERVINFORM                 |            |               |
|-----------------------------------------------|------------|--------------------------------|---------------------|-------|------------|----------------|------------|-----------|------------------|------------------|-------------------------------|------------|---------------|
|                                               |            |                                | 🖶 Pagina principală | \$    | Setările   | 📢 Mesaje 🛛 📥   | Registru e | venimente |                  |                  |                               |            | <u>leșire</u> |
| Eu sunt Furnizor                              | MODUL      | . DE CĂUTARE                   |                     |       |            |                |            |           |                  |                  |                               |            |               |
|                                               | Seria      |                                |                     |       | Număr      |                |            |           |                  | Тір              |                               |            |               |
| 🖺 în procesul semnării (18)                   |            |                                |                     |       |            |                |            |           |                  |                  |                               |            | ~             |
| 🗟 Aplicată prima semnătură (69)               | Cumpa      | ărător                         |                     |       | Pachet XI  | ИL             |            |           |                  |                  |                               |            |               |
| 🗟 Aplicată a doua semnătură (75)              |            |                                |                     | Q     |            |                |            |           | ~                |                  |                               |            |               |
| စ်ခြံ Expediate la Cumpărător (43)            |            | 1                              |                     |       | Data livr  | ării de la     | pînă la    |           |                  |                  | -                             |            |               |
| 💭 Transportare (1)                            | Perio      | od 🖌 🔽                         |                     | Ê     | Period     | <b>~</b>       |            | عدد       |                  | Motivul creării  |                               |            | ~             |
| E a semnarea Cumpărătorului (80)              | Caut       | ă                              |                     |       |            |                |            |           |                  |                  |                               |            |               |
| în procesul semnării (2)                      |            |                                |                     |       |            |                |            |           |                  |                  |                               |            |               |
| 🔁 Finisate (130)                              | E DE       | SCHIDE 🔒 IMPRIMĂ               | CREEAZĂ FACTURA     | ÎN BA | ZA FACTURI | I CURENTE 🖓 1  | VALIVR     | SUPLIME   | INTAR * 🖻        |                  |                               |            |               |
| Arniva (0)     Escience XML (44)              | _          | C                              |                     |       | No. of Ka  | Data eliberări | I TANAL TH | Uizual    | izați starea     | C                |                               | C          | 2             |
| Fisiere XWC (44)                              |            | Cumparator                     |                     | Seria | Numar      | -              | Total IV   | 🐢 Descă   | ircați XML       | Creat de         |                               | Creat pe   | ~             |
| Respinse (6)                                  | 🖬 ଢ        | 1002600001431 - GHEOL          | ARIS S.A.           | AB (  | 0000445    | 04.06.202      | 20 76      | Antaula   |                  | Al               | lexandr Ghiţman               | 04.06.2020 | 1             |
| Anulate (22)                                  | 🖬 🐱        | 1002600001431 - GHEOL          | ARIS S.A. E         | AB (  | 0000452    | 04.06.202      | 20 76      | .010,00   | 400:005:00       | Al               | lexandr Ghiţman               | 04.06.2020 | 1             |
|                                               | 🖬 🗟        | 1002600001431 - GHEOL          | ARIS S.A. E         | AB (  | 0000451    | 04.06.202      | 20 76      | .810,50   | 460.863.00       | Al               | lexandr Ghiţman               | 04.06.2020 | 1             |
|                                               | 🖬 😼        | 1002600001431 - GHEOL          | ARIS S.A.           | AB (  | 0000446    | 04.06.202      | 20 76      | .810,50   | 460.863,00       | Al               | lexandr Ghiţman               | 04.06.2020 | 2             |
|                                               |            | 1002600001431 - GHEOL          | ARIS S.A. E         | AB (  | 0000454    | 04.06.202      | 20 76      | .810,50   | 460.863,00       | A                | lexandr Ghiţman               | 04.06.2020 | 8             |
| <                                             |            | 1002600001431 - GHEOL          | ARIS S.A.           | AB (  | 0000455    | 04.06.202      | 20 76      | .810,50   | 460.863,00       | Al               | lexandr Ghiţman               | 04.06.2020 | 8             |
| Eu sunt Furnizor                              |            | 1002600001431 - GHEOL          | ARIS S.A. E         | AB (  | 0000459    | 04.06.202      | 20 76      | .810,50   | 460.863,00       | Al               | lexandr Ghiţman               | 04.06.2020 | 1             |
| L Eu sunt Cumpărător                          |            | 1002600001431 - GHEOL          | ARIS S.A.           | AB (  | 0000457    | 04.06.202      | 20 76      | .810,50   | 460.863,00       | Al               | lexandr <mark>G</mark> hiţman | 04.06.2020 | 1             |
| 💭 Eu sunt Transportator                       | 4 din 9    | Selectat (Găsite 130)          |                     |       |            |                |            |           |                  |                  |                               | 🛿 🖛 Pagin  | a 1 🔿         |
| 2020 © Alfasoft. Powered by Alfa Five Platfor | m. All Rig | thts Reserved. v.5.5.10.55 - 2 | 2020.6.4.3          |       |            |                |            |           |                  |                  |                               |            |               |

Figura 45. Descărcare facturi fiscale în fișier XML

#### 3.11. Descărcarea formei TVALIVR

Profilul Furnizorului în cadrul SI "e-Factura" oferă posibilitatea de a descărca înregistrările facturilor fiscale în formularul TVALIVR – forma care servește drept anexă la Declarația privind TVA. Descărcarea facturilor fiscale se efectuează la Furnizor din lista facturilor **Finisate**.

**NOTĂ!** Formularul TVALIVR se prezintă împreună cu Declarația privind TVA pentru o perioadă de gestiune egală de o lună. De aceea, pentru reflectarea corectă a datelor în formular, înainte de descărcare, se efectuează în mod neapărat filtrarea lor pentru o lună anumită.

Pentru a efectua descărcarea înregistrărilor în formularul TVALIVR efectuați următori pași:

1) Din profilul paginii principale a SI "e-Factura" treceți în interfața compartimentului Finisate;

- 2) Utilizând filtrul de căutare indicați intervalul de timp, care va coincide cu începutul și sfârșitul lunii pentru care doriți să descărcați înregistrările;
- 3) Accesați butonul Caută;
- 4) În lista cu rezultatele filtrării selectați toate înregistrările: pentru acest scop utilizați bifarea din bara cu denumirea coloanelor;
- 5) În bara meniului accesați butonul "TVALIVR";
- 6) În interfața dialogului de descărcare accesați butonul **Descarcă**.

Facturile fiscale pentru luna indicată vor fi salvate pe calculatorul Dvs. în formatul XML. În continuare formularul și datele lui, obținute prin metoda descrisă mai sus, pot fi utilizate în calitate de anexă la prezentarea Declarației Electronice privind TVA.

| e   factura                                   |                                          |                   |               |                 |                  |            |                              | RO RU EI       | N   |
|-----------------------------------------------|------------------------------------------|-------------------|---------------|-----------------|------------------|------------|------------------------------|----------------|-----|
|                                               |                                          | Pagina principală | 👌 Setările    | 🃢 Mesaje 📥      | Registru evenime | nte        | andr Gnigman, FISCSERWINFORM | leși           | ire |
| Eu sunt Furnizor 2                            | MODUL DE CĂUTARE                         |                   |               |                 |                  |            |                              |                |     |
| Facturi noi (167643)                          | Seria                                    |                   | Număr         |                 |                  |            | Tip                          |                |     |
| 🖺 în procesul semnării (18)                   |                                          |                   |               |                 |                  |            |                              | `              | ~   |
| 🖫 Aplicată prima semnătură (69)               | Cumpărător                               |                   | Pachet 2      | XML             |                  |            |                              |                |     |
| 🧟 Aplicată a doua semnătură (75)              |                                          |                   | Q             |                 |                  | ~          |                              |                |     |
| န်၌ Expediate la Cumpărător (43)              |                                          |                   | Data liv      | vrării de la    | pînă la          |            |                              |                |     |
| 💭 Transportare (1)                            | Period •                                 | ≝                 | Period        | d 🖌 🚬           | <u>شار</u>       |            | Motivul creării              | `              | ~   |
| 🖃 📽 La semnarea Cumpărătorului (80)           | Caută                                    |                   |               |                 |                  |            |                              |                |     |
| în procesul semnării (2)                      |                                          |                   |               |                 | _                |            |                              |                |     |
| Finisate (130)                                | DESCHIDE 🔒 IMPRIMĂ                       | CREEAZĂ FACTURA   | ÎN BAZA FACTU | RII CURENTE 🖓 T | VALIVR SUPLI     | MENTAR * 🖻 |                              |                |     |
| Arhiva (0)                                    |                                          |                   |               | Data eliberării | -                |            | 1 - 10 10 10 10 10           |                | ~   |
| Fisiere XNL (44)                              | Cumparator                               | 2                 | eria Numar    | •               | Total IVA        | Total      | Creat de                     | Creat pe       | 3   |
| Respinse (6)                                  | 🗹 ଢ 1002600001431 - GHEOL/               | ARIS S.A. E/      | AB 0000445    | 04.06.2020      | 0 76.810.50      | 460.863,00 | Alexandr Ghiţmar             | 04.06.2020 🕲   |     |
| Anulate (22)                                  | 🗹 🍒 1002600001431 - GHEOL/               | ARIS S.A. E/      | AB 0000452    | 04.06.2020      | 0 76.810,50      | 460.863,00 | Alexandr Ghiţmar             | n 04.06.2020 🕲 |     |
|                                               | 🗹 😼 1002600001431 - GHEOL/               | ARIS S.A. E/      | AB 0000451    | 04.06.2020      | 0 76.810,50      | 460.863,00 | Alexandr Ghiţmar             | 04.06.2020 🕲   |     |
|                                               | 🗹 😼 1002600001431 - GHEOL/               | ARIS S.A. E/      | AB 0000446    | 04.06.2020      | 0 76.810,50      | 460.863,00 | Alexandr Ghiţmar             | 04.06.2020 🕲   |     |
|                                               | 🛛 😼 1002600001431 - GHEOL/               | ARIS S.A. E/      | AB 0000454    | 04.06.2020      | 0 76.810,50      | 460.863,00 | Alexandr Ghiţmar             | 04.06.2020 🖄   |     |
|                                               | 🛛 🗟 1002600001431 - GHEOL/               | ARIS S.A. E/      | AB 0000455    | 04.06.2020      | 0 76.810,50      | 460.863,00 | Alexandr Ghiţmar             | n 04.06.2020 🖄 |     |
| Eu sunt Furnizor                              | 🗹 🗟 1002600001431 - GHEOLA               | ARIS S.A. EA      | AB 0000459    | 04.06.2020      | 0 76.810,50      | 460.863,00 | Alexandr Ghiţmar             | 04.06.2020 🕲   |     |
| L Eu sunt Cumpărător                          | 🗹 🗟 1002600001431 - GHEOL/               | ARIS S.A. E       | AB 0000457    | 04.06.2020      | 76.810,50        | 460.863,00 | Alexandr Ghiţmar             | 04.06.2020 🕲   | 1   |
| 💭 Eu sunt Transportator                       | 9 din 9 Selectat (Găsite 130)            |                   |               |                 |                  |            |                              | H 🖛 Pagina 1 🔿 | •   |
| 2020 © Alfasoft. Powered by Alfa Five Platfor | rm. All Rights Reserved. v.5.5.10.55 - 2 | 020.6.4.3         |               |                 |                  |            |                              |                |     |

Figura 46. Descărcarea formei TVALIVR

# 3.12. Descărcarea Registrului facturilor fiscale

SI "e-Factura" oferă posibilitatea de descărcare a Registrului Facturilor fiscale din fiecare statut disponibil atât la Furnizor, Cumpărător, cât și Transportator. Registrul facturilor fiscale poate fi descărcat după criteriile setate, datorită filtrelor de căutare disponibile.

Pentru a descărca Registrul facturilor fiscale după parametrii setați, este necesar să parcurgeți următorii pași:

- Din profilul paginii principale, selectați elementul dorit Eu sunt furnizor, Eu sunt cumpărător sau Eu sunt Transportator, după treceți în interfața compartimentului dorit;
- 2) În bara meniului în partea dreaptă, accesați butonul Registrul FF;

| (⊖ factura)                                                                                                    |                                                                                       |                                                          |                   |             |                        |                 |       | Utilizato        | rut .                      | contabil ,               | . Aju     | RO RU<br>lor Legătura înve | EN<br>orså |
|----------------------------------------------------------------------------------------------------|---------------------------------------------------------------------------------------|----------------------------------------------------------|-------------------|-------------|------------------------|-----------------|-------|------------------|----------------------------|--------------------------|-----------|----------------------------|------------|
|                                                                                                    |                                                                                       | 🛱 Pag                                                    | jina principală 🔥 | Setările 📢  | Mesaje 📥               | Registru evenin | mente |                  |                            |                          |           | Ŀ                          | eșire      |
| Eu sunt Furnizor 2                                                                                                    | MODUL DE CĂUTARE                                                                      |                                                          |                   |             |                        |                 |       |                  |                            |                          |           |                            |            |
| Facturi noi (2) facturi noi (2) facturi noi (2) facturi a procesul semnătri (0) facturi a dous semnătură (0) facturi a dous semnătură (0) facturi a dous semnătură (0) facturi a cumpărător (44) facturi a proportare (0) | Seria<br>Cumpleiter<br>(99999999999 - TEST_CONT_UNC<br>Data elbertiri<br>Perioada ~ 🏙 | Număr<br>Tip cumpărător<br>Data de livrare<br>Perioada ~ |                   | )           | Filiala Pachet Motivul | XML<br>creării  |       | <b>`</b>         | Ciclu de viață<br>Creat de |                          |           |                            | > > >      |
| La semnarea Cumpărătorului (1)     In procesul semnării (0)     Finisate (787)                                                                                                    | Resetează Caută<br>☐ DESCHIDE                                                         | URA ÎN BAZA FACTURII                                     | CURENTE 🞄 TI      | VALIVR 🕅 RE | GISTRUL FF             | SUPLIMENT       | AR *  |                  |                            |                          |           |                            |            |
| 🖀 Arhiva (0)                                                                                                    | Cumpărător                                                                            | Seria Număr                                              | Data eliberării 🕶 | Total TVA   | Total                  | Creat de        |       | Creat la data de | Filiala                    | Motivul creării          | Documente | Ciclu de viață             | c          |
| Fișiere XML (43)                                                                                                    | 99999999999999 - TEST_CONT_UNIC                                                       |                                                          | 15.12.2020        | 0,00        | 100,0                  | 0               |       | 09.07.202        | 0                          | Livrare                  |           | Lung                       | -          |
| Facturi nevalide     Peeninee (4)                                                                                                    | 999999999999999 - TEST_CONT_UNIC                                                      |                                                          | 03.07.2020        | 20,00       | 120,0                  | 0               |       | 03.07.202        | 0                          | Livrare                  |           |                            |            |
| Anulate (17)                                                                                                    | 999999999999999 - TEST_CONT_UNIC                                                      |                                                          | 03.07.2020        | 20,00       | 120,0                  | 0               |       | 03.07.202        | 0                          | Non-livrare (Platitor TV | A)        |                            | -          |
|                                                                                                    | UNIC 999999999999999999999999999999999999                                             |                                                          | 20.06.2020        | 40,00       | 240,0                  | 0               |       | 20.06.202        | 0                          | Livrare                  |           |                            |            |
|                                                                                                    |                                                                                       |                                                          |                   |             |                        |                 |       |                  |                            |                          |           |                            |            |
| Eu sunt Furnizor                                                                                                    |                                                                                       |                                                          |                   |             |                        |                 |       |                  |                            |                          |           |                            |            |
| Eu sunt Cumpărător                                                                                                    |                                                                                       |                                                          |                   |             |                        |                 |       |                  |                            |                          |           |                            |            |
| 💭 Eu sunt Transportator                                                                                                    | 0 din 4 Selectat (Găsite 4)                                                           |                                                          |                   |             |                        |                 |       |                  |                            |                          |           |                            |            |
| 2020 © Alfasoft. Powered by Alfa Five Platform                                                                                                    | . All Rights Reserved. v.5.5.10.97 - 2021.9.9.1                                       |                                                          |                   |             |                        |                 |       |                  |                            |                          |           |                            |            |

#### Figura 47.

3) În pop-up-ul afișat poate fi citită Instrucțiunea pentru generarea documentului Excel.

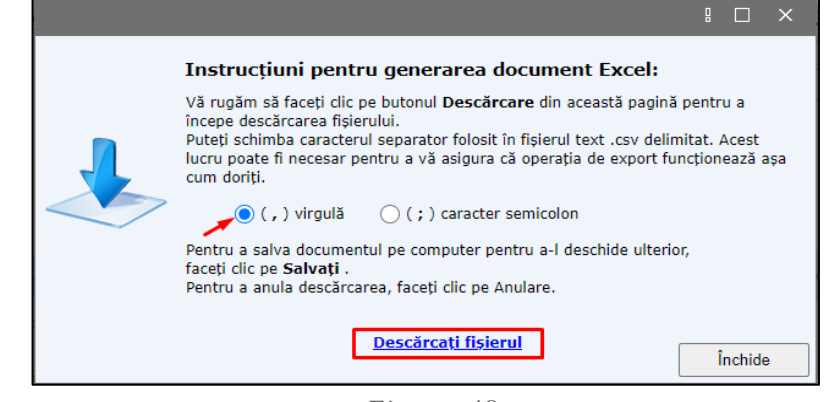

Figura 48.

Registrul facturilor fiscale se va descărca pe calculatorul Dvs. în formatul EXCEL.

# 3.13. Înregistrarea facturii fiscale din fișier XML

În afară de metoda clasică de înregistrare a facturii fiscale, descrisă în paragraful 3.1, factura fiscală poate fi încărcată/importată în sistem prin intermediul funcționalității **Import XML**. Utilizând această metodă de înregistrare, factura fiscală este înregistrată în sistem în formatul unui fișier XML după care este disponibilă pentru prelucrarea ei ulterioară în interfața compartimentului "Facturi noi".

Deci, pentru a crea o factură sau un grup de facturi prin intermediul funcționalității **Import XML** efectuați următori pași:

- 1) Din profilul paginii principale a SI "e-Factura", din elementul **Eu sunt Furnizor**, treceți în interfața compartimentului **Fișierele XML**;
- 2) În bara meniului în partea dreaptă, accesați butonul Import XML;
- 3) În fereastra de dialog de încărcare care se va afișa, accesați butonul Atașați fișierul;

| €   factura                        |                      |                      |                    |                    |           |                    |          | Utilizato | ut contabil , | <b>RO</b> RU EN<br>, Ajutor Legătura inversă |
|------------------------------------|----------------------|----------------------|--------------------|--------------------|-----------|--------------------|----------|-----------|---------------|----------------------------------------------|
|                                    |                      |                      | Pagina principală  | 👌 Setările 🛛 Mer   | saje 📥 Re | egistru evenimente |          |           |               | <u>leșire</u>                                |
| Eu sunt Furnizor 2                 | MODUL DE CĂUTARE     |                      |                    |                    |           |                    |          |           |               |                                              |
| Facturi noi (2)                    | Denumirea Fișierului |                      |                    |                    |           |                    |          |           |               |                                              |
| n procesul semnării (0)            |                      |                      |                    |                    |           |                    |          |           |               |                                              |
| Aplicată prima semnătură (0)       | Creat la data de     |                      |                    |                    |           | Filiala            |          |           |               |                                              |
| Aplicată a doua semnătură (0)      | Perioada             |                      |                    |                    |           |                    |          |           |               | ٩                                            |
| Expediate la Cumpărător (44)       | Caută                |                      |                    |                    |           |                    |          |           |               |                                              |
| 🚛 Transportare (0)                 | •                    | CURLENTER T          |                    |                    |           |                    |          |           |               |                                              |
| 🚍 🚔 La semnarea Cumpărătorului (1) | IMPORT XML           | SUPLIMENTAR *        |                    |                    |           |                    |          |           |               |                                              |
| În procesul semnării (0)           | Încarcă              |                      | Creat la de        | ta Starea curentă  |           | Total documente    | Importat | Erori     | Filiala       | c                                            |
| 🖀 Arhiva (0)                       |                      | 4                    | 07.06.2021         | Importat           |           |                    | 1        | 1         | 0             |                                              |
| Fisiere XML (43)                   | Fișier XML*          | Ataşaţi fişierul     | 31.05.2021         | Importat           |           |                    | 1        | 1         | 0             |                                              |
| 🖯 🗁 Facturi nevalide 🔨             | Creat la data de*    | 13.09.2021           | 31.05.2021         | Importat           |           |                    | 1        | 1         | 0             |                                              |
| Respinse (4)                       | Creat de*            | S. alaman a filipper | 21.04.2021         | Nevalid            |           |                    | 0        | 0         | 0             |                                              |
| Anulate (17)                       |                      |                      | 07.04.2021         | Importate cu erori |           |                    | 1        | 0         | 1             |                                              |
|                                    |                      |                      | 03.02.2021         | Importate cu erori |           |                    | 1        | 0         | 1             |                                              |
|                                    |                      |                      | 03.02.2021         | Importate cu erori |           |                    | 1        | 0         | 1             |                                              |
|                                    |                      |                      | 28.01.2021         | Importat           |           |                    | 1        | 1         | 0             |                                              |
|                                    |                      |                      | 22.10.2020         | Importate cu erori |           |                    | 1        | 0         | 1             |                                              |
|                                    |                      | Mai departe          | Inchide 22.10.2020 | Importate cu erori |           |                    | 1        | 0         | 1             |                                              |

Figura 49.

 În fereastra de dialog nouă pentru a alege fișierul cu facturi fiscale în format XML de pe calculatorul Dvs., accesați butonul Selectați fișierul de pe disc ...;

|                                                                          | ?   |    | ×     |
|--------------------------------------------------------------------------|-----|----|-------|
| Selectați fișierul de pe disc                                            |     |    |       |
| Sau trageți doar fișierul din directorul de pe compu<br>în acest domeniu | ter |    |       |
|                                                                          |     |    |       |
|                                                                          |     | În | chide |

Figura 50.

- 5) Denumirea fișierul XML încărcat va apărea în fereastra de dialog de încărcat;
- 6) Accesați butonul pentru a salva modificările efectuate și pentru a închide formularul cu fereastra de dialog de încărcare.

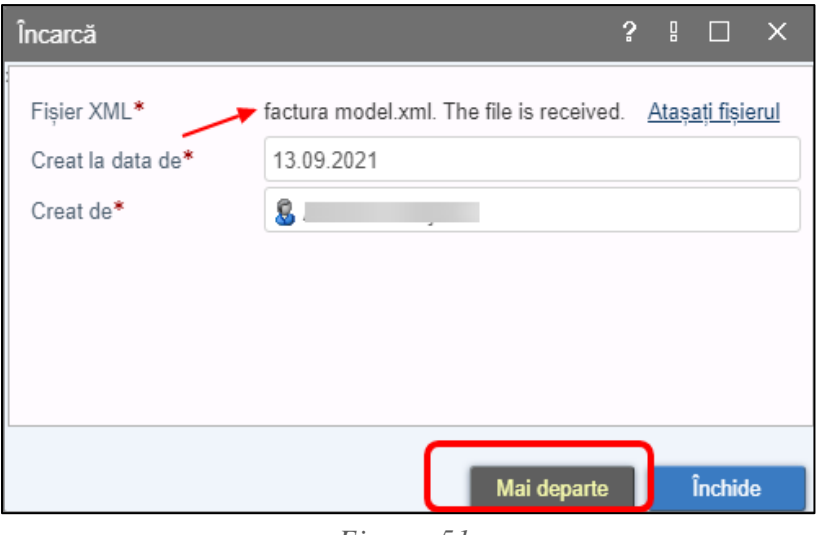

Figura 51.

Fișierul încărcat va apărea în lista interfeței **Fișierele XML**. Iar facturile fiscale corespunzătoare vor apărea în lista compartimentului **Facturi noi**. Pentru a vizualiza facturile fiscale care se referă la fișierul anumit, în filtrul de căutare al listei **Facturi noi** desfășurați câmpul "drop-down", alegeți denumirea fișierului care vă interesează și accesați butonul **Caută**.

**Notă!** În cazul în care este necesară păstrarea datelor facturii fiscale exact precum sunt în fișierul din formatul xml și nu este necesară aplicarea formulelor de calcul implementate în cadrul sistemului, asupra facturii fiscale din statutul "Facturi noi" nu se vor aplica modificări și nu se va accesa opțiunile de salvare, în caz contrar, valorile indicate în factura fiscală se vor modifica conform formulelor matematice implementate în cadrul sistemului.

### 3.14. Căutarea facturii fiscale

Funcționalul de căutare a facturilor fiscale asigură căutarea după următorii parametri:

- Seria;
- Numărul;
- IDNO cumpărător;
- Tip cumpărător;
- Filiala;
- Pachet XML importat;
- Ciclul de viață;
- Motivul creării;
- Creat de;
- Data eliberării;
- Data livrării.

| 😌   factura                                              |                              |                   |                 |                   |              |             |                     |            | Ut            | lizatorul: Alexandr Ghiţman | director, FISCSERVINF      | DRM LS. Aju          | <b>RO</b> RU<br>tor Leglitura inve | EN<br>ersă |
|----------------------------------------------------------|------------------------------|-------------------|-----------------|-------------------|--------------|-------------|---------------------|------------|---------------|-----------------------------|----------------------------|----------------------|------------------------------------|------------|
|                                                          |                              |                   | -               | Pagina principală | Setările     | 📢 Mesaje 🛛  | Registru evenimente |            |               |                             |                            |                      | b                                  | lesio      |
| Eu sunt Furnizor 2                                       | MODUL DE CÂUTARE             |                   |                 |                   |              |             |                     |            |               |                             |                            |                      |                                    | _          |
| Facturi noi (2)                                          | Seria                        |                   | Numär           |                   |              | Filiala     |                     |            |               |                             |                            |                      |                                    | _          |
| În procesul semnării (2)                                 |                              |                   |                 |                   |              |             |                     |            |               |                             |                            |                      |                                    | ~          |
| Aplicată prima semnătură (0)                             | Cumpărător                   |                   | Tip cumpărător  |                   |              | Pach        | et XML              |            |               | Ciclu de viață              |                            |                      |                                    |            |
| Aplicată a doua semnătură (0)                            |                              | C                 |                 |                   |              | ×           |                     |            | ×             |                             |                            |                      |                                    | ~          |
| Expediate la Cumpărător (44)                             | Data eliberării              |                   | Data de livrare |                   | 66) (        | Motiv       | ul creării          |            |               | Creat de                    |                            |                      |                                    |            |
| Transportare (0)                                         | Perioada Y                   |                   | Perioada        | *                 |              |             |                     |            | ~             |                             |                            |                      |                                    |            |
| 🖃 🍰 La semnarea Cumpărătorului (0)                       | Caută                        |                   |                 |                   |              |             |                     |            |               |                             |                            |                      |                                    |            |
| În procesul semnării (1)     Finisate (787)              | DESCHIDE  HIPRIMĂ            | D CREEAZĂ FACTURA | ÎN BAZA FACTURI | II CURENTE        | TVALIVR 🕅 RE | EGISTRUL FF | SUPLIMENTAR *       |            |               |                             |                            |                      |                                    |            |
| 🖀 Arhiva (0)                                             | Cumpărător                   | Se                | ria Numär       | Data eliberării 🔻 | Total TVA    | Total       | Creat de            | Cre        | at la data de | Filiala                     | Motivul creării            | Documente<br>anexate | Ciclu de viață                     | C          |
| <ul> <li>Fişiere XML (43)</li> <li>Arbiya (0)</li> </ul> | 0 4 1006600058053 - FISCSERV | /INFORM I.S. EAE  | 000079810       | 15.12.2020        | 200,00       | 1.200,00    | Alexand             | dr Ghiţman | 09.12.2020    |                             | Livrare                    | B                    | Lung                               |            |
| - Contracturi nevalide                                   | 1006600058053 - FISCSERV     | /INFORM I.S. EAB  | 000079801       | 15.12.2020        | 0,20         | 1,20        | Alexand             | dr Ghiţman | 02.11.2020    |                             | Livrare                    |                      | Lung                               | 1          |
| Respinse (4)                                             | 1006600058053 - FISCSERV     | VINFORM I.S. EAB  | 000079839       | 15.12.2020        | 17,02        | 132,12      | Alexand             | dr Ghiţman | 08.09.2020    |                             | Non-livrare (Platitor TVA) |                      | Lung                               | _          |

Figura 52. Parametrii de căutare a facturilor fiscale

**Notă:** În interfața sistemului poate fi vizualizată informația de bază aferent facturilor fiscale, prezentă în coloanele predefinite: Cumpărător, Seria, Număr, Data eliberării, Total TVA, Total, Creat de, Creat la data de, Filiala, Motivul creării, Documente anexate, Ciclul de viață.

# 4. Cumpărător: etapele procesării facturii fiscale

Agentul economic, care acționează în tranzacție comercială în calitate de Cumpărător, reprezintă al doilea actor principal al tranzacției, care este responsabil pentru recepționarea și acceptarea bunurilor/serviciilor furnizate, semnarea facturilor fiscale emise de Furnizor, sau respingerea acestora cu indicarea obligatorie a motivului. În funcție de faptul emiterii deciziei cu privire la factura fiscală din partea Cumpărătorului (acceptarea sau respingerea) tranzacția economică va fi considerată finisată sau anulată/respinsă.

În cadrul acestui capitol vor fi descrise succesiunea acțiunilor principale pe care Cumpărătorul le poate efectua în cadrul SI "e-Factura".

#### 4.1 Acceptarea facturii fiscale

Factura fiscală emisă de Furnizor, după semnare și expediere la Cumpărător, apare în profilul de lucru al Cumpărătorului, unde este efectuată acceptarea prealabilă a acesteia. Procesul de acceptare nu este unul obligatoriu și poate fi omis (atunci când între Furnizor și Cumpărător există un grad înalt de încredere, sau atunci când procesul de transmitere a bunurilor/serviciilor coincide cu momentul semnării facturii fiscale, etc.)

Pentru a efectua procesul de acceptare, executați următori pași:

- 1) Accesați pagina principală a SI "e-Factura";
- 2) Din profilul paginii principale selectați elementul **Eu sunt Cumpărător**, după treceți în compartimentul **Pentru acceptare**;
- 3) Selectați factura fiscală și accesați butonul **Coordonat** din bara meniului;
- 4) În fereastra de dialog care va apărea pe ecranul Dvs. confirmați intenția de a accepta înregistrarea selectată, accesând butonul **Acceptare**.

Fereastra de dialog va fi închisă, iar înregistrările acceptate se vor transfera în lista compartimentului **Pentru** semnare.

| e factura                                                                        |                                                   |                                                |                   |              |                    |          | Utilizatorul: MARIANA CHIRTOAG | A director, TEST_CON            | T_UNIC Alut | RO RU          | EN:    |
|----------------------------------------------------------------------------------|---------------------------------------------------|------------------------------------------------|-------------------|--------------|--------------------|----------|--------------------------------|---------------------------------|-------------|----------------|--------|
|                                                                                  |                                                   | 🖀 Pagina prin                                  | cipală 👌 Setările | 📢 Mesaje 🛛 📥 | Registru eveniment | e        |                                |                                 |             | 1              | leșire |
| Eu sunt Cumpárātor                                                               | MODUL DE CÂUTARE                                  |                                                |                   |              |                    |          |                                |                                 |             |                |        |
| Pentru accentare (3)                                                             | Seria                                             |                                                | Numär             |              |                    |          | Filiala                        |                                 |             |                |        |
| Transportare (0)                                                                 |                                                   |                                                |                   |              |                    |          |                                |                                 |             |                | ~      |
| Pentru semnare (1)                                                               | Furnizor                                          | 0                                              | Motivul creării   |              |                    |          | Ciclu de viață                 |                                 |             |                |        |
| in procesul semnārii (0)                                                         | Data eliberării                                   | 4                                              | Data da liurara   |              |                    | ×        | Tip furnizor                   |                                 |             |                | *      |
| Finisate (6)                                                                     | Perioada ~                                        | <b>m</b>                                       | Perioada          |              | <b>m</b>           | <b>#</b> | The Institution                |                                 |             |                | ~      |
| Facturi nevalide  Facturi nevalide  Respinse (1)  Anulate (42)  Spre anulare (0) | Caulà                                             | ⊖ IMPRIMĂ 🕅 REGISTRU<br>Seria Număr Data elibr | LFF SUPLIMENTAR   | •<br>Total   | Creat la data de   | Filiala  |                                | Mativul creării                 | Documente   | Ciclu de viată | C      |
|                                                                                  |                                                   |                                                | Total Total       | 10th         |                    | 1 mona   |                                | E                               | anexate     | oreno de maja  | Ĩ,     |
|                                                                                  | C 4999999999999999999999999999999999999           | EAA 007047871 30                               | .09.2021 0,00     | 2.221,56     | 30.09.2021         |          |                                | documentarea livrărilor         |             | Lung           |        |
|                                                                                  | 🗆 🔯 99999999999999 - TEST_CONT_UNIC               | EAA 007047728 30                               | 09 2021 0,00      | 0,00         | 30.09.2021         |          |                                | Non-livrare (Neplatitor<br>TVA) |             | Lung           |        |
|                                                                                  | 🗌 🛺 9999999999999 - TEST_CONT_UNIC                | EAA 006994320 27                               | .09.2021 444,31   | 2.665,87     | 22.09.2021         |          |                                | Non-livrare (Neplatitor<br>TVA) |             | Lung           |        |
|                                                                                  |                                                   |                                                |                   |              |                    |          |                                |                                 |             |                |        |
| Eu sunt Fumizor                                                                  |                                                   |                                                |                   |              |                    |          |                                |                                 |             |                |        |
| Eu sunt Cumpărător                                                               |                                                   |                                                |                   |              |                    |          |                                |                                 |             |                |        |
| 💭 Eu sunt Transportator                                                          | 0 din 3 Selectat (Gäsite 3)                       |                                                |                   |              |                    |          |                                |                                 |             |                |        |
| 2020 @ Alfasoft, Powered by Alfa Five Platfor                                    | m. All Rights Reserved, v 5.5.10.97 - 2021.9.16.1 |                                                |                   |              |                    |          |                                |                                 |             |                |        |

Figura 53. Coordonarea facturii fiscale la Cumpărător

#### 4.2 Semnarea facturii fiscale

Procesul de semnare a facturii fiscale la Cumpărător este un proces ce urmează după etapa de coordonare a ei, sau are loc fără opțiunea respectivă. De asemenea semnarea facturii fiscale de către Cumpărător poate fi efectuată în momentul în care a fost efectuată transportarea lor de către furnizor. În toate cazurile procesul semnării este efectuat în mod identic, doar că este executat în cadrul diferitor interfețe:

- Din interfața **Pentru acceptare** în situația când înregistrările sunt supuse semnării fără trecerea prealabilă a procesului de coordonare;
- Din interfața **Transportare** în situația când semnarea facturi fiscale se efectuează după ce a fost efectuată transportarea bunurilor de către Transportator la Cumpărător;
- Din interfața **Pentru semnare** în situația când înregistrările au trecut procesul de coordonare și s-au transferat din lista **Pentru acceptare** în lista **Pentru semnare**.

Pentru a efectua semnarea facturii fiscale de către Cumpărător, efectuați următori pași:

- 1) Din profilul paginii principale selectați compartimentul **Eu sunt Cumpărător**, după care treceți în interfața acestuia:
  - a. Pentru acceptare în caz dacă doriți să semnați o factură fiscală neacceptată;
  - b. **Transportare** în caz dacă doriți să semnați o factura fiscală pentru marfă care a trecut procesul de transportare;
  - c. Pentru semnare în caz că doriți să semnați o factură fiscală acceptată.
- 2) Bifați factura/facturile fiscale și din bara meniului accesați butonul Semnează;
- În formularul de dialog care va apărea pe ecranul Dvs. confirmați intenția accesând butonul Semnare;
- 4) Veți fi redirecționat către interfața serviciului guvernamental de semnătură electronică MSign.
- 5) După aplicarea semnăturii electronice factura fiscală va fi transferată de către sistem în compartimentul **Finisate**.

**Notă**: În unele cazuri procesul semnării poate să dureze o perioadă de timp (din cauza momentelor tehnice, sau din cauza legăturii electronice, sau din cauza procesării unui volum mare de înregistrări). În astfel de situații facturile fiscale semnate vor fi transferate în cadrul profilului Cumpărătorului în lista elementului **În procesul semnării**, și vor apărea în lista **Finisate** în mod automat.

| [                                            |                                               |                   |                |            |                     |         | Utilizatorul: MARIANA CHIRTOAC | A director, TEST_CON                              | T_UNIC Ajule         | RO RU<br>ar Legiltura inv | EN     |
|----------------------------------------------|-----------------------------------------------|-------------------|----------------|------------|---------------------|---------|--------------------------------|---------------------------------------------------|----------------------|---------------------------|--------|
| 7.                                           |                                               | Pagina principală | a 💰 Setàrile 🕈 | 3 Mesaje 🛃 | Registru evenimente |         |                                |                                                   |                      | 1                         | lesire |
| Eu sunt Cumpărător                           | MODUL DE CĂUTARE                              |                   |                |            |                     |         |                                |                                                   |                      |                           |        |
| Pentru acceptare (3)                         | Seria                                         | Nu                | umär           |            |                     |         | Filiala                        |                                                   |                      |                           |        |
| R Transportare (0)                           | Europan                                       | Ma                | athed crofts   |            |                     |         | Cielu de véstő                 |                                                   |                      |                           | ~      |
| Pentru semnare (1)                           | 1 01120                                       | Q                 | Suvui Creani   |            |                     | ~       | Cicili de viața                |                                                   |                      |                           | ~      |
| In procesul semnării (0)                     | Data eliberării                               | Dat               | ata de livrare |            |                     |         | Tip furnizor                   |                                                   |                      |                           |        |
| Arhiva (18)                                  | Perioada 👻 🛗                                  | P                 | Perioada 🗸     |            | <b>#</b>            | · 🛍     |                                |                                                   |                      |                           | ~      |
| 🕞 🗁 Facturi nevalide                         | Caută                                         |                   |                |            |                     |         |                                |                                                   |                      |                           |        |
| Respinse (1)                                 | DESCHIDE COORDONAT                            | MÁ 🕅 REGISTRUL FF | SUPLIMENTAR *  |            |                     |         |                                |                                                   |                      |                           |        |
| Spre anulare (0)                             | Furnizor     Seria Număr                      | Data eliberării   | Total TVA      | Total      | Creat la data de F  | Filiala |                                | Motivul creării                                   | Documente<br>anexate | Ciclu de viață            | 0      |
|                                              | 2 4 9999999999999 - TEST_CONT_UNIC EAA 007047 | 871 30.09.20      | 021 0,00       | 2.221,56   | 30.09.2021          |         |                                | Factură fiscală pentru<br>documentarea livrărilor | L                    | Lung                      | F      |
|                                              | _ 4999999999999999999999999999999999999       | 728 30.09.20      | 0,00           | 0,00       | 30.09.2021          |         |                                | Non-livrare (Neplatitor<br>TVA)                   | 1                    | Lung                      |        |
|                                              |                                               | 320 27.09.20      | 444,31         | 2.665,87   | 22.09.2021          |         |                                | Non-livrare (Neplatitor<br>TVA)                   | L                    | Lung                      |        |
|                                              |                                               |                   |                |            |                     |         |                                |                                                   |                      |                           |        |
| Eu sunt Fumizor                              |                                               |                   |                |            |                     |         |                                |                                                   |                      |                           |        |
| Eu sunt Cumpărător                           |                                               |                   |                |            |                     |         |                                |                                                   |                      |                           |        |
| Eu sunt Transportator                        | 1 din 3 Selectat (Gäsite 3)                   |                   |                |            |                     |         |                                |                                                   |                      |                           |        |
| 2020 @ Alfasoft. Powered by Alfa Five Platte |                                               |                   |                |            |                     |         |                                |                                                   |                      |                           |        |

Figura 54. Semnarea facturii fiscale la Cumpărător

#### 4.3 Respingerea facturii fiscale

În afară de acceptarea și semnarea facturii fiscale transmise de Furnizor, aceasta pot fi supusă procesului de respingere. Agentul economic Cumpărător este împuternicit să respingă factura fiscală în cazuri când marfa primită/serviciile prestate nu corespund unor cerințe determinate sau din cauza altor motive evidente. Respingerea facturii fiscale poate fi efectuată atât în momentul primirii lor de la Furnizor, cât și după coordonare. În ambele cazuri procesul **respingerii** este efectuat în mod identic, doar că este executat din interfețe diferite:

- Din interfața **Pentru acceptare** în situația când înregistrările sunt supuse respingerii fărătrecerea prealabilă a procesului de coordonare;
- Din interfața **Pentru semnare** în situația când înregistrările au trecut procesul de coordonare și au fost transferate în lista **Pentru semnare**.

Pentru a efectua respingerea facturii fiscale din partea Cumpărătorului efectuați următori pași:

- 1) Din profilul paginii principale a SI "e-Factura" selectați elementul **Eu sunt Cumpărător**, după care treceți în interfața elementului:
  - a. Pentru acceptare în caz dacă doriți să respingeți o factură fiscală neacceptată;
  - b. Pentru semnare în caz dacă doriți să respingeți o factură fiscală acceptată.
- 2) În bara meniului selectați **Suplimentar -> Respinge**;

| e   factura                                    |                         |                          |           |          |            |                 |            |            |            |      |                    |         |          |                 | contabil          | Ale         |                  |       |
|------------------------------------------------|-------------------------|--------------------------|-----------|----------|------------|-----------------|------------|------------|------------|------|--------------------|---------|----------|-----------------|-------------------|-------------|------------------|-------|
|                                                |                         |                          |           | _        | 8          | Pagina principa | alā 👌      | Setärile 🛒 | Mesaje     | 📥 R  | egistru evenimente |         | 0        |                 | contator,         |             | in Legatura irri | esire |
| Eu sunt Cumpărător                             | MODUL DE CĂUTA          | ARE                      |           |          | _          |                 |            |            |            |      |                    |         |          |                 |                   |             |                  | -     |
| Pentru accentare (0)                           | Seria                   |                          |           |          |            |                 | Numär      |            |            |      |                    |         | 1        | filiala         |                   |             |                  |       |
| Transportare (1)                               |                         |                          |           |          |            |                 |            |            |            |      |                    |         |          |                 |                   |             |                  | ~     |
| Pentru semnare (2)                             | Furnizor                |                          |           |          |            |                 | Tip furniz | or         |            |      |                    |         | _ !      | fotivul creării |                   |             |                  | _     |
| n procesul semnării (0)                        |                         |                          |           |          |            | ٩               |            |            |            |      |                    |         | <u> </u> | No              |                   |             |                  | ~     |
| Finisate (372)                                 | Data eliberarii         | ~                        |           | m        |            | m               | Data de l  | ivrare     |            |      | <b>m</b>           |         | m        | aciu de viața   |                   |             |                  | ~     |
| 🖀 Arhiva (0)                                   | T Chouda                |                          |           | <b>-</b> |            |                 | T CHOM     | <i>/u</i>  |            | _    |                    |         |          |                 |                   |             |                  | -     |
| 😑 🗁 Facturi nevalide                           | Caută                   |                          |           |          |            |                 |            |            |            |      |                    |         |          |                 |                   |             |                  |       |
| Respinse (3)                                   | DESCHIDE                | SEMNEAZĂ                 | 🔒 IMPRIMĂ | REC REC  | SISTRUL FF | SUPLIMEN        | TAR *      |            |            |      |                    |         |          |                 |                   |             |                  |       |
| Anulate (61)                                   | D. C. L.                |                          |           |          |            | Uizualiza       | ți starea  |            | <b>T</b> 1 |      | o                  | 5 H - L |          |                 |                   | Documente   |                  | -     |
| Ce obre antilare (3)                           | L Furnizor              |                          |           | Sen      | a Numar    | Descărca        | rti XML    | Total TVA  | Iotal      |      | Creat la data de   | Filiala |          |                 | Motivul creani    | anexate     | Ciclu de viața   | ~     |
|                                                |                         |                          |           | EAB      | 000080721  |                 |            | 0,2        | )          | 1,20 | 02.03.2021         |         |          |                 |                   |             | Lung             |       |
|                                                |                         |                          |           | EAB      | 000080424  | Respinge        | ,          | 1,0        | )          | 6,00 | 24.02.2021         |         |          |                 |                   |             | Lung             |       |
|                                                |                         |                          |           |          |            |                 |            |            |            |      |                    |         |          |                 |                   |             |                  |       |
| Eu sunt Furnizor                               |                         |                          |           |          |            |                 |            |            |            |      |                    |         |          |                 |                   |             |                  |       |
| Eu sunt Cumpărător                             |                         |                          |           |          |            |                 |            |            |            |      |                    |         |          |                 | Activate Win      | dows        |                  |       |
| 🚚 Eu sunt Transportator                        | 1 din 2 Selectat (G     | Gäsite 2)                |           |          |            |                 |            |            |            |      |                    |         |          |                 | Go to Settings to | activate Wi | ndows.           |       |
| 2020 © Alfasoft. Powered by Alfa Five Platform | n. All Rights Reserved. | . v.5.5.10.97 - 2021.9.9 | 61        |          |            |                 |            |            |            |      |                    |         |          |                 |                   |             |                  |       |

#### Figura 55.

3) În formularul respingerii care se va deschide, indicați motivul respingerii facturii fiscale și accesați butonul **Respinge**.

| Respinge E-Factura               |                                | ?       |      |        | × |
|----------------------------------|--------------------------------|---------|------|--------|---|
| Dvs suntati sigur(ă) că          | i doriti să respindeți element | مامه ان | ctat | >      |   |
| Seria, Nr: EAB000080721          |                                | 01 3616 | clat | :      |   |
| Vă rugăm să comentați acțiunea [ | Dvs:*                          |         |      | 7      |   |
| Cantitatea este indicata g       | resit.                         |         |      |        |   |
|                                  |                                |         |      |        |   |
|                                  |                                |         | - // | ,<br>, |   |
|                                  | Respinge                       |         | An   | ulare  |   |
|                                  |                                |         |      |        |   |
|                                  | Respinge                       |         | An   | ulare  |   |

Figura 56.

Odată ce butonul a fost accesat, formularul respingerii va fi închis, iar factura fiscală va fi transferată în lista elementului **Respinse** atât în cadrul profilul Cumpărătorului, cât și în cadrul profilului Furnizorului.

#### 4.4 Descărcarea formei TVAFACT

Profilul cumpărătorului în cadrul SI "e-Factura" oferă posibilitatea de a descărca înregistrările facturilor fiscale în formularul **TVAFACT** – forma care servește drept anexă la Declarația privind TVA. Descărcarea facturilor fiscale se efectuează la cumpărător din lista facturilor **Finisate**. **NOTĂ!** Formularul TVAFACT se prezintă împreună cu Declarația privind TVA pentru o perioadă de gestiune egală de o lună. De aceea, pentru reflectarea corectă a datelor în formular înainte de descărcare se efectuează în mod neapărat filtrarea lor pentru o lună anumită.

Pentru a efectua descărcarea înregistrărilor în formularul TVAFACT efectuați următori pași:

- 1) Din profilul paginii principale a SI "e-Factura" selectați elementul **Eu sunt Cumpărător**, după care treceți în interfața elementului **Finisate**;
- 2) Utilizând filtrul de căutare indicați intervalul de timp, care va coincide cu începutul și sfârșitullunii pentru care doriți să descărcați înregistrările;
- 3) Accesați butonul Caută;
- 4) În lista cu rezultatele filtrării selectați toate înregistrările. Pentru acest scop utilizați bifarea din bara cu denumirea coloanelor;

| 😌   factura                                    |                                 |                  |                         |       |           |                   |                  |            |        |          |                   |         |   | Utilizatorul ,  | contabil ,                                        |                      |                | EN     |
|------------------------------------------------|---------------------------------|------------------|-------------------------|-------|-----------|-------------------|------------------|------------|--------|----------|-------------------|---------|---|-----------------|---------------------------------------------------|----------------------|----------------|--------|
|                                                |                                 |                  |                         |       | 8         | Pagina principală | <b>ನ</b> 5       | Setările 🃢 | Mesaje | 📥 Rej    | jistru evenimente |         |   |                 |                                                   |                      | Ŀ              | leșire |
| Eu sunt Cumpărător 2                           | MODUL DE CĂUTARE                |                  |                         |       |           |                   | -                |            |        |          |                   |         |   |                 |                                                   |                      |                |        |
| Pentru acceptare (0)                           | Seria                           |                  |                         |       |           | Nu                | umăr             |            |        |          |                   |         |   | Fillala         |                                                   |                      |                | _      |
| Transportare (1)                               | Frankris                        |                  |                         |       |           |                   | - 6 <sup>1</sup> |            |        |          |                   |         |   | Chile de visit  |                                                   |                      |                | _      |
| Pentru semnare (2)                             | Fumizor                         |                  |                         |       |           | Q                 | p turnizor       |            |        |          |                   |         | ~ | Ciciu de viața  |                                                   |                      |                | ~      |
| n procesul semnării (0)                        | Data eliberării                 |                  |                         |       |           | Da                | ata de livra     | are        |        |          |                   |         |   | Motivul creării |                                                   |                      |                |        |
| E Finisate (372)                               | Perioada ~                      | 01.10.2020       | )                       | 31.10 | 2020      | 🗎 F               | Perioada         | ~          |        |          | <u>ــــ</u>       |         | Ê |                 |                                                   |                      |                | ~      |
| Facturi nevalide                               | Resetează Car                   | ută              |                         |       |           |                   |                  |            |        |          |                   |         |   |                 |                                                   |                      |                |        |
| Respinse (3)                                   |                                 | MPRIMÁ           | & TVAFACT               |       |           | SUPLIMENTAR *     |                  |            |        |          |                   |         |   |                 |                                                   |                      |                |        |
| Anulate (61)                                   | Coronibe Or                     |                  | φ <b>μ</b> ι ει ει το τ |       | 10211     | oor emerrir it    |                  |            |        |          |                   |         |   |                 |                                                   |                      |                | _      |
| Spre anulare (3)                               | Furnizor                        |                  |                         | Seria | Număr     | Data eliberă      | irii 🔻 🛛 1       | Total TVA  | Total  |          | Creat la data de  | Filiala |   |                 | Motivul creării                                   | Documente<br>anexate | Ciclu de viață | C      |
|                                                | 🗹 🔁 9999999999999 -             | TEST_CONT        | UNIC                    | EAB   | 000079447 | 21.1              | 10.2020          | 0,00       |        | 100,00 2 | 1.10.2020         |         |   |                 | Factură fiscală pentru<br>documentarea livrărilor |                      | Lung           | Γ      |
|                                                | 🗹 🔁 9999999999999 -             | TEST_CONT        | UNIC                    | EAB   | 000079448 | 21.1              | 10.2020          | 0,00       |        | 100,00 2 | 1.10.2020         |         |   |                 | Factură fiscală pentru<br>documentarea livrărilor |                      | Scurt          |        |
|                                                | 🖂 🔁 9999999999999 -             | TEST_CONT        | UNIC                    | EAB   | 000079390 | 21.1              | 10.2020          | 0,00       |        | 100,00 2 | 1.10.2020         |         |   |                 | Factură fiscală pentru<br>documentarea livrărilor |                      | Lung           |        |
|                                                | 🗹 💫 9999999999999 -             | TEST_CONT        | UNIC                    | EAB   | 000079382 | 21.1              | 10.2020          | 0,00       |        | 100,00 2 | 1.10.2020         |         |   |                 | Factură fiscală pentru<br>documentarea livrărilor |                      | Lung           |        |
|                                                | 🖂 🔽 99999999999999 -            | TEST_CONT        | UNIC                    | EAB   | 000079378 | 21.1              | 10.2020          | 0,00       |        | 100,00 2 | 1.10.2020         |         |   |                 | Factură fiscală pentru<br>documentarea livrărilor |                      | Lung           |        |
|                                                | 🗹 😼 9999999999999 -             | TEST_CONT        | UNIC                    | EAB   | 000079386 | 21.1              | 10.2020          | 0,00       |        | 100,00 2 | 1.10.2020         |         |   |                 | Factură fiscală pentru<br>documentarea livrărilor |                      | Lung           |        |
|                                                | 🖂 🔁 99999999999999 -            | TEST_CONT        | UNIC                    | EAB   | 000079388 | 21.1              | 10.2020          | 0,00       |        | 100,00 2 | 1.10.2020         |         |   |                 | Factură fiscală pentru<br>documentarea livrărilor |                      | Lung           |        |
|                                                | 🖂 🔀 99999999999999 -            | TEST_CONT        | UNIC                    | EAB   | 000079383 | 21.1              | 10.2020          | 0,00       |        | 100,00 2 | 1.10.2020         |         |   |                 | Factură fiscală pentru<br>documentarea livrărilor |                      | Lung           |        |
|                                                | 🖂 🔽 99999999999999 -            | TEST_CONT        | UNIC                    | EAB   | 000079387 | 21.1              | 10.2020          | 0,00       |        | 100,00 2 | 1.10.2020         |         |   |                 | Factură fiscală pentru<br>documentarea livrărilor |                      | Lung           |        |
|                                                | 🗹 🔽 9999999999999 -             | TEST_CONT        | UNIC                    | EAB   | 000079381 | 21.1              | 10.2020          | 0,00       |        | 100,00 2 | 1.10.2020         |         |   |                 | Factură fiscală pentru<br>documentarea livrărilor |                      | Lung           |        |
| Eu sunt Furnizor                               | 9999999999999999999999999       | TEST_CONT        | _UNIC                   | EAB   | 000079380 | 21.1              | 10.2020          | 0,00       |        | 100,00 2 | 1.10.2020         |         |   |                 | Factură fiscală pentru<br>documentarea livrărilor |                      | Lung           |        |
| Eu sunt Cumpărător                             | 999999999999999999999999        | TEST CONT        | UNIC                    | EAB   | 000079389 | 21.1              | 10.2020          | 0.00       | )      | 100.00 2 | 1.10.2020         |         |   |                 | Factură fiscală pentru                            |                      | Lung           |        |
| Eu sunt Transportator                          | 24 din 24 Selectat (Gäsit       | e 24)            |                         |       |           |                   |                  |            |        |          |                   |         |   |                 |                                                   |                      |                |        |
| 2020 © Alfasoft. Powered by Alfa Five Platform | m. All Rights Reserved. v 5.5.1 | 0.97 - 2021.9.9. | .1                      |       |           |                   |                  |            |        |          |                   |         |   |                 |                                                   |                      |                |        |

#### 5) În bara de meniu accesați butonul **TVAFACT**;

| € factura)                                     |                                                   |                      |                        |                              | Utilizatorul                   | , contabil ,                                      | RO RU EN<br>Ajutor Legătura inversă   |  |  |
|------------------------------------------------|---------------------------------------------------|----------------------|------------------------|------------------------------|--------------------------------|---------------------------------------------------|---------------------------------------|--|--|
|                                                |                                                   | 🛱 Pagina pri         | ncipală 💰 Setările 🌾   | Mesaje 📥 Registru evenimente |                                |                                                   | lesire                                |  |  |
| Eu sunt Cumpărător 🏾 🕄                         | MODUL DE CĂUTARE                                  |                      |                        |                              |                                |                                                   |                                       |  |  |
| Pentru acceptare (0)                           | Seria                                             |                      | Număr                  |                              | Fillala                        | Filala                                            |                                       |  |  |
| Transportare (1)                               | Euroinez                                          |                      | Tie furnizer           |                              | Cielu de s                     | intă.                                             | ~                                     |  |  |
| Pentru semnare (2)                             |                                                   | (                    |                        |                              | <ul> <li>Cloud de l</li> </ul> | na la                                             | ~                                     |  |  |
| In procesul semnării (0)                       | Data eliberării                                   |                      | Data de livrare        |                              | Motivul cr                     | reării                                            |                                       |  |  |
| Arbiza (0)                                     | Perioada ~ 01.10.2020                             | 31.10.2020           | 🗎 Perioada 🗸           | 🛍                            | <b>#</b>                       |                                                   | ~                                     |  |  |
| E Facturi nevalide                             | Resetează Caută                                   |                      |                        |                              |                                |                                                   |                                       |  |  |
| Respinse (3)                                   | 🖹 DESCHIDE 🔒 IMPRIMÅ  👶 TVAFACT                   | REGISTRUL FF SUPLIME | NTAR *                 |                              |                                |                                                   |                                       |  |  |
| Spre anulare (3)                               | ✓ Furmizor                                        | Seria Număr Data     | eliberării 🔻 Total TVA | Total Creat la data de Filia | la                             | Motivul creării                                   | Documente<br>anexate Ciclu de viață C |  |  |
|                                                | 🗹 🔁 99999999999999 - TEST_CONT_UNIC               | EAB 000079447        | 21.10.2020 0,0         | 0 100,00 21.10.2020          |                                | Factură fiscală pentru<br>documentarea livrărilor | Lung                                  |  |  |
|                                                | 🗹 🔁 9999999999999 - TEST_CONT_UNIC                | EAB 000079448        | 21.10.2020 0,0         | 0 100,00 21.10.2020          |                                | Factură fiscală pentru<br>documentarea livrărilor | Scurt                                 |  |  |
|                                                | V 🔁 99999999999999 - TEST_CONT_UNIC               | EAB 000079390        | 21.10.2020 0,0         | 0 100,00 21.10.2020          |                                | Factură fiscală pentru<br>documentarea livrărilor | Lung                                  |  |  |
|                                                | 🗹 違 99999999999999 - TEST_CONT_UNIC               | EAB 000079382        | 21.10.2020 0,0         | 0 100,00 21.10.2020          |                                | Factură fiscală pentru<br>documentarea livrărilor | Lung                                  |  |  |
|                                                | 🗹 📜 9999999999999 - TEST_CONT_UNIC                | EAB 000079378        | 21.10.2020 0,0         | 0 100,00 21.10.2020          |                                | Factură fiscală pentru<br>documentarea livrărilor | Lung                                  |  |  |
|                                                | 🗹 📜 9999999999999 - TEST_CONT_UNIC                | EAB 000079386        | 21.10.2020 0,0         | 0 100,00 21.10.2020          |                                | Factură fiscală pentru<br>documentarea livrărilor | Lung                                  |  |  |
|                                                | 🗹 🔁 9999999999999 - TEST_CONT_UNIC                | EAB 000079388        | 21.10.2020 0,0         | 0 100,00 21.10.2020          |                                | Factură fiscală pentru<br>documentarea livrărilor | Lung                                  |  |  |
|                                                | 🗹 🔁 9999999999999 - TEST_CONT_UNIC                | EAB 000079383        | 21.10.2020 0,0         | 0 100,00 21.10.2020          |                                | Factură fiscală pentru<br>documentarea livrărilor | Lung                                  |  |  |
|                                                | ☑ 2 999999999999999 - TEST_CONT_UNIC              | EAB 000079387        | 21.10.2020 0,0         | 0 100,00 21.10.2020          |                                | Factură fiscală pentru<br>documentarea livrărilor | Lung                                  |  |  |
|                                                | Sector 1000000000000000000000000000000000000      | EAB 000079381        | 21.10.2020 0,0         | 0 100,00 21.10.2020          |                                | Factură fiscală pentru<br>documentarea livrărilor | Lung                                  |  |  |
| Eu sunt Furnizor                               | Sector 2012 11 12 12 12 12 12 12 12 12 12 12 12 1 | EAB 000079380        | 21.10.2020 0,0         | 0 100,00 21.10.2020          |                                | Factură fiscală pentru<br>documentarea livrărilor | Lung                                  |  |  |
| Eu sunt Cumpărător                             | A 199999999999999 - TEST CONT UNIC                | EAB 000079389        | 21.10.2020 0.0         | 0 100.00 21.10.2020          |                                | Factură fiscală pentru                            | Luno                                  |  |  |
| Eu sunt Transportator                          | 24 din 24 Selectat (Gäsite 24)                    |                      |                        |                              |                                |                                                   |                                       |  |  |
| 2020 @ Alfasoft, Powered by Alfa Five Platform |                                                   |                      |                        |                              |                                |                                                   |                                       |  |  |

#### Figura 58.

6) În interfața dialogului de descărcare accesați butonul **Descarcă**.

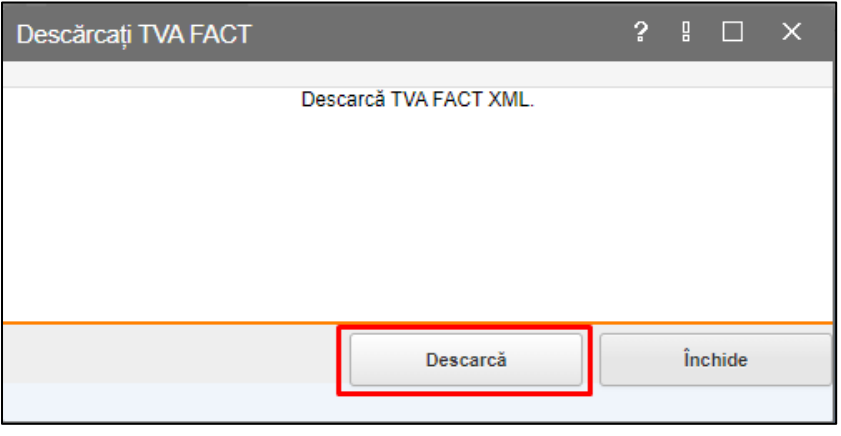

Figura 59.

Facturile fiscale pentru luna indicată vor fi salvate pe calculatorul Dvs. în formatul XML. În continuare formularul și datele lui, obținute prin metoda descrisă mai sus, pot fi utilizate în calitate de anexă la prezentarea TVA.

# 5. Transportator: etapele procesării facturii fiscale

Transportatorul este agentul economic care efectuează transportarea bunurilor achiziționate de la Furnizor la Cumpărător, el fiind al treilea actor care participă la tranzacția comercială. Atunci când agentul economic participă la tranzacție în calitate de Transportator, se utilizează profilul transportatorului al SI "e-Factura" în care sunt păstrate facturile fiscale care se referă la agentului economic atunci când el îndeplinește rolul de transportator în tranzacție.

#### 5.1. Profilul transportatorului

Din profilul transportatorului fac parte următoarele interfețe:

- **Pentru transportare** interfața în care sunt afișate facturile fiscale care așteaptă să fie semnate de Transportator.
- **Transportare** interfața în care se reflectă facturile fiscale semnate de transportator și a căror marfă se află în proces de transportare de la Furnizor la Transportator.
- **Executate** aici este prezentată lista facturilor fiscale semnate de Transportator și acceptate de Cumpărător.
- **Respinse** lista facturilor fiscale respinse de agenții economici care au participat la tranzacțiile comerciale ale Transportatorului în calitate de Cumpărători.
- **Anulate** lista facturilor fiscale ale Transportatorului anulate de agenții economici participanți la tranzacția comercială în calitate de Furnizor.

| [ <del>@</del>   factura                                                                                                    |                                                                                             |                                               |              |                  |                                |                   |         | Utilizatorul: /                                                           | director ,                                                        | Ajut                 | <b>RO</b> RU<br>ar Legiitura inve | EN<br>erså |
|----------------------------------------------------------------------------------------------------|---------------------------------------------------------------------------------------------|-----------------------------------------------|--------------|------------------|--------------------------------|-------------------|---------|---------------------------------------------------------------------------|-------------------------------------------------------------------|----------------------|-----------------------------------|------------|
|                                                                                                    | 🛱 Pagina ;                                                                                  | principală 💰 S                                | Setările     | 📢 Mesaje 🍙       | 🛓 Registru evenimente          |                   |         |                                                                           |                                                                   |                      | b                                 | esire      |
| Eu sunt Transportator 2                                                                                                    | MODUL DE CĂUTARE                                                                            |                                               |              |                  |                                |                   |         |                                                                           |                                                                   |                      |                                   | _          |
| <ul> <li>Pentru transportare (I)</li> <li>Promotine (I)</li> <li>Execute (46)</li> <li>Arba (0)</li> <li>In process dambal (0)</li> <li>Pattori invalide</li> <li>Recent invalide</li> <li>Anulate (46)</li> </ul> | Serie Curgebilder Curgebilder Data silbedid Perioxia Case Case Case Case Case Case Case Cas | Pumber<br>Funder<br>Data de livra<br>Perioada | Seria<br>EAB | Numär<br>0000171 | Data eliberdri •<br>18 06.2020 | Total TVA<br>0,00 | Q Total | Cicks de viejă<br>Motivul createl<br>Creat la data de<br>40.00 17 06 2020 | Motival oreără<br>Factură finală partin<br>documentarea învărtior | Documente<br>anexate | Ciclu de viață<br>Lung            |            |
| Eu sunt Fumizor                                                                                                    |                                                                                             |                                               |              |                  |                                |                   |         |                                                                           |                                                                   |                      |                                   |            |
| Eu sunt Cumpărător                                                                                                    |                                                                                             |                                               |              |                  |                                |                   |         |                                                                           |                                                                   |                      |                                   |            |
| Eu sunt Transportator                                                                                                    | 0 din 1 Selectat (Gäsite 1)                                                                 |                                               |              |                  |                                |                   |         |                                                                           |                                                                   |                      |                                   |            |
| 2020 © Alfasoft. Powered by Alfa Five Platform                                                                                                    | n. All Rights Reserved. v.5.5.10.97 - 2021.9.13.1                                           |                                               |              |                  |                                |                   |         |                                                                           |                                                                   |                      |                                   |            |

Figura 60. Interfața sistemului pentru Transportator

#### 5.2. Semnarea facturii

Agentul economic Transportator răspunde de semnarea facturii fiscale în rând cu alți participați ai tranzacției. Semnarea facturii fiscale de Transportator se efectuează în același mod precum și semnarea la Furnizor sau Cumpărător și nu are particularități în executare.

Deci, pentru a efectua procedura de semnare a facturii fiscale la Transportator efectuați următori pași:

- 1) Din profilul paginii principale a SI "e-Factura" selectați elementul **Eu sunt Transportator**;
- 2) Accesați interfața **Pentru transportare** și în lista facturilor fiscale vizualizată în partea dreaptă selectați înregistrările pe care doriți să semnați;
- 3) În bara meniului accesați butonul **Semnează**;

| e   factur                                                                                                    | a)       |                                                                                                    |                  |                                                  |         |                                |                      | L         | tilizatorul | directo                           | и,                         | April 1              | RO RU<br>ar Legitura inv | EN    |
|----------------------------------------------------------------------------------------------------|----------|----------------------------------------------------------------------------------------------------|------------------|--------------------------------------------------|---------|--------------------------------|----------------------|-----------|-------------|-----------------------------------|----------------------------|----------------------|--------------------------|-------|
|                                                                                                    |          |                                                                                                    | 🖨 Pagina princip | ala 👌 Seta                                       | irile 1 | <b>K</b> <sup>3</sup> Mesaje y | 📩 Registru eveniment | •         |             |                                   |                            |                      | 1                        | esire |
| Eu sunt Transportator                                                                                                    | 0        | MODUL DE CÂUTARE                                                                                               |                  |                                                  |         |                                |                      |           |             |                                   |                            |                      |                          |       |
| Postav transportane (2)     Postav transportane (2)     Evecutate (40)     Creacutate (40)     Postav newalide     Respire (0)     Anulate (25) |          | Serie<br>Completion<br>Data siteration<br>Persona v<br>Comb<br>Descontor Stremenza A Immerianta Iza reconstra- | Q<br>            | Numär<br>Furnizor<br>Data de livrare<br>Perioada | 7       | •)[                            | <b>#</b>             |           | Q.          | Ciclu de viață<br>Motivul creării |                            |                      |                          | >     |
|                                                                                                    |          | Europaráto                                                                                                    | é                |                                                  | Seria   | Numär                          | Data eliberării 👻    | Total TVA | Total       | Creat la data de                  | Motivul creării            | Documente<br>anexate | Ciclu de viață           | 0     |
|                                                                                                    |          | 🖉 🛃 100                                                                                                    |                  |                                                  | EAB     | 000079785                      | 15 12 2020           | 1.030,50  | 11.         | 335,50 15.12.2020                 | Livrare                    |                      | Lung                     |       |
|                                                                                                    | 1        | D 🔂 100                                                                                                    |                  |                                                  | EAB     | 000079478                      | 25.10.2020           | 1.488,50  | 16.         | 373,50 03.07.2020                 | Non-livrare (Platitor TVA) |                      | Lung                     |       |
|                                                                                                    |          | 100                                                                                                    |                  |                                                  | EAB     | 000079456                      | 25.10.2020           | 1.030,50  | 11          | 335,50 03.07.2020                 | Non-livrare (Platitor TVA) |                      | Lung                     |       |
|                                                                                                    |          |                                                                                                    |                  |                                                  |         |                                |                      |           |             |                                   |                            |                      |                          |       |
| Eu sunt Fumizor                                                                                                    |          |                                                                                                    |                  |                                                  |         |                                |                      |           |             |                                   |                            |                      |                          |       |
| Eu sunt Transportator                                                                                                    |          | 1 din 3 Selectot (Găcite 3)                                                                                    |                  |                                                  |         |                                |                      |           |             |                                   |                            |                      |                          |       |
| 2020 © Alfasoft, Powered by Alfa Five F                                                                                                    | Nation m | Ail Rohts Reserved, x 5 5 10 97 - 2021 9 13 1                                                                  |                  |                                                  |         |                                |                      |           |             |                                   |                            |                      |                          |       |

Figura 61.

4) În formularul de dialog care va apărea pe ecranul Dvs. confirmați intenția accesând butonul **Semnare**;

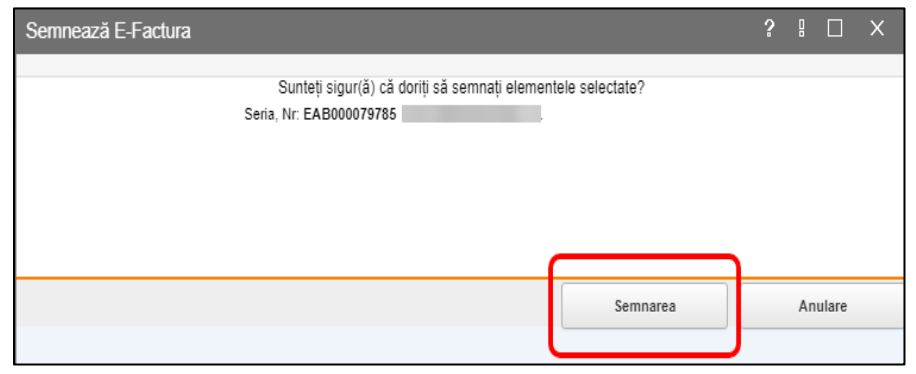

Figura 62.

5) Veți fi redirecționat către interfața serviciului guvernamental de semnătură electronică MSign .

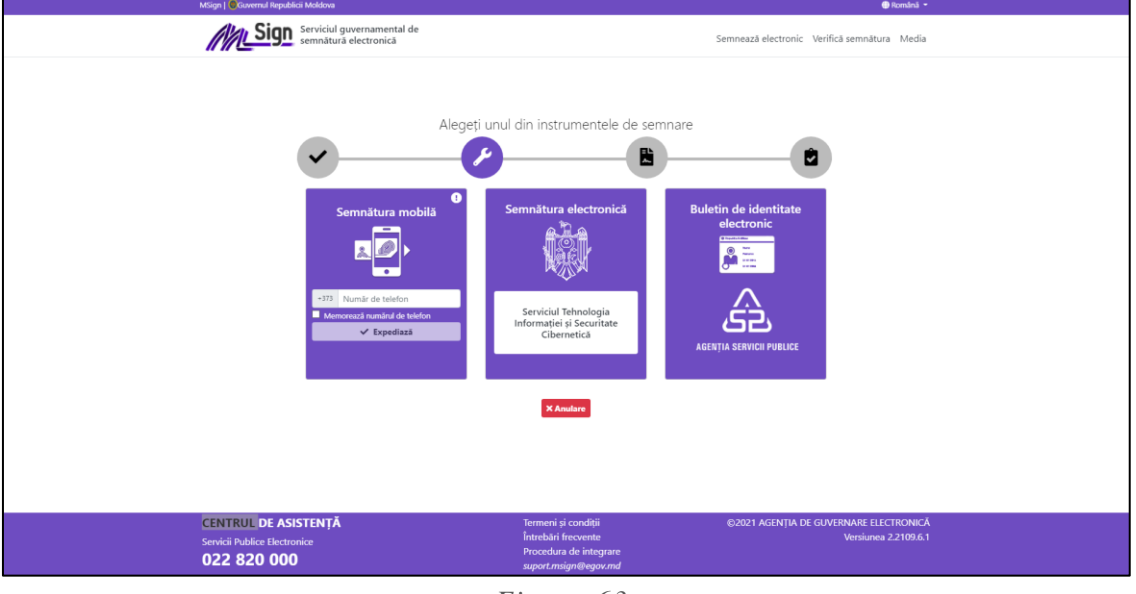

Figura 63.

6) După aplicarea semnăturii electronice factura fiscală va fi transferată de către sistem în compartimentul **Executate**.

# 6. Administrarea setărilor la nivelul entității

Utilizatorii SI "e-Factura" din partea agentului economic au acces la compartimentul setărilor în măsura competenței lor. Pentru a efectua operațiuni asupra setărilor în interfața sistemului este prevăzut meniul **Setările**, care conține un set vast de elemente pentru setare.

Pentru a ajunge în profilul setărilor accesați Setări în meniul orizontal din interfața agentului economic.

Profilul cu elementele de setare va fi vizualizat în partea stângă a ecranului.

| ( <del>©</del>   factura                                                                                                    |                                     |                                                         |                     |                      |                            | Utilizatorul:                | , dire | ector,         | i. Aj              | <b>RO</b> RI<br>utor Legătura ir | U EN<br>iversä |
|----------------------------------------------------------------------------------------------------|-------------------------------------|---------------------------------------------------------|---------------------|----------------------|----------------------------|------------------------------|--------|----------------|--------------------|----------------------------------|----------------|
|                                                                                                    |                                     |                                                         | 🖶 Pagina principală | 👌 Setările           | 📢 Mesaje                   | 📥 Registru evenimente        | 9      |                |                    |                                  | <u>leșire</u>  |
| MySettings 2                                                                                                    | MODUL                               | E CĂUTARE                                               |                     |                      |                            |                              |        |                |                    |                                  |                |
| nyysetangs v v<br>intysetangs v v<br>interfeating (0)<br>interfeating (0)<br>interfeating ( | Cod<br>TVA<br>Caută<br>NOL<br>Cod ~ | SUPLIMENTAR *                                           |                     | Titlu<br>Unitatea de | māsurā<br>Īn lista curentā | nu este nici o înregistrare. | ~      | Tip de ambalaj | Unitatea de măsură | TVA                              | <u>0</u>       |
| 2020 © Alfasoft. Powered by Alfa Five Pitatfor                                                                                                    | 0 din 0 S<br>rm. All Rights         | electat (Gâsite 0)<br>Reserved. v 5 5 10 97 - 2021 9 13 | 3.1                 |                      |                            | _                            |        |                | _                  |                                  |                |

Figura 64. Compartimentul Setări a SI "e-Factura"

#### 6.1 Clasificatorul meu

Utilizatorii la nivelul agentului economic au dreptul de a crea lista mărfurilor/serviciilor proprii care corespund tipului de activitate al entității și care vor fi folosite la emiterea facturilor fiscale.

Pentru înregistrarea mărfurilor/serviciilor este necesară parcurgerea următorilor pași:

- 1) Selectați compartimentului Setări;
- 2) În meniul din partea stângă selectați Clasificatorul meu;
- 3) Pentru a introduce o marfă/serviciu nou accesați butonul Nou;
- 4) Completați Informația în interfața generată de sistem:
  - a. Codul mărfii/serviciului;
  - b. Denumirea mărfii/serviciului;
  - c. Unitatea de măsură;
  - d. TVA;
  - e. Tip ambalaj.
- 5) Accesați butonul **Salvează și închide** pentru a memora informația înregistrată.

| Informație         | ?                            | 1 |   |        | х  |
|--------------------|------------------------------|---|---|--------|----|
| INFORMAȚIE         |                              |   |   |        |    |
| Cod*               | 0001                         |   |   |        |    |
| Titlu*             | Servicii consultanta         |   |   |        |    |
| Unitatea de măsură |                              |   |   |        | ~  |
| TVA                | 20                           |   |   |        | ~  |
| Tip de ambalaj     |                              |   |   |        | ~  |
|                    |                              |   |   |        |    |
|                    |                              |   |   |        |    |
|                    |                              | _ | _ |        |    |
|                    | Salvează Salvează și închide |   | Î | inchio | le |

Figura 65. Interfața de înregistrare a clasificatorului

#### 6.2 Utilizatorii companiei

Pentru gestionarea utilizatorilor companiei, persoana cu rol Director dispune de compartimentul **Utilizatorii companiei**. În cadrul compartimentului respectiv are loc gestionarea utilizatorilor entității și a permisiunilor. Astfel, profilul utilizatorului conține următoarele elemente editabile:

- **Poate crea/edita** posibilitatea creării și editării facturilor fiscale;
- **Poate semna** posibilitatea semnării facturilor fiscale;
- **Poate anula** posibilitatea anulării facturilor fiscale;
- **Poate gestiona subdiviziuni** posibilitatea de adăugare și editare a subdiviziunilor companiei;
- Recepționarea notificărilor de sistem;
- Setarea numărului de semnături electronice ce vor fi aplicate pe factura fiscală în calitate de Furnizor.

| Setările de profil     |                       |                                    |                  | ?           |     | ) ×  |
|------------------------|-----------------------|------------------------------------|------------------|-------------|-----|------|
| PERSONAL               |                       |                                    |                  |             |     |      |
| Nume complet           | Alexandr Ghiţman      |                                    |                  |             |     |      |
| E-mail                 | servicii.test@mail.ru |                                    |                  |             |     |      |
| Înregistrat la*        | 03.06.2020            |                                    |                  |             |     |      |
| FILIALE                |                       |                                    |                  |             |     |      |
| Filial                 |                       |                                    |                  |             |     | ~    |
| DATE PRIVATE           |                       |                                    |                  |             |     |      |
| Poate crea/edita       | Nu Nu                 | Ultima logare Data*                | 03.06.2020 14:03 |             |     |      |
| Poate semna            | 🗹 Da                  |                                    |                  |             |     |      |
| Poate anula            | 🗹 Da                  |                                    |                  |             |     |      |
| Gestionare subdiviuni  | 🗹 Da                  |                                    |                  |             |     |      |
| Poate primi notificări | 🗹 Da                  | Numărului semnături<br>electronice | 1                |             |     | ~    |
| Email alternativ       | servicii.test@mail.ru |                                    | 1                |             |     |      |
| Funcție                | contabil              |                                    | 2                |             |     |      |
|                        |                       |                                    |                  |             |     | _    |
|                        |                       |                                    |                  |             |     |      |
|                        |                       |                                    |                  |             |     |      |
|                        |                       |                                    |                  |             |     |      |
|                        |                       |                                    |                  |             |     |      |
|                        |                       |                                    |                  |             |     |      |
|                        |                       |                                    | Cabro            | 07 <b>0</b> | Îno | bido |
|                        |                       |                                    | Salve            | aza         | Inc | lide |

Figura 66. Profilul utilizatorului din cadrul companiei

În cazul în care a fost restricționată permisiunea de creare/editare a facturilor fiscale pentru un utilizator al companiei, la accesarea de către acesta a butonului **Creează factura fiscală**, sistemul va oferi mesaj de atenționare.

| 😔 factura                         |                                                                                                    |                  |                 |                        |
|-----------------------------------|----------------------------------------------------------------------------------------------------|------------------|-----------------|------------------------|
|                                   |                                                                                                    | Utilizatorut     |                 | utor Legitura inversă  |
|                                   | 🔠 Pagina principală 🔊 Setările 📢 Mezaje 📥 Registru evenimente                                                                                                    |                  |                 | 16578                  |
| Eu sunt Fumizor                   |                                                                                                    |                  |                 |                        |
| Facturi noi (106)                 | Cumpeter Pachet XML                                                                                                    | Pilata           |                 | v                      |
| n procesul semnării (4)           | Creat la data de                                                                                                    | Creatide         |                 |                        |
| Aplicată prima sermătură (67)     | Perioada v m Perioada v m                                                                                                    |                  |                 | ~                      |
| [1] Aplicată a doua semnătură (0) | To cumpledtor                                                                                                    | Motivul ereikrii |                 |                        |
| Bypediate la Cumpărător (32)      | v                                                                                                    |                  |                 | ~                      |
| Transportare (2)                  | Code                                                                                                    |                  |                 |                        |
| in concerned comparatorial (a)    | Description and Description Research Description of Description of                                                                                                    |                  |                 |                        |
| Enjada (140)                      | Cherken weigenen Bresnenen Bresnenen Br |                  |                 |                        |
| P Arhiva (1)                      | Contra Devel                                                                                                    |                  | Motivul creării | Documente<br>anexate 2 |
| E Fișiare XML (71)                |                                                                                                    |                  | Livrare         |                        |
| 🕀 🗁 Facturi nevalide              | T141                                                                                                    |                  | Uvrare          |                        |
| Respinse (0)                      | Atenție!                                                                                                    |                  | Livrara         |                        |
| Anulate (54)                      |                                                                                                    |                  | Livrana         |                        |
|                                   | u e e e e e e e e e e e e e e e e e e e                                                                                                    |                  |                 |                        |
|                                   | nu aveji urepur sa accesaji acesi funcțional: Contactați unectorui:                                                                                                    |                  | Livrare         |                        |
|                                   |                                                                                                    |                  | Livrare         |                        |
|                                   |                                                                                                    |                  | Uvrare          |                        |
|                                   |                                                                                                    |                  | Livrare         |                        |
|                                   |                                                                                                    |                  | Livrare         |                        |
|                                   |                                                                                                    |                  | Livrare         |                        |
|                                   |                                                                                                    |                  | Livrare         |                        |
|                                   |                                                                                                    |                  | Livrare         |                        |
|                                   | na.                                                                                                    |                  | Livrare         |                        |
|                                   |                                                                                                    |                  |                 |                        |
|                                   |                                                                                                    |                  | Crynane         |                        |
|                                   |                                                                                                    |                  | Livrane         |                        |
|                                   |                                                                                                    |                  | Livrare         |                        |
|                                   |                                                                                                    |                  | Livrare         |                        |
|                                   |                                                                                                    |                  |                 |                        |
|                                   |                                                                                                    |                  |                 |                        |
|                                   |                                                                                                    |                  |                 |                        |
| Eu sunt Furnizor                  |                                                                                                    |                  |                 |                        |
| Eu sunt Cumpérátor                |                                                                                                    |                  |                 |                        |
| Eu sunt Transportator             | 8 din 17 Selectat (88ate 108)                                                                                                    |                  |                 | H 🖶 Pagina 1 📫         |
| og af sent mangemann              |                                                                                                    |                  |                 |                        |

Figura 67. Crearea facturii fiscale de către utilizator pentru care a fost restricționat accesul

#### 6.3 Profilul companiei

Compartimentul respectiv conține informație generală despre entitate. Totodată, în compartimentul respectiv poate fi efectuată setarea de acceptare a facturilor fiscale emise doar prin ciclul scurt.

Acțiunea de stare, a disponibilității de recepționare a facturilor fiscale doar prin ciclul scurt este efectuată de către persoana cu rol Director prin aplicarea bifei "Doar furnizor". Totodată, este disponibil funcțional de indicare a companiilor excepție, care vor avea posibilitatea expedierii facturilor fiscale prin Ciclul lung.

| <b>(</b> €   factura)                                                                                                    |                                                                                                    |                                                                                                    | <b>4</b> | <b>-</b> 1      | *.    |         | Utilizatorul: Alexandr Ghiţman | RO # | RU EN<br>nverså |
|----------------------------------------------------------------------------------------------------|----------------------------------------------------------------------------------------------------|----------------------------------------------------------------------------------------------------|----------|-----------------|-------|---------|--------------------------------|------|-----------------|
| MySettings C<br>Higher SML (0)<br>Clasificatorul companie (0)<br>Ullizatoril companie (4)<br>Filiale (0)<br>Serii emise (8)<br>Profilul meu<br>Profilul companiei | INFORMATIE<br>IDNO<br>Titlu<br>Adresa<br>Doar furnizor<br>Lista contribuabililor<br>Contribuabilili *<br>100260001257 - CA<br>1005600036924 - I.S<br>Adaugă un find nou | Pagina principală  1006600058053  FISCSERVINFORM I.S.  SEC.RISCANI Constantin Tanase  Da  LEA FERATA DIN MOLDOVA I.S.  FINTEHINFORM | Setările | <b>A</b> Mesaje | ▲ Re, | Cod TVA | 0606813                        | (    |                 |
|                                                                                                    |                                                                                                    |                                                                                                    |          |                 |       |         |                                |      |                 |

Figura 68. Interfața profilului companiei

# 6.4 Filiale

Compartimentul menționat reprezintă un funcțional de înregistrare a oficiilor teritoriale ale contribuabilului. Funcționalul de înregistrare este disponibil utilizatorului cu rol Director, în compartimentul **Filiale**, prin tastarea butonului **NOU**.

| <b>(</b> € factura          | a) |                       |         |                           |                    |                                |            |          |                       | Utilizatorul: Ale | xandr Ghiţman director , FIS | CSERVINFORM LS, Ajutor Le | RO RU EN<br>egătura inversă |
|-----------------------------|----|-----------------------|---------|---------------------------|--------------------|--------------------------------|------------|----------|-----------------------|-------------------|------------------------------|---------------------------|-----------------------------|
|                             |    |                       |         |                           |                    | 🛱 Pagina principală            | 👌 Setările | 📢 Mesaje | 📥 Registru evenimente |                   |                              |                           | lesire                      |
| MySettings                  | 0  | INFORMAȚIE            |         |                           |                    |                                |            |          |                       |                   |                              |                           |                             |
| E Lasificatorul meu (1)     |    | Titlu                 |         |                           |                    |                                |            |          | Adresa                |                   |                              |                           |                             |
| E Fișiere XML (0)           |    |                       |         |                           |                    |                                |            |          |                       |                   |                              |                           |                             |
| Clasificatorul companie (3) |    | Statut                | Inactiv | <ul> <li>Activ</li> </ul> |                    |                                |            |          |                       |                   |                              |                           |                             |
| Utilizatorii companiei (8)  |    | Caută                 |         |                           |                    |                                |            |          |                       |                   |                              |                           |                             |
| Filiale (7)                 |    | O NOU                 |         |                           |                    |                                |            |          |                       |                   |                              |                           |                             |
| Profilul meu                |    | Titlu                 |         |                           | Cod                | Adresa                         |            |          |                       |                   | Data Înregistrării           | Data expirării            | 0                           |
| Profilul companiei          |    | Subdiviziunea 1       |         |                           | <del>0001</del>    | mun. Chisinau str. C. Tānase ( |            |          |                       |                   | 02.12.2020                   | 30.03.2021                |                             |
|                             |    | testq                 |         |                           | 24                 | studentilor                    |            |          |                       |                   | 30.03.2021                   | 04.04.2021                |                             |
|                             |    | 234234                |         |                           | 23423              | 234234                         |            |          |                       |                   | 31.03.2021                   |                           |                             |
|                             |    | <del>ka xka axk</del> |         |                           | <del>caks ck</del> | <del>kja xkaja kxjaax</del>    |            |          |                       |                   | <del>18.03.2021</del>        | <del>19.03.2021</del>     |                             |
|                             |    | Subdiviziune          |         |                           | 0100               | mun. Chişinău str. C. Tănase 6 |            |          |                       |                   | 14.07.2021                   | 31.12.2021                |                             |

Figura 69. Interfața subdiviziunilor companiei

Sistemul permite utilizatorului înregistrarea următoarei informații privind oficiile teritoriale:

- 1. Titlul oficiului;
- 2. Codul oficiului;
- 3. Adresa oficiului;
- 4. Data înregistrării oficiului;
- 5. Data închiderii oficiului.

| Subdiviziune       |                               |                | ?              |        | × |
|--------------------|-------------------------------|----------------|----------------|--------|---|
| INFORMAȚIE         |                               |                |                |        |   |
| Cod*               | 01                            |                |                |        |   |
| Titlu*             | Oficiu                        |                |                |        |   |
| Adresa*            | mun. Chișinău, str. C. Tănase | 7              |                |        |   |
| Data Înregistrării | 15.09.2021                    | Data expirării | 31.12.2021     |        | ₩ |
|                    |                               |                |                |        |   |
|                    |                               |                |                |        |   |
| L                  |                               |                |                |        |   |
|                    |                               | Salve          | ază și închide | Închid | е |

Figura 70. Interfața de înregistrare a subdiviziunilor companiei

După înregistrarea informației, pentru salvarea subdiviziunii, accesați butonul Salvează și închide.

Lista filialelor create de entitate în cadrul sistemului se afișează din momentul completării datelor în factura fiscală despre Cumpărător, reflectate sub formă de listă, în compartimentul **"Punct încărcare"** cu filialele Furnizorului și **"Punct descărcare"** cu filialele Cumpărătorului.

Atenție! Sistemul nu permite înregistrarea cu același cod și titlu două sau mai multe filiale/departamente ale companiei.

# **6.5** Gestionarea accesului utilizatorilor în dependență de filiala din care face parte

Pentru gestionarea accesului utilizatorilor companiei în funcție de filiala din care face parte, utilizatorul cu rol de **Director** dispune de compartimentul **Utilizatori companie**.

Din lista de utilizatori ai companiei se va selecta utilizatorul cu rol de contabil și în elementul **Filiale** se va selecta filiala pentru care i se oferă dreptul de vizualizare, înregistrare, semnare a facturilor fiscale.

| Setările de profil     |                                 |                                    |   |          | ? 8 |        | × |
|------------------------|---------------------------------|------------------------------------|---|----------|-----|--------|---|
| PERSONAL               |                                 |                                    |   |          |     |        |   |
| Nume complet           |                                 |                                    |   |          |     |        |   |
| E-mail                 | servicii.test@mail.ru           |                                    |   |          |     |        |   |
| Înregistrat la*        | 25.06.2020                      |                                    |   |          |     |        |   |
|                        |                                 |                                    |   |          |     |        |   |
| FILIALE                |                                 |                                    |   |          |     |        |   |
| Filial                 |                                 |                                    |   |          |     |        | ~ |
| DATE PRIVATE           |                                 |                                    |   |          |     |        |   |
| Poate crea/edita       | mun. Chișinău, str. C. Tănase 6 |                                    |   |          |     |        |   |
| Poato comna            | mun. Chişinâu, str. C. Tanase / |                                    |   |          |     |        |   |
| Poate anula            | Da                              |                                    |   |          |     |        |   |
| Gestionare subdiviuni  | 🗹 Da                            |                                    |   |          |     |        |   |
| Poate primi notificări | 🗹 Da                            | Numărului semnături<br>electronice | 1 |          |     |        | ~ |
| Email alternativ       | servicii.test@mail.ru           |                                    |   |          |     |        |   |
| Funcție                | contabil                        |                                    |   |          |     |        |   |
|                        |                                 |                                    |   |          |     |        |   |
|                        |                                 |                                    |   |          |     |        |   |
|                        |                                 |                                    |   |          |     |        |   |
|                        |                                 |                                    |   |          |     |        |   |
|                        |                                 |                                    |   |          |     |        |   |
|                        |                                 |                                    |   |          |     |        |   |
|                        |                                 |                                    |   |          |     |        |   |
|                        |                                 |                                    |   | Salvează |     | Închid | e |

Figura 71.

În cazul în care în factura fiscală va fi stipulată filiala/departamentul/oficiul teritorial în câmpul **Punct** încărcare și **Punct descărcare**, factura fiscală se va vizualiza atât de către utilizatorii din Aparatul Central, cât și de către utilizatorii din cadrul filialei în cauză.

#### 6.6 Nerezidenți

Compartimentul **Nerezidenți** din meniul **Setări** este destinat pentru înregistrarea contribuabililor (companiilor străine) neînregistrați în Registrul fiscal de stat de către utilizatorul cu rol de **Director.** 

Pentru a crea o companie străină neînregistrată în Registrul fiscal de stat, accesați butonul Creează contribuabil nerezident.

| [ <del>©</del>   factura                       |                                         |                              |                     |            |          |                       | Utilizatorut                     |         |
|------------------------------------------------|-----------------------------------------|------------------------------|---------------------|------------|----------|-----------------------|----------------------------------|---------|
|                                                |                                         |                              | 🛱 Pagina principală | 👌 Setările | 📢 Mesaje | 📥 Registru evenimente |                                  | lesire  |
| MySettings C                                   | CREEAZĂ CONTRIBUABIL                    | NEREZIDENT                   |                     |            |          |                       | Caută: Cod Fiscal/ Identificator | Execută |
| Fişiere XML (0)                                | Cod Fiscal/ Identificator 🔺             | Denumirea agentului economic |                     |            |          |                       | Ţara                             | c       |
| Clasificatorul companie (3)                    | 12345678                                | test                         |                     |            |          |                       | Albania                          |         |
| Utilizatorii companiei (9)                     |                                         |                              |                     |            |          |                       |                                  |         |
| Serii emise (16911)                            |                                         |                              |                     |            |          |                       |                                  |         |
| A Profilul meu                                 |                                         |                              |                     |            |          |                       |                                  |         |
| Profilul companiel                             |                                         |                              |                     |            |          |                       |                                  |         |
| 😸 Nerezidenți                                  |                                         |                              |                     |            |          |                       |                                  |         |
|                                                |                                         |                              |                     |            |          |                       |                                  |         |
|                                                |                                         |                              |                     |            |          |                       |                                  |         |
|                                                |                                         |                              |                     |            |          |                       |                                  |         |
|                                                |                                         |                              |                     |            |          |                       |                                  |         |
|                                                |                                         |                              |                     |            |          |                       |                                  |         |
|                                                |                                         |                              |                     |            |          |                       |                                  |         |
|                                                |                                         |                              |                     |            |          |                       |                                  |         |
|                                                |                                         |                              |                     |            |          |                       |                                  |         |
|                                                |                                         |                              |                     |            |          |                       |                                  |         |
|                                                |                                         |                              |                     |            |          |                       |                                  |         |
|                                                |                                         |                              |                     |            |          |                       |                                  |         |
|                                                |                                         |                              |                     |            |          |                       |                                  |         |
|                                                |                                         |                              |                     |            |          |                       |                                  |         |
|                                                |                                         |                              |                     |            |          |                       |                                  |         |
|                                                |                                         |                              |                     |            |          |                       |                                  |         |
|                                                | 1 din 1 Selectat (Gäsite 1)             |                              |                     |            |          |                       |                                  |         |
| 2020 © Alfasoft. Powered by Alfa Five Platform | n. All Rights Reserved. v.5.5.10.97 - 2 | 021.9.16.1                   |                     |            |          |                       |                                  |         |

Figura 72.

În interfața generată de sistem selectați Țara de origine, Codul fiscal, Denumirea și Adresa agentului economic.

Ulterior, accesați butonul **Salvează și închide** pentru a salva înregistrarea.

| Nerezident                    | ? |   |        | × |
|-------------------------------|---|---|--------|---|
| INFORMAȚIE                    |   |   |        |   |
| Țara*                         |   |   |        |   |
| RM-Transnistria 🗸             |   |   |        |   |
| Cod Fiscal/ Identificator*    |   |   |        |   |
| AD12002145                    |   |   |        |   |
| Denumirea agentului economic* |   |   |        |   |
| S.R.L. TEST                   |   |   |        |   |
| Adresa                        |   |   |        |   |
| or. Bender, str. 31 august    |   |   |        |   |
| Salvează și închide           | כ | Î | nchide | ÷ |

Figura 73.

**Notă:** În cazul în care în lista predefinită a țărilor lipsește țara de origine a agentului economic, apelați Centrul Unic de Apel al SFS - 080001525.

**Mențiune!** La crearea facturii fiscale și introducerea codului fiscal al agentului economic înregistrat în compartimentul **Nerezidenți**, datele se vor reflecta automat.

| Factura Fiscală ?                                                                                                    | ! □ ×            |  |  |  |  |  |
|----------------------------------------------------------------------------------------------------|------------------|--|--|--|--|--|
| Selectați motivul creării facturii fiscale: * LiVrare                                                                                                    | ~                |  |  |  |  |  |
|                                                                                                    |                  |  |  |  |  |  |
| Data eliberàrii 17.09.2021 Data de livrare 17.09.2021                                                                                                    |                  |  |  |  |  |  |
| Furnizor c.t. SEC.RISCANI Cosmonaution Contine                                                                                                    |                  |  |  |  |  |  |
| Cumpărător c.f. AD12002145 S.R.L. TEST or. Bender, str. 31 august Această companie nu este înregistrată în sistemul E-Factura                                                                       |                  |  |  |  |  |  |
| Transportator c.f. nr.TVA                                                                                                    |                  |  |  |  |  |  |
| + Arată detaliji                                                                                                    |                  |  |  |  |  |  |
| Factura Farmaceutica                                                                                                    | _                |  |  |  |  |  |
| Cod Denumirea mărfurilor, serviciilor Unitale de Cantitate Preț unitar fără Valoarea totală TVA Total TVA Valoarea totală Alte Tip ambalaj Număr locuri Masa brută informații informații înformații |                  |  |  |  |  |  |
|                                                                                                    | Adaugă<br>Șterge |  |  |  |  |  |
|                                                                                                    |                  |  |  |  |  |  |
|                                                                                                    |                  |  |  |  |  |  |
|                                                                                                    |                  |  |  |  |  |  |
|                                                                                                    |                  |  |  |  |  |  |
|                                                                                                    |                  |  |  |  |  |  |
|                                                                                                    |                  |  |  |  |  |  |
|                                                                                                    |                  |  |  |  |  |  |
| Total 0.00 0.00 0.00 0.00 0.00 0.00                                                                                                    | , .              |  |  |  |  |  |
|                                                                                                    | ~                |  |  |  |  |  |
| Salvează Salvează și închide                                                                                                    | Anulare          |  |  |  |  |  |

Figura 74.

# 7. Modul de utilizare a compartimentului "Mesaje"

Compartimentul **Mesaje** furnizează totalitatea informației aferente notificărilor și înștiințează utilizatorii SI "e-Factura" despre anumite procese. Pot fi delimitate două categorii de notificări, după cum urmează:

- 1) Inbox notificări de intrare, privind declanșarea sau finalizarea etapei tehnologice de procesare a facturii fiscale;
- 2) Outbox- notificări de ieșire, privind declanșarea sau finalizarea etapei tehnologice de procesare a facturii fiscale.

Pentru a ajunge în profilul notificărilor, accesați compartimentul **Mesaje** în meniul orizontal din interfața sistemului.

| ( €   factura )                                      | RO RU EN<br>Utikzatori director , Aptor : Logicura investa                                                                                                    |
|------------------------------------------------------|----------------------------------------------------------------------------------------------------|
|                                                      | 🚍 Pagina principali 🔥 Setärik 📢 Mesaje 🖕 Registru evenimente 🔝                                                                                                    |
| Notifications C<br>T tobox (3377)<br>T Outbox (3440) | Cauda Sublect  Cauda Sublect Comparison Comparison TEST_CONT_UNIC a fost salvata. Comparison Comparison TEST_CONT_UNIC a fost salvata. Comparison Comparison TEST_CONT_UNIC a fost salvata. Comparison Comparison TEST_CONT_UNIC a fost salvata. Comparison Comparison TEST_CONT_UNIC a fost salvata. Comparison Comparison TEST_CONT_UNIC a fost salvata. Comparison Comparison Comp |

Figura 75. Compartimentul Mesaje a SI "e-Factura"

# 8. Modul de utilizare a compartimentului "Registrul evenimentelor"

Compartimentul **Registrul evenimentelor** reprezintă obiecte informaționale destinate auditului informatic și implementării politicii de asigurare a securității informaționale. Fișierele log stochează totalitatea datelor de accesare și gestiune a SI "e-Factura" (conectare, actualizare date, citire date, radiere date).

Compartimentul Registrul evenimentelor este disponibil în meniul orizontal al SI "e-Factura".

| € factura                                      |                                                   |                     |            |                  |                                |      | Utilizatorul: director , |                       |         | U EN<br>iversă |
|------------------------------------------------|---------------------------------------------------|---------------------|------------|------------------|--------------------------------|------|--------------------------|-----------------------|---------|----------------|
|                                                |                                                   | 🛱 Pagina principală | 👌 Setările | 📢 Mesaje         | 📥 Registru evenimente          |      |                          |                       |         | lesire         |
| Event_Log 2                                    | Actiune                                           |                     |            |                  |                                |      |                          |                       |         |                |
| B Sistem (0)<br>B Aplicație (262)              |                                                   |                     |            |                  |                                |      |                          |                       |         |                |
|                                                | Perioada                                          | ×                   |            |                  |                                | ```` |                          |                       |         | <u> </u>       |
|                                                | Comprotor mesajulor                               |                     |            |                  |                                |      |                          |                       |         |                |
|                                                | Caută                                             |                     |            |                  |                                |      |                          |                       |         |                |
|                                                |                                                   |                     |            |                  |                                |      |                          |                       |         |                |
|                                                | Conținutul mesajului                              |                     |            |                  |                                | IP   | Utilizator               | Creat la data<br>de 🕶 | Acțiune | C              |
|                                                |                                                   |                     |            |                  |                                |      |                          |                       |         |                |
|                                                |                                                   |                     |            |                  |                                |      |                          |                       |         |                |
|                                                |                                                   |                     |            |                  |                                |      |                          |                       |         |                |
|                                                |                                                   |                     |            |                  |                                |      |                          |                       |         |                |
|                                                |                                                   |                     |            |                  |                                |      |                          |                       |         |                |
|                                                |                                                   |                     |            |                  |                                |      |                          |                       |         |                |
|                                                |                                                   |                     |            | În lista curenti | ă nu este nici o înregistrare. |      |                          |                       |         |                |
|                                                |                                                   |                     |            |                  |                                |      |                          |                       |         |                |
|                                                |                                                   |                     |            |                  |                                |      |                          |                       |         |                |
|                                                |                                                   |                     |            |                  |                                |      |                          |                       |         |                |
|                                                |                                                   |                     |            |                  |                                |      |                          |                       |         |                |
|                                                |                                                   |                     |            |                  |                                |      |                          |                       |         |                |
|                                                |                                                   |                     |            |                  |                                |      |                          |                       |         |                |
|                                                | 0 din 0 Selectat (Gásite 0)                       |                     |            |                  |                                |      |                          |                       |         |                |
| 2020 © Alfasoft. Powered by Alfa Five Platform | m. All Rights Reserved. v.5.5.10.97 - 2021.9.16.1 |                     |            |                  |                                |      |                          |                       |         |                |

Figura 76. Compartimentul Registrul evenimentelor